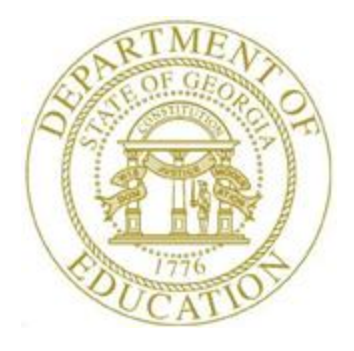

## PCGENESIS PAYROLL SYSTEM OPERATIONS GUIDE

| 12/21/2018 | Section D: Monthly/Quarterly/Annual/ |
|------------|--------------------------------------|
| 12/21/2010 | Fiscal Report Processing             |

[Topic 4: Processing Annual Reports – 1095-C Statement Processing, V1.5]

## **Revision History**

| Date       | Version | Description                                                        | Author    |
|------------|---------|--------------------------------------------------------------------|-----------|
| 12/21/2018 | 1.5     | 18.04.00 – Update ACA manifest information.                        | D. Ochala |
| 02/01/2018 | 1.4     | 18.01.00 – Add warning about Windows Server 2003 operating system. | D. Ochala |
| 04/03/2017 | 1.3     | 17.01.00 – Add information about ACA error message.                | D. Ochala |
| 12/23/2016 | 1.2     | 16.04.00 – Add detail for Compare ACA Dependents for Two Years.    | D. Ochala |
|            |         | Update the menu screenshots.                                       |           |
| 05/13/2016 | 1.1     | 16.01.00 – Update detail information for the 1094-C Total Employee | D. Ochala |
|            |         | Count fields. Update the menu screenshots.                         |           |
| 01/15/2016 | 1.0     | 15.04.00 – Create new document.                                    | D. Ochala |

# Table of Contents

| Overview                                                                                        | 1        |
|-------------------------------------------------------------------------------------------------|----------|
| Problem with ACA Transmission Files for Districts Running Windows Server 2003                   | 5        |
| 1095-C Statement Processing Checklist                                                           | 6        |
| Procedure A: Import ADP Dependent Names, Date of Births, and Social Security Numbers            | 8        |
| Procedure B: Compare ACA Dependents for Two Years                                               | 15       |
| B1. ACA Dependent Comparison Report – Sample                                                    | 20       |
| Procedure C: Export ACA Employee Data and Create .CSV Template                                  | 21       |
| C1. Export ACA Employee Data Processing                                                         | 21       |
| C2. ACA Employee .CSV Data File Layout                                                          | 30       |
| Procedure D: Export ACA Dependent Data and Create .CSV Template                                 | 32       |
| D1. Export ACA Dependent Data Processing                                                        | 32       |
| D2. ACA Dependent .CSV Data File Layout                                                         | 42       |
| Procedure E: Import ACA Employee and Dependent Data from PCGenesis Template                     | 44       |
| E1. Import ACA Employee and Dependent Data Processing                                           | 44       |
| E2. Import Reports – Samples                                                                    | 51       |
| E2.1 ACA Employee Import Report – with Errors<br>E2.2 ACA Dependent Import Report – with Errors | 51<br>52 |
| Procedure F: Print Employer Copy of 1094-C and 1095-C's                                         | 53       |
| F1. Processing Employer Copy of 1094-C and 1095-C's                                             | 53       |
| F2. Employer 1094-C and 1095-C Reports – Samples                                                | 64       |
| F2.1 Employee Counts for 1094-C – Error Report                                                  | 64       |
| F2.3 Employee Counts for 1094-C                                                                 | 03<br>66 |
| Procedure G: Print Employee 1095-C's and Create File                                            | 67       |
| G1. Supported IRS Forms for 1095-C                                                              | 67       |
| G2. Processing Employee Copy of 1095-C's and Creating the ACA Transmission File                 | 68       |
| G3. Employee 1094-C and 1095-C Reports – Samples                                                | 90       |
| G3.1 Employee Counts for 1094-C – Error Report<br>G3.2 Employee Counts for 1094-C               | 90<br>91 |
| Procedure H: Maintain IRS ACA Receipts                                                          | 92       |
| H1. Entering IRS ACA Receipt ID for the Original ACA Transmission File                          | 92       |
| H1.1 ACA IRS Receipts Report                                                                    | 99       |
| H2. Reading the Acknowledge Error File from the IRS                                             | 100      |
| H3. Cross-Referencing IRS Record Numbers to PCGenesis Employee ID Numbers                       | 105      |

| Procedure I: Electronic Media Processing         | 115 |
|--------------------------------------------------|-----|
| I1. Applying for a TCC ID for the IRS AIR System | 115 |
| I2. Uploading Production ACA File to IRS         | 117 |
| I3. Checking IRS Transmission Status             | 123 |
| Appendix A: Supported 1095-C Form - Example      | 131 |

### **Overview**

On March 23, 2010, President Obama signed comprehensive health reform, the Patient Protection and Affordable Care Act (ACA), into law. Provisions included in the ACA legislation are intended to expand access to insurance, increase consumer protections, emphasize prevention and wellness, improve quality and system performance, expand the health workforce, and curb rising healthcare costs.

The overall approach of the ACA law was to expand access to healthcare coverage by requiring most U.S. citizens and legal residents to have health insurance. It created state-based Health Benefit Exchanges through which individuals can purchase coverage, with premium and cost-sharing credits available to individuals/families with income between 133-400% of the federal poverty level and create separate Exchanges through which small businesses can purchase coverage. **The ACA law requires employers to pay penalties for employees who receive tax credits for health insurance through an Exchange**, with exceptions for small employers. The ACA law imposes new regulations on health plans in the Exchanges and in the individual and small group markets.

The ACA aims to extend health insurance coverage to about 32 million uninsured Americans by expanding both private and public insurance. Key provisions do the following:

- Require employers to cover their workers, or pay penalties, with exceptions for small employers.
- Provide tax credits to certain small businesses that cover specified costs of health insurance for their employees, beginning in tax year 2010.
- Require individuals to have insurance, with some exceptions, such as financial hardship or religious belief.
- Require creation of state-based (or multi-state) insurance exchanges to help individuals and small businesses purchase insurance. Federal subsidies will limit premium costs to between 2 percent of income for those with incomes at 133 percent of federal poverty guidelines, rising to 9.5 percent of income for those who earn between 300 percent and 400 percent of the poverty guidelines.

The "Individual Mandate" requires U.S. citizens and legal residents to have qualifying health coverage. Those without coverage pay a tax penalty. Exemptions are granted for financial hardship, religious objections, American Indians, those without coverage for less than three months, undocumented immigrants, incarcerated individuals, those for whom the lowest cost plan option exceeds 8% of an individual's income, and those with incomes below the tax filing threshold.

In order to meet the employer reporting requirements of the ACA legislation, PCGenesis supports the preparation and creation of the IRS 1094-C transmission form and the IRS 1095-C employee form, as well as the corresponding IRS AIR transmission file(s).

Employers with 50 or more full-time employees (including full-time equivalent employees) in the previous year use Forms 1094-C and 1095-C to report the information required under sections 6055 and 6056 about offers of health coverage and enrollment in health coverage for their employees. Form 1094-C must be used to report to the IRS summary information for each employer and to transmit Forms 1095-C to the IRS. Form 1095-C is used to report information about each employee. In addition, Forms 1094-C and 1095-C are used in determining whether an employer owes a payment under the employer shared responsibility provisions under section 4980H. Form 1095-C is also used in determining the eligibility of employees for the premium tax credit.

Employers that offer employer-sponsored self-insured coverage also use Form 1095-C to report information to the IRS and to employees about individuals who have minimum essential coverage under the employer plan and therefore are not liable for the individual shared responsibility payment for the months that they are covered under the plan.

Together with the ACA data entry screens, most functions for ACA reporting are available on the *Annual Reports Menu*, as shown below.

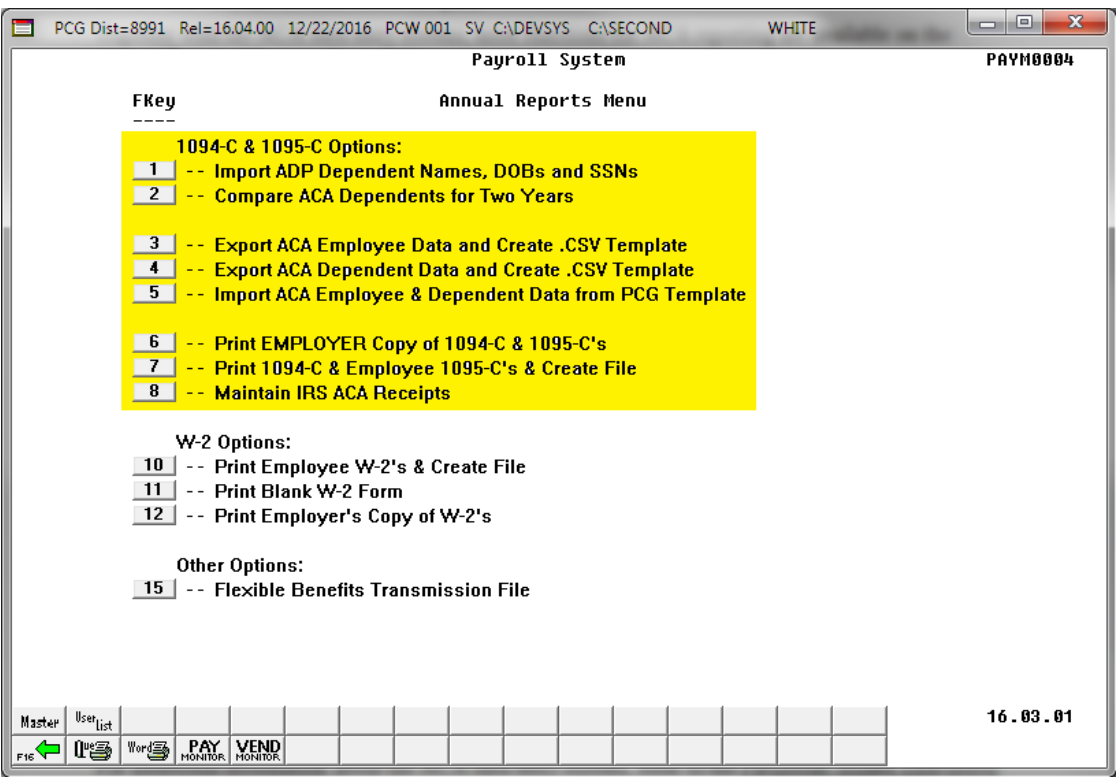

Payroll System – Annual Reports Menu

Payroll administrators have the ability to enter ACA data using the PCGenesis *Update/Display ACA Employee Data Screen* and the *Update/Display ACA Dependent Data Screen*, or have the ability to mass load the ACA data by importing from a spreadsheet. School district officials will need to enter the correct ACA codes for ALL full-time employees as defined by the ACA legislation.

For additional information about the ACA data entry screens, refer to the <u>Personnel System Operations</u> <u>Guide</u>, Section F: Personnel Update Processing, Procedure C: ACA Employee Data and/or Procedure D: ACA Dependent Data.

**Import ACA data from ADP files**: The option to *Import ADP Dependent Names, DOBs and SSNs* <u>imports</u> the ACA file provided by ADP. This process reads the ADP .csv file and loads dependent data to the *Update/Display ACA Dependent Data* screen. The import process reads the **ADP file** and loads <u>dependent</u> names, SSN's, and DOB's but <u>not</u> months of coverage. PCG will <u>NOT</u> read the **ADP file** to load **Offer of Coverage Codes, Safe Harbor Codes**, or months of coverage for employees or dependents. **Export ACA data from ACA screens and create PCG .csv template**: The option to *Export ACA Employee Data and Create .CSV Template* reads data from the payroll file and from the *Update/Display ACA Employee Data* screen and creates an export file. This process creates a .csv file so that the ACA data can be input on a template by the payroll administrator, and then mass-loaded into the *Update/Display ACA Employee Data* screen.

The option to *Export ACA Dependent Data and Create .CSV Template* reads data from the payroll file and from the *Update/Display ACA Dependent Data* screen and creates an export file. This process creates a .csv file so that the ACA data can be input on a template by the payroll administrator, and then mass-loaded into the *Update/Display ACA Dependent Data* screen.

**Import ACA data to ACA screens from PCG .csv template**: The option to *Import ACA Employee & Dependent Data from PCG Template* allows the payroll administrator to mass load the ACA data by importing from a spreadsheet. The import process reads data from a .csv import file and loads the ACA data to the *Update/Display ACA Employee Data* screen and/or *Update/Display ACA Dependent Data* screen.

**Print Employer Copy of 1094-C & 1095-C's:** PCGenesis processes the *Employer Copy* of the 1094-C and 1095-C statements via the *Uqueue Print Manager*. The payroll administrator can print the *Employer Copy* of the 1094-C and 1095-C statements and verify that the ACA data is correct. The payroll administrator should print the *Employer Copy* of the 1095-C's at least once on plain paper <u>before</u> printing the actual 1095-C statements. The payroll administrator also has the ability to generate a "draft" copy of the 1095-C statements to distribute to employees using the *Print EMPLOYER Copy of the 1094-C & 1095-C's* procedure, thereby allowing each individual employee to review their ACA data.

<u>PCGenesis 1095-C Printing/Electronic Media File Processing</u>: In addition to the 1095-C *Employer Copy*, PCGenesis allows 1095-C processing and printing for all employees, and for an individual employee. Optional procedures include restarting 1095-C printing from the last Social Security Number (SSN) printed correctly, and reprinting up to fourteen 1095-C statements at a time by Social Security Number. Where appropriate, the print procedure merges duplicate employee information and generates the *Employee Counts for 1094-C – Error Report* for review. Per IRS regulations, paper 1095-C forms are due to individuals by February 1<sup>st</sup> of the reporting year.

When printing the employee 1095-C statements, PCGenesis automatically creates the ACA transmission data file. The payroll administrator uses this data file for electronic media submission and for file upload via the Web. IRS instructions indicate the ACA transmission file to the IRS is to be populated in XML format for submission to the IRS by March 31st of the reporting year. Filers of 250 or more of ACA 1095-C forms <u>must</u> file with the IRS electronically.

#### NOTE: PCGenesis <u>REQUIRES</u> electronic filing to the IRS!!

PCGenesis does not support filing paper forms to the IRS even though the IRS allows filing <u>paper</u> forms instead of an electronic media file (only for employers with fewer than 250 employees). Unfortunately, for paper filing to the tax agency, the IRS requires <u>landscape</u> 1095-C forms which PCGenesis does not support. Since PCGenesis does not support landscape forms, PCG will only do electronic filing to the IRS. Mailing portrait 1095-C forms to individuals however, is acceptable.

It is highly recommended that school district officials go to the IRS website and print and read the instructions for the 1094-C and the 1095-C.

School district officials must be familiar with the IRS rules.

- School district officials must understand the Offer of Coverage Codes.
- School district officials must understand the **Safe Harbor Codes**.

Please be aware that the PCGenesis help desk personnel cannot assist or advise as to ACA laws. The help desk can't help determine if employees are full-time based on ACA definitions. The help desk can't help determine the correct ACA codes to use for employees. The PCGenesis team does not have the IRS/tax expertise necessary for answering ACA legal questions.

**Screen Print:** The screen print feature allows the user to obtain a screen print of selected screens. The screen print feature is available on display/inquiry screens which have the streen print file will be available in the print queue with the name '*PSCNnnnn*'.

Selecting the Drop-down selection icon  $\blacksquare$ ,  $\blacksquare$  (F15 – Code Lookup) or  $\blacksquare$  (F28 – Help Screens) when offered provides additional assistance with the entry of information.

## **Problem with ACA Transmission Files for Districts Running Windows Server 2003**

On Windows Server 2003, there is an issue with creating the ACA electronic file for upload to the IRS. The upload file requires a security code called a 'checksum' to be embedded in one of the two files uploaded to the IRS. Previously, the checksum code could be generated by a common windows utility available on all Windows Server versions.

For reporting year 2017, the IRS is using a different security checksum subroutine called *SHA-256*, which cannot be executed on Windows Server versions before 2008. ACA electronic transmission files generated by PCGenesis on Windows Server 2003 <u>will be rejected by the IRS</u> because the checksum code will be invalid in the file generated by PCGenesis.

For reporting year 2017, the solution is to have the Windows Server 2003 districts generate the two ACA files and send the PCGenesis development team the two files via the Help Desk. The PCGenesis development team can generate and enter the correct *SHA-256* checksum, and send the files back to the affected districts. However, after June 30, 2018, PCGenesis will no longer support the Windows Server 2003 operating system, and this workaround will not be available for reporting year 2018.

This issue only affects districts running on servers earlier than Windows Server 2008.

## **1095-C Statement Processing Checklist**

|                                                                                                    |      | Follow these steps in the order presented.                                                                                                    |
|----------------------------------------------------------------------------------------------------|------|----------------------------------------------------------------------------------------------------|
| <ul> <li>Image: A start of the start of the start of</li></ul> | Step | Action                                                                                                    |
|                                                                                                    | 1    | Obtain a TCC ID for the IRS ACA Information Returns (AIR) System for electronic filing of IRS forms 1094-C and 1095-C.                                                                                                    |
|                                                                                                    | 2    | It is highly recommended that school district officials go to the IRS website and print and read the instructions for the 1094-C and the 1095-C.                                                                                                    |
|                                                                                                    |      | School district officials must be familiar with the IRS rules.                                                                                                    |
|                                                                                                    |      | <ul> <li>School district officials must understand the Offer of Coverage Codes.</li> <li>School district officials must understand the Safe Harbor Codes.</li> </ul>                                                                                                    |
|                                                                                                    | 3    | Order pre-printed 1095-C forms, non-self-seal, and portrait format.                                                                                                    |
|                                                                                                    | 4    | Mass load <u>dependent</u> ACA data by importing dependent names, date of births and<br>Social Security Numbers from ADP file(s) posted to the SHBP web portal. Use the<br><i>Import ADP Dependent Names, DOBSs and SSNs</i> procedure.                                           |
|                                                                                                    | 5    | Export ACA <u>employee</u> data using the <i>Export ACA Employee Data and Create</i> . <i>CSV Template</i> procedure.                                                                                                    |
|                                                                                                    | 6    | Mass load <u>employee</u> ACA data by importing ACA employee data using the <i>Import</i> ACA Employee & Dependent Data from PCG Template procedure.                                                                                                    |
|                                                                                                    | 7    | Export ACA <u>dependent</u> data using the <i>Export ACA Dependent Data and Create</i> . <i>CSV Template</i> procedure.                                                                                                    |
|                                                                                                    | 8    | Mass load <u>dependent</u> ACA data by importing ACA dependent data using the <i>Import</i> ACA Employee & Dependent Data from PCG Template procedure.                                                                                                    |
|                                                                                                    | 9    | Correct individual employee and dependent ACA data as needed using the <i>Update/Display ACA Employee Data</i> screen and the <i>Update/Display ACA Dependent Data</i> screen.                                                                                                    |
|                                                                                                    |      | For additional information about the ACA data entry screens, refer to the <u>Personnel</u><br><u>System Operations Guide</u> , Section F: Personnel Update Processing, Procedure C:<br>ACA Employee Data and/or Procedure D: ACA Dependent Data.                                  |
|                                                                                                    | 10   | Print the <i>Employer Copy</i> of the 1094-C and 1095-C's and verify that the ACA data is correct.                                                                                                    |
|                                                                                                    |      | As a precaution, the payroll administrator may generate a "draft" copy of the 1095-<br>C statements to distribute to employees using the <i>Print EMPLOYER Copy of the</i><br>1094-C & 1095-C's procedure, thereby allowing each individual employee to<br>review their ACA data. |

|   |      | Follow these steps in the order presented.                                                                                                    |
|---|------|----------------------------------------------------------------------------------------------------|
| ✓ | Step | Action                                                                                                    |
|   | 11   | Print the employee copy of the 1095-C's and create the electronic-media transmission file using the <i>Print 1094-C &amp; Employee 1095-C's &amp; Create File</i> procedure.<br><b>NOTE: PCGenesis <u>REQUIRES</u> electronic filing to the IRS!!</b> |
|   | 12   | Reprint 1095-C's and recreate the electronic-media transmission file as needed.                                                                                                    |
|   | 13   | Web submission:       Via the Web, upload the ACA information to the IRS AIR System         for electronic filing of IRS forms 1094-C and 1095-C.                                                                                                    |

# **Procedure A: Import ADP Dependent Names, Date of Births, and Social Security Numbers**

The option to *Import ADP Dependent Names, DOBs and SSNs* <u>imports</u> the ACA file provided by ADP. This process reads the ADP .csv file and loads dependent data to the *Update/Display ACA Dependent Data* screen.

The ADP file is a very complicated file, and the legalities involved with interpreting IRS ACA legislation are beyond the scope of the PCGenesis software. Therefore, PCGenesis reads the ADP file and loads <u>dependent</u> names, SSN's and DOB's but <u>NOT</u> the months of coverage. PCGenesis will <u>NOT</u> read the ADP file to load **Offer of Coverage Codes**, **Safe Harbor Codes**, or months of coverage for employees or dependents.

In order to load dependent names, SSN's and DOB's, the import process reads the records in the ADP .csv file which contain the key-word '**DEPENDENT**' in Column 'A'. In order to load the dependent data for the <u>covered employee himself</u>, the import process reads the records which contain the key-word '**SELECTED**' in Column 'A' of the .csv file, but bypasses any employee who has waived coverage. (Dependent data is only required for <u>covered</u> employees.)

NOTE: When dependents are detected in the ADP .csv file for an employee, PCGenesis automatically sets the **1095-C Eligible Flag** on the *Update/Display ACA Employee Data* screen to '**Y**' for the employee. A **1095-C Eligible Flag** of '**Y**' indicates to the system that the employee will receive an IRS form 1095-C.

For additional information about the ACA data entry screens, refer to the <u>Personnel System Operations</u> <u>Guide</u>, Section F: Personnel Update Processing, Procedure C: ACA Employee Data and/or Procedure D: ACA Dependent Data.

| Step | Action                                                                      |
|------|-----------------------------------------------------------------------------|
| 1    | From the Business Applications Master Menu, select 2 (F2 - Payroll System). |

| PCG Dist=6791 Rel=15.04.00  | 01/06/2016 PCW 001 SV C:\DEVSYS C:\SECOND  | WHITE |          |
|-----------------------------|--------------------------------------------|-------|----------|
|                             | Payroll System                             |       | PAYMOOOO |
| FKey                        | Master Menu                                |       |          |
| 1 Pavroll                   | Setup Menu                                 |       |          |
| 2 Payroll                   | Update Menu                                |       |          |
| <u>3</u> Payroll            | Check & Direct Deposit Menu                |       |          |
| _4 Annual                   | Reports Menu                               |       |          |
| 5 Monthly                   | /Quarterly/Fiscal/Biennial Reports Menu    |       |          |
| 8 Employ                    | ee Reports/Labels Menu                     |       |          |
| 9 Update/                   | Display Description/Deduction/Annuity Menu |       |          |
| 10 Earning                  | s History Menu                             |       |          |
| 12 Update/                  | Display Payroll Monitor                    |       |          |
| 13 Special                  | Functions Menu                             |       |          |
| 20 File Ber                 | vranization                                |       |          |
|                             | ngunz uton                                 |       |          |
|                             |                                            |       |          |
|                             |                                            |       |          |
|                             |                                            |       |          |
|                             |                                            |       |          |
|                             |                                            |       |          |
| Master <sup>User</sup> list |                                            |       | 15.03.00 |
| FIE LUS WORD PAY WEND       |                                            |       |          |
|                             |                                            |       |          |
| Action                      |                                            |       |          |
|                             |                                            |       |          |

|     | PCG Dist=8991            | Rel=16.04.00                                    | 12/22/2016 PCW 001                                              | SV C:\DEVSYS                                    | C:\SECOND                                   | WHITE         |          |
|-----|--------------------------|-------------------------------------------------|-----------------------------------------------------------------|-------------------------------------------------|---------------------------------------------|---------------|----------|
|     |                          |                                                 |                                                                 | Payroll Sy                                      | jstem                                       |               | PAYM0004 |
|     | FKe                      | y                                               | A                                                               | nnual Report                                    | ts Menu                                     |               |          |
|     | 1                        | 1094-C & 10<br>Import<br>Compa                  | 195-C Options:<br>ADP Dependent Nan<br>re ACA Dependents        | nes, DOBs an<br>for Two Years                   | d SSNs                                      |               |          |
|     | 3<br>4<br>5              | Export<br>Export<br>Import                      | ACA Employee Data<br>ACA Dependent Data<br>ACA Employee & De    | and Create .C<br>م and Create .<br>pendent Data | SV Template<br>CSV Template<br>from PCG Tem | plate         |          |
|     | 6<br>7<br>8              | Print El<br>Print 10<br>Maintai                 | MPLOYER Copy of 1<br>194-C & Employee 1<br>n IRS ACA Receipts   | 094-C & 1095 <sup>.</sup><br>095-C's & Crea     | -C's<br>ate File                            |               |          |
|     | 10<br>11<br>12           | W-2 Option:<br>Print Ei<br>Print Bi<br>Print Ei | s:<br>nployee W-2's & Cr<br>ank W-2 Form<br>nployer's Copy of V | eate File<br>/-2's                              |                                             |               |          |
|     | 15                       | Other Optio                                     | ns:<br>e Benefits Transmis                                      | sion File                                       |                                             |               |          |
| Mas | ter <sup>User</sup> list |                                                 |                                                                 |                                                 |                                             |               | 16.03.01 |
| F16 | <b>₽ </b> ₩₩₩ ₩₩₩        | MONITOR MONITOR                                 |                                                                 |                                                 |                                             |               |          |
|     | Action                   |                                                 |                                                                 |                                                 |                                             |               |          |
|     | Select                   | <b>1</b> (F1 -                                  | - Import ADP                                                    | Depende                                         | nt Names,                                   | , DOBs and SS | Ns).     |

|                    | Import ADP Dependent Information ACAADPI                                                                                                    |
|--------------------|----------------------------------------------------------------------------------------------------|
|                    | Identity Import File from Excel                                                                                                    |
|                    |                                                                                                    |
|                    |                                                                                                    |
|                    | Enter the Import file Path and Name (e.g. C:\IMPORT\PAYIMPCCYYMMDD.CSV)<br>or F10 to Browse for File                                                                             |
| C:\                | IMPORT\PAYIMP20160106.CSU                                                                                                    |
| _                  |                                                                                                    |
|                    |                                                                                                    |
|                    |                                                                                                    |
|                    |                                                                                                    |
|                    |                                                                                                    |
|                    |                                                                                                    |
|                    |                                                                                                    |
|                    |                                                                                                    |
|                    |                                                                                                    |
|                    |                                                                                                    |
|                    | ter=Continue, F16=Exit                                                                                                    |
|                    | ter=Continue, F16=Exit<br>/                                                                                                    |
|                    | ter=Continue, F16=Exit                                                                                                    |
|                    | ter=Continue, F16=Exit<br>F10 15.04.00<br>Action                                                                                                    |
|                    | ter=Continue, F16=Exit       15.04.00         Action       F10       F10         Verify the location of the ADP import file or select       F10       (F10) to browse for file   |
| En<br>ENTER<br>FIS | ter=Continue, F16=Exit       15.04.00         Action       F10       F10         Verify the location of the ADP import file, or select       F10       (F10) to browse for file. |

|     |                                                                                        | ~          |
|-----|----------------------------------------------------------------------------------------|------------|
|     | Import ADP Dependent Information ACAADPI                                               | (          |
|     | Enter W-2 year to be imported <u>2015</u>                                              |            |
|     |                                                                                        |            |
|     |                                                                                        |            |
|     |                                                                                        |            |
|     |                                                                                        |            |
|     |                                                                                        |            |
|     |                                                                                        |            |
|     |                                                                                        |            |
|     |                                                                                        |            |
|     |                                                                                        |            |
|     |                                                                                        |            |
|     |                                                                                        |            |
|     |                                                                                        |            |
| En  | nter=Continue, F16=Exit                                                                | <b>n</b> n |
| F16 |                                                                                        | ,0         |
|     |                                                                                        |            |
|     | Action                                                                                 |            |
|     | Enter or verify the year (CCYY) in the Enter W-2 year to be imported field.            |            |
| 1   |                                                                                        |            |
|     | Based on the field's entry, PCGenesis will create the dependent data for the co        | alen       |
|     | Based on the field's entry, PCGenesis will create the dependent data for the contered. | alen       |

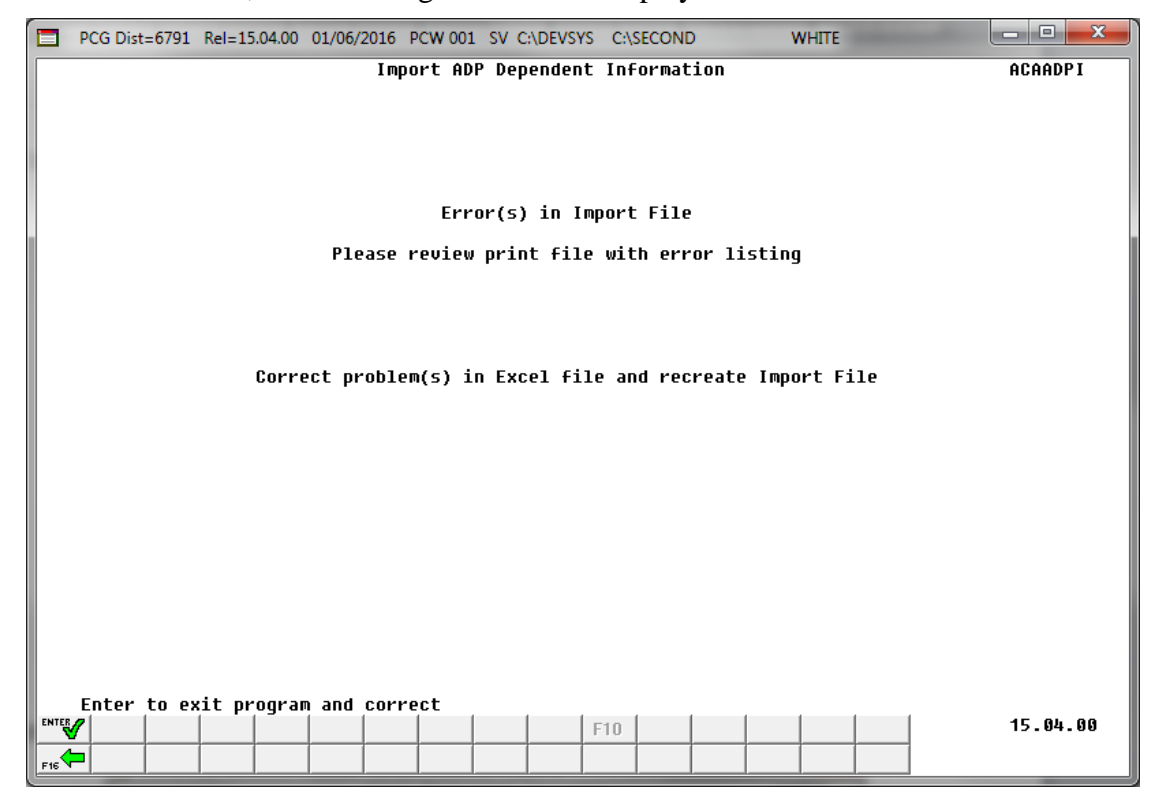

If **import file errors** exist, the following error screen displays:

For **successful file imports**, the following screen displays:

|             | PCG Dist=6791       | Rel=15.04.00 | 01/06/2016 | PCW 001 SV 0 | C:\DEVSYS C:\! | SECOND        | WHITE |          |
|-------------|---------------------|--------------|------------|--------------|----------------|---------------|-------|----------|
| F           |                     |              |            | Import ADP   | Dependent      | Information   |       | ACAADP I |
|             |                     |              |            |              |                |               |       |          |
|             |                     |              |            |              |                |               |       |          |
|             |                     |              |            |              |                |               |       |          |
|             |                     |              |            | No Er        | rors in Imp    | ort File      |       |          |
|             |                     |              |            | Pleas        | e Review Pr    | int file      |       |          |
|             |                     |              |            |              | TCD 4- 1       |               |       |          |
|             |                     |              |            | rress EN     | IEK LU 1040    | 1 100050 5116 |       |          |
|             |                     |              |            | Press        | F16 to STO     | P Process     |       |          |
|             |                     |              |            |              |                |               |       |          |
|             |                     |              |            |              |                |               |       |          |
|             |                     |              |            |              |                |               |       |          |
|             |                     |              |            |              |                |               |       |          |
|             |                     |              |            |              |                |               |       |          |
|             |                     |              |            |              |                |               |       |          |
|             |                     |              |            |              |                |               |       |          |
|             |                     |              |            |              |                |               |       |          |
| ENTE        |                     |              |            |              | 1 1            |               |       | 45 81 88 |
|             | ₩<br><mark>∽</mark> |              |            |              | F10            |               |       | 15.04.00 |
| ENTE<br>F16 | ₩                   |              |            |              | F10            |               |       | 15.04.0  |

Georgia Department of Education December 21, 2018 • 10:19 AM • Page 13 of 131 All Rights Reserved.

| Step | Action                                                                                                    |
|------|----------------------------------------------------------------------------------------------------|
| 7    | <b>For import file errors</b> : Go to the PCGenesis print queue and locate the error report.<br>Using the report, make the appropriate corrections to the <i>.csv</i> file, and repeat this procedure beginning at <i>Step 2</i> . |
|      | For successful file imports: Select [Enter - continue) to load the import file.                                                                                                    |
|      | "Processing – Please Wait" briefly displays.                                                                                                    |

|     | PCG Dist=8991 Rel=16.01.                      | 0 04/01/2016 PCW 001 SV C:\DEVS                                                                     | YS C:\SECOND                                               | WHITE |          |
|-----|-----------------------------------------------|----------------------------------------------------------------------------------------------------|------------------------------------------------------------|-------|----------|
|     |                                               | Payroll                                                                                             | System                                                     |       | PAYM0004 |
|     | FKey<br>                                      | Annual Rep                                                                                          | orts Menu                                                  |       |          |
|     | 1094-C &<br>Impo                              | 1095-C Options:<br>t ADP Dependent Names, DOBs                                                      | and SSNs                                                   |       |          |
|     | 2 Expo<br>3 Expo<br>4 Impo                    | rt ACA Employee Data and Create<br>rt ACA Dependent Data and Creat<br>t ACA Employee & Dependent Da | : .CSV Template<br>e .CSV Template<br>ta from PCG Template | e     |          |
|     | 5 Print<br>6 Print<br>7 Main                  | EMPLOYER Copy of 1094-C & 10<br>1094-C & Employee 1095-C's & C<br>ain IRS ACA Receipts              | 95-C's<br>reate File                                       |       |          |
|     | W-2 Optic<br>10 Print<br>11 Print<br>12 Print | ns:<br>Employee W-2's & Create File<br>Blank W-2 Form<br>Employer's Copy of W-2's                   |                                                            |       |          |
|     | Other Opt<br>15 Flexi                         | ions:<br>ole Benefits Transmission File                                                             |                                                            |       |          |
| Mas | ter Userlist                                  |                                                                                                    |                                                            |       | 15.04.00 |
| F16 |                                               |                                                                                                    |                                                            |       |          |

| Step | Action                                                                                                    |
|------|----------------------------------------------------------------------------------------------------|
| 8    | To print the report via the Uqueue Print Manager: Select (Uqueue).                                                                                                    |
|      | To print the report via Microsoft <sup>®</sup> Word: Select (MS WORD).                                                                                                    |
|      | Follow the instructions provided in the <u>Technical System Operations Guide</u> , User Interface Procedures, Creating the Microsoft®-PCGenesis QWORD Macro for Report Printing to create the macro necessary to use the feature where appropriate. |
| 9    | Select <b>F16</b> - Exit) to return to the <i>Payroll System Master Menu</i> , or select <b>Master</b> (Master) to return to the <i>Business Applications Master Menu</i> .                                                                         |

## **Procedure B:** Compare ACA Dependents for Two Years

The option to *Compare ACA Dependents for Two Years* is available on the *Payroll Annual Reports Menu*. This option allows the user to enter the current W-2 year and a previous reporting year so that the ACA dependent information can be compared between the two years. The report can be used to help verify the current dependent data loaded from the ADP website so that inconsistencies can be investigated, if necessary. The list below identifies some of the messages that may be produced on the report.

1095 RECORD EXISTS FOR 2015 BUT NOT 2016 EMP ELIG FOR 1095 IN 2016 BUT NOT 2015 DEPENDENT FOUND IN 2016 BUT NOT 2015 DEPENDENT FOUND IN 2015 BUT NOT 2016 DEPENDENT LAST NAME DOES NOT MATCH DEPENDENT MIDDLE NAME DOES NOT MATCH DEPENDENT FIRST NAME DOES NOT MATCH

| Step | Action                                                                                             |
|------|----------------------------------------------------------------------------------------------------|
| 1    | From the <i>Business Applications Master Menu</i> , select <b>2</b> ( <b>F2</b> - Payroll System). |

The following screen displays:

|        | PCG Dist=6791 Rel=15.04.00 01/0                                                                      | 6/2016 PCW 001                                                                                           | SV C:\DEVSY                   | S C:\SECOND |    | WHITE |              |
|--------|----------------------------------------------------------------------------------------------------|----------------------------------------------------------------------------------------------------|-------------------------------|-------------|----|-------|--------------|
|        |                                                                                                    |                                                                                                    | Payroll S                     | System      |    |       | <br>PAYMOOOO |
|        | FKey<br>                                                                                             |                                                                                                    | Master M                      | lenu        |    |       |              |
|        | 1 Payroll Setu<br>2 Payroll Upd<br>3 Payroll Che                                                     | ıp Menu<br>ate Menu<br>ck & Direct Depo                                                                  | osit Menu                     |             |    |       |              |
|        | 4 Annual Rep<br>5 Monthly/Qua                                                                        | orts Menu<br>arterly/Fiscal/Bi                                                                           | ennial Repo                   | rts Menu    |    |       |              |
|        | 8 Employee F<br>9 Update/Disp<br>10 Earnings Hi<br>11 Check Reco<br>12 Update/Disp<br>13 Special Fun | teports/Labels M<br>olay Description<br>story Menu<br>nciliation Menu<br>olay Payroll Mor<br>ctions Menu | Aenu<br>¦Deduction¦Å<br>hitor | Annuity Men | IJ |       |              |
|        | _20 File Reorga                                                                                      | nization                                                                                                 |                               |             |    |       |              |
|        |                                                                                                    |                                                                                                    |                               |             |    |       |              |
| Master | r <sup>User</sup> list                                                                               |                                                                                                    |                               |             |    |       | 15.03.00     |
| F16    |                                                                                                    |                                                                                                    |                               |             |    |       |              |

Georgia Department of Education December 21, 2018 • 10:19 AM • Page 15 of 131 All Rights Reserved.

| Step | Action                               |
|------|--------------------------------------|
| 2    | Select 4 (F4 – Annual Reports Menu). |

|            | PCG Dist=8991                                 | Rel=16.04.00                                          | 12/22/2016 PCW 001 SV C:\DEVSYS                                                                     | C:\SECOND                                         | WHITE      |          |
|------------|-----------------------------------------------|-------------------------------------------------------|----------------------------------------------------------------------------------------------------|---------------------------------------------------|------------|----------|
|            |                                               |                                                       | Payroll S                                                                                           | ystem                                             |            | PAYM0004 |
|            | FKeg                                          | ,                                                     | Annual Repor                                                                                        | ts Menu                                           |            |          |
|            | 1 2                                           | 1094-C & 10<br>Import A<br>Compan                     | 195-C Options:<br>ADP Dependent Names, DOBs an<br>re ACA Dependents for Two Years                   | d SSNs                                            |            |          |
|            | 3<br>4<br>5                                   | Export.<br>  Export.<br>  Import.                     | ACA Employee Data and Create .(<br>ACA Dependent Data and Create .<br>ACA Employee & Dependent Data | CSV Template<br>CSV Template<br>from PCG Template | e          |          |
|            | 6<br>7<br>8                                   | │ Print E)<br>│ Print 10<br>│ Maintai                 | MPLOYER Copy of 1094-C & 1095<br>194-C & Employee 1095-C's & Cre<br>n IRS ACA Receipts              | -C's<br>ate File                                  |            |          |
|            | 10<br>11<br>12                                | W-2 Option:<br>  Print Er<br>  Print Bl<br>  Print Er | s:<br>nployee W-2's & Create File<br>ank W-2 Form<br>nployer's Copy of W-2's                        |                                                   |            |          |
|            | 15                                            | Other Option                                          | ns:<br>e Benefits Transmission File                                                                 |                                                   |            |          |
| Mas<br>F16 | ter <sup>User</sup> list<br><b>D D S</b> Word | PAY VEND<br>MONITOR MONITOR                           |                                                                                                    |                                                   |            | 16.03.01 |
|            | Action                                        |                                                       |                                                                                                    |                                                   |            |          |
|            | Select                                        | 2 (F2                                                 | – Compare ACA Depe                                                                                  | ndents for Tv                                     | vo Years). |          |

|      | PCG Dist=8991 Rel=16.04.00 12/22/2016 PCW 001 SV C:\DEVSYS C:\SECOND WHITE     |          |
|------|--------------------------------------------------------------------------------|----------|
|      | Compare ACA Dependents for Two Years                                           | ACADEPND |
|      | Enter W-2 year to be selected: <u>2016</u>                                     |          |
|      | Enter W-2 year compare to: <u>0000</u>                                         |          |
|      |                                                                                | i        |
|      |                                                                                |          |
|      |                                                                                |          |
|      |                                                                                |          |
|      |                                                                                |          |
|      |                                                                                |          |
|      |                                                                                |          |
|      |                                                                                |          |
|      |                                                                                |          |
| Er   | ter=Continue, F16=Exit                                                         |          |
| ENTE |                                                                                | 16.03.01 |
| EIE  |                                                                                |          |
| F16  |                                                                                | ]        |
| F16  | Action                                                                         |          |
| F15  | Action<br>Enter or verify the year (CCYY) in the Enter W-2 year to be selected | l field. |

The following screen displays briefly:

| PCG Dist=8991 | Rel=16.04.00 | 12/22/2016 | PCW 001 | SV C:\DEVSYS | C:\SECOND      | WHITE |          |
|---------------|--------------|------------|---------|--------------|----------------|-------|----------|
|               |              |            |         |              |                |       | ACADEPND |
|               |              |            |         |              |                |       |          |
|               |              | ***        | ACA EXT | FRACT File i | n Progress *** |       |          |
|               |              |            |         |              |                |       |          |
|               |              |            |         | 60           |                |       |          |
|               |              |            |         |              |                |       |          |
|               |              |            |         |              |                |       |          |
|               |              |            |         |              |                |       |          |
|               |              |            |         |              |                |       |          |
|               |              |            |         |              |                |       |          |
|               |              |            |         |              |                |       |          |
|               |              |            |         |              |                |       |          |
|               |              |            |         |              |                |       |          |
|               |              |            |         |              |                |       |          |
|               |              |            |         |              |                |       |          |
|               |              |            |         |              |                |       |          |
|               |              |            |         |              |                |       |          |
|               |              |            |         |              |                |       |          |
|               |              |            |         |              |                |       | 16.03.01 |
|               |              |            |         |              |                |       |          |

The following screen displays:

|     | PCG Dist=8991 Re          | el=16.01.00 04/0                                                             | 1/2016 PCW 001                                   | SV C:\DEVSYS                                  | C:\SECOND                              | WHI                | TE |       | ×   |
|-----|---------------------------|------------------------------------------------------------------------------|--------------------------------------------------|-----------------------------------------------|----------------------------------------|--------------------|----|-------|-----|
|     |                           |                                                                              |                                                  | Payroll S                                     | ystem                                  |                    |    | PAYMO | 004 |
|     | FKey                      |                                                                              | Aı                                               | nual Repor                                    | ts Menu                                |                    |    |       |     |
|     | 10<br>                    | )94-C & 1095-C<br>- Import ADP I                                             | Options:<br>Dependent Nan                        | ies, DOBs an                                  | d SSNs                                 |                    |    |       |     |
|     | 2 -<br>3 -<br>4 -         | <ul> <li>Export ACA I</li> <li>Export ACA I</li> <li>Import ACA I</li> </ul> | Employee Data<br>Dependent Data<br>Employee & De | and Create .(<br>and Create .<br>pendent Data | SV Templat<br>CSV Templa<br>from PCG T | e<br>te<br>emplate |    |       |     |
|     | 5 -<br>6 -<br>7 -         | <ul> <li>Print EMPLC</li> <li>Print 1094-C</li> <li>Maintain IRS</li> </ul>  | YER Copy of 1<br>& Employee 1<br>ACA Receipts    | 094-C & 1095<br>)95-C's & Cre                 | -C's<br>ate File                       |                    |    |       |     |
|     | W<br>10 -<br>11 -<br>12 - | -2 Options:<br>- Print Employ<br>- Print Blank \<br>- Print Employ           | vee W-2's & Cro<br>V-2 Form<br>ver's Copy of W   | eate File<br>/-2's                            |                                        |                    |    |       |     |
|     | Ot                        | her Options:                                                                 |                                                  |                                               |                                        |                    |    |       |     |
|     | 15 -                      | - Flexible Ber                                                               | efits Transmis                                   | sion File                                     |                                        |                    |    |       |     |
|     |                           |                                                                              |                                                  |                                               |                                        |                    |    |       |     |
|     |                           |                                                                              |                                                  |                                               |                                        |                    |    |       |     |
|     |                           |                                                                              |                                                  |                                               |                                        |                    |    |       |     |
| Mas | er <sup>User</sup> list   |                                                                              |                                                  |                                               |                                        |                    |    | 15.04 | .00 |
| F16 | <b>  @\$   %ord</b>       | NITOR MONITOR                                                                |                                                  |                                               |                                        |                    |    |       |     |

Georgia Department of Education December 21, 2018 • 10:19 AM • Page 18 of 131 All Rights Reserved.

| Step | Action                                                                                                    |
|------|----------------------------------------------------------------------------------------------------|
| 6    | To print the report via the Uqueue Print Manager: Select (Uqueue).                                                                                                    |
|      | To print the report via Microsoft® Word: Select (MS WORD).                                                                                                    |
|      | Follow the instructions provided in the <u>Technical System Operations Guide</u> , User Interface Procedures, Creating the Microsoft®-PCGenesis QWORD Macro for Report Printing to create the macro necessary to use the feature where appropriate. |
| 7    | Select <b>F16</b> - Exit) to return to the <i>Payroll System Master Menu</i> , or select <b>Master</b> (Master) to return to the <i>Business Applications Master Menu</i> .                                                                         |

### **B1.** ACA Dependent Comparison Report – Sample

| REPOI<br>REPORT | RT ID: ACADE<br>DATE: 12/22,              | PND<br>/2016                                                                                                    | A                                                                                                    | CA DEPENDENT | COMPARISON | OF 2016 AND 2015                                                                                                    | PAGE:<br>REPORT TIME:                                                                                                    | 1<br>13:30 |
|-----------------|-------------------------------------------|----------------------------------------------------------------------------------------------------|----------------------------------------------------------------------------------------------------|--------------|------------|----------------------------------------------------------------------------------------------------|----------------------------------------------------------------------------------------------------|------------|
| EMP ID          | SOC SEC NUM<br>DEPEND SSN                 | EMPLOYEE NAME<br>DEPEND NAME                                                                                                    | HIRE DATE<br>DEP BIRTH                                                                                                    | TERM DATE    | REHIRE DTE | ERROR MESSAGE                                                                                                    |                                                                                                    |            |
| 087246          | 999-08-7246                               | APSLEGATE, SHSQUANA                                                                                                    | 2014/12/01                                                                                                    | 2016/05/24   | 2015/12/07 | 1095 RECORD EXISTS FOR 2015 B                                                                                                    | UT NOT 2016                                                                                                    |            |
| 087253          | 999-08-7253                               | ISSAEL, SHSROLYN                                                                                                    | 2015/08/28                                                                                                    | 2016/08/31   |            | 1095 RECORD EXISTS FOR 2015 B                                                                                                    | UT NOT 2016                                                                                                    |            |
| 087257          | 999-08-7257                               | MC7ENRY, FE7ERICO                                                                                                    | 2015/07/01                                                                                                    | 2016/07/19   | 2016/05/30 | 1095 RECORD EXISTS FOR 2015 B                                                                                                    | UT NOT 2016                                                                                                    |            |
| 087258          | 999-08-7258                               | REGTER, SEGASTIAN                                                                                                    | 2015/07/01                                                                                                    | 2016/03/31   |            | 1095 RECORD EXISTS FOR 2015 B                                                                                                    | UT NOT 2016                                                                                                    |            |
| 087262          | 999-08-7262                               | VA2ADEZ, TI2ANY                                                                                                    | 2014/09/23                                                                                                    | 2015/11/25   |            | 1095 RECORD EXISTS FOR 2015 B                                                                                                    | UT NOT 2016                                                                                                    |            |
| 087264          | 999-08-7264                               | FRSE, TOSHIA                                                                                                    | 2015/09/14                                                                                                    | 2016/06/30   |            | 1095 RECORD EXISTS FOR 2015 B                                                                                                    | UT NOT 2016                                                                                                    |            |
| 087267          | 999-08-7267                               | SH5CKELFORD, UL5IKE                                                                                                    | 2013/08/05                                                                                                    |              | 2015/08/10 | 1095 RECORD EXISTS FOR 2015 B                                                                                                    | UT NOT 2016                                                                                                    |            |
| 087275          | 999-08-7275                               | KO5B, RI5EY                                                                                                    | 2015/01/05                                                                                                    |              |            | 1095 RECORD EXISTS FOR 2015 B                                                                                                    | UT NOT 2016                                                                                                    |            |
| 087277          | 999-08-7277                               | MA3CH, AD3NA                                                                                                    | 2015/10/27                                                                                                    | 2016/05/24   |            | 1095 RECORD EXISTS FOR 2015 B                                                                                                    | UT NOT 2016                                                                                                    |            |
| 087282          | 999-08-7282<br>940-00-0110<br>999-08-7290 | FIGK, MAGRICIO<br>FIGK, TRENTON<br>FIGK, CL7UDE<br>FIGK, CL7UDE<br>FIGK, CL7UDE<br>FIGK, KUBTIS<br>FIGK, KUBTIS<br>FIGK, HUBTER<br>FIGK, CL2RISA<br>FIGK, CL2RISA<br>FIGK, C | 2007/08/01<br>1984/01/10<br>2005/01/25<br>2005/01/25<br>2012/03/27<br>2012/03/27<br>2014/11/24<br>2013/11/06<br>2013/11/06<br>2013/11/06<br>2015/08/10<br>2009/07/29<br>2009/07/29<br>2000/07/29<br>2000/07/2000/07/20<br>2000/07/2000/07/2000/0000000000 | 2016/05/24   |            | DEPENDENT BIRTH DATE DOES NOT<br>DEPENDENT FIRST NAME DOES NOT<br>DEPENDENT FIRST NAME DOES NOT<br>DEPENDENT FIRST NAME DOES NOT<br>DEPENDENT BIRTH DATE DOES NOT<br>DEPENDENT BIRTH DATE DOES NOT<br>DEPENDENT FIRST NAME DOES NOT<br>DEPENDENT FIRST NAME DOES NOT<br>DEPENDENT FIRST NAME DOES NOT<br>DEPENDENT FIRST NAME DOES NOT<br>DEPENDENT BIRTH DATE DOES NOT<br>DEPENDENT BIRTH DATE DOES NOT<br>DEPENDENT FIRST NAME DOES NOT<br>DEPENDENT FIRST NAME DOES NOT<br>DEPENDENT FIRST NAME DOES NOT<br>DEPENDENT FIRST NAME DOES NOT<br>DEPENDENT FIRST NAME DOES NOT<br>DEPENDENT FIRST NAME DOES NOT<br>DEPENDENT FIRST NAME DOES NOT<br>DEPENDENT FIRST NAME DOES NOT<br>DEPENDENT FIRST NAME DOES NOT<br>DEPENDENT FIRST NAME DOES NOT<br>DEPENDENT FIRST NAME DOES NOT | MATCH<br>MATCH<br>MATCH<br>MATCH<br>MATCH<br>MATCH<br>MATCH<br>MATCH<br>MATCH<br>MATCH<br>MATCH<br>MATCH<br>MATCH<br>MATCH<br>MATCH<br>MATCH<br>MATCH<br>MATCH<br>MATCH<br>MATCH |            |

## **Procedure C: Export ACA Employee Data and Create** .CSV Template

The option to *Export ACA Employee Data and Create .CSV Template* reads data from the payroll file and from the *Update/Display ACA Employee Data* screen and creates an export file. This process creates a .csv file so that the ACA data can be input on a template by the payroll administrator and mass loaded into the *Update/Display ACA Employee Data* screen.

When the employee ACA data is exported, the records are created with the designation 'E' for employee in column 'A' of the .csv export file. When the .csv file is imported back into PCGenesis using the option to *Import ACA Employee & Dependent Data from PCG Template*, the 'E' in column 'A' of the .csv export file indicates that data is being loaded to the *Update/Display ACA Employee Data* screen.

For additional information about the ACA data entry screens, refer to the <u>Personnel System Operations</u> <u>Guide</u>, Section F: Personnel Update Processing, Procedure C: ACA Employee Data and/or Procedure D: ACA Dependent Data.

#### C1. Export ACA Employee Data Processing

| Step | Action                                                                                             |
|------|----------------------------------------------------------------------------------------------------|
| 1    | From the <i>Business Applications Master Menu</i> , select <b>2</b> ( <b>F2</b> - Payroll System). |

#### The following screen displays:

|      | PCG Dist=6791 Rel=15.04.00                                                    | 01/06/2016 PCW 001                                                                                                    | SV C:\DEVSYS                     | C:\SECOND | WHITE |          |
|------|-------------------------------------------------------------------------------|----------------------------------------------------------------------------------------------------|----------------------------------|-----------|-------|----------|
|      |                                                                               |                                                                                                    | Payroll Sys                      | tem       |       | PAYMOOOO |
|      | FKey                                                                          |                                                                                                    | Master Mer                       | u         |       |          |
|      | 1 Payroll<br>2 Payroll<br>3 Payroll                                           | Setup Menu<br>Update Menu<br>Check & Direct Dep                                                                             | osit Menu                        |           |       |          |
|      | 4 Annual<br>5 Monthly                                                         | Reports Menu<br>//Quarterly/Fiscal/Bi                                                                                       | iennial Reports                  | Menu      |       |          |
|      | 8 Employ<br>9 Update/<br>10 Earning<br>11 Check F<br>12 Update/<br>13 Special | ee Reports/Labels  <br>Display Descriptior<br>s History Menu<br>Reconciliation Menu<br>Display Payroll Mo<br>Functions Menu | Menu<br>h/Deduction/Ann<br>nitor | uity Menu |       |          |
|      | 20 File Rec                                                                   | organization                                                                                                    |                                  |           |       |          |
|      |                                                                               |                                                                                                    |                                  |           |       |          |
|      |                                                                               |                                                                                                    |                                  |           |       |          |
|      |                                                                               | , , , .                                                                                                    |                                  |           |       |          |
| Mast | ter <sup>User</sup> list                                                      |                                                                                                    |                                  |           |       | 15.03.00 |
| F16  | PAY Words PAY WEND                                                            |                                                                                                    |                                  |           |       |          |

Georgia Department of Education December 21, 2018 • 10:19 AM • Page 21 of 131 All Rights Reserved.

| Step | Action                               |
|------|--------------------------------------|
| 2    | Select 4 (F4 – Annual Reports Menu). |

| 🗖 P    | CG Dist=8991         | Rel=16.04.00     | 12/22/2016 PCW 001   | SV C:\DEVSYS   | C:\SECOND        | WHITE   |          |
|--------|----------------------|------------------|----------------------|----------------|------------------|---------|----------|
|        |                      |                  |                      | Payroll Sy     | stem             |         | PAYM0004 |
|        | FKey                 | ,                | Ani                  | nual Report    | s Menu           |         |          |
|        |                      | -<br>1094-C & 10 | 95-C Options:        |                |                  |         |          |
|        | 1                    | Import <i>i</i>  | DP Dependent Nam     | es, DOBs and   | SSNs             |         |          |
|        | _2                   | ] Compai         | e ACA Dependents fo  | r Two Years    |                  |         |          |
|        | 3                    | Export           | ACA Employee Data a  | and Create .CS | SV Template      |         | )        |
|        | 4                    | Export           | ACA Dependent Data   | and Create .C  | SV Template      |         |          |
|        | 5                    | Import /         | ACA Employee & Dep   | endent Data f  | rom PCG Template | 2       |          |
|        | 6                    | Print EM         | PLOYER Copy of 10    | 94-C & 1095-0  | C's              |         |          |
|        | 7                    | Print 10         | 94-C & Employee 10   | 95-C's & Crea  | te File          |         |          |
|        | 8                    | Maintai          | n IRS ACA Receipts   |                |                  |         |          |
|        |                      | W-2 Options      | :                    |                |                  |         |          |
|        | 10                   | Print Er         | nployee W-2's & Crea | ate File       |                  |         |          |
|        | 11                   | Print Bl         | ank W-2 Form         |                |                  |         |          |
|        | 12                   | Print Er         | nployer's Copy of W- | 2's            |                  |         |          |
|        |                      | Other Option     | is:                  |                |                  |         |          |
|        | 15                   | Flexible         | Benefits Transmiss   | ion File       |                  |         |          |
|        |                      |                  |                      |                |                  |         |          |
|        |                      |                  |                      |                |                  |         |          |
|        |                      |                  |                      |                |                  |         |          |
| Master | User <sub>list</sub> |                  |                      |                |                  |         | 16.03.01 |
| F16    | 183 Vord             |                  |                      |                |                  |         |          |
|        |                      |                  |                      |                |                  | · · · · |          |
|        | Action               |                  |                      |                |                  |         |          |
|        |                      | - 1              |                      |                |                  |         |          |

| 3 | Select $3$ (F3 – Export ACA Employee Data and Create .CSV Template).            |
|---|---------------------------------------------------------------------------------|
| 4 | On the C:\ drive, create a folder entitled EXPORT, or verify the folder exists. |

|       | PCG Dist=6791 Rel=15.04.00 01/06/2016 PCW 001 SV C:\DEVSYS C:\SECOND WHITE                                                                              |                      |
|-------|----------------------------------------------------------------------------------------------------|----------------------|
|       | ACAEXTPC<br>Create ACA Export File to Load in Excel                                                                                                    |                      |
|       |                                                                                                    |                      |
|       |                                                                                                    |                      |
|       | Enter the Export file Path and Name (e.g. C:\EXPORT\ACAEXPccyymmdd.CSV)<br>or F10 to Browse for File                                                    |                      |
|       | <u>C:\EXPORT\ACAEMP20160106.CSU</u>                                                                                                    |                      |
|       | NOTE: The C:\EXPORT directory MUST exist.                                                                                                    |                      |
|       | If C:\EXPORT does not already exist, you MUST create the C:\EXPORT directory or change to an exsting path.                                              |                      |
|       |                                                                                                    |                      |
|       |                                                                                                    |                      |
|       |                                                                                                    |                      |
|       |                                                                                                    |                      |
|       |                                                                                                    |                      |
| ENTER | Enter = Continue or F16 = Exit                                                                                                    |                      |
| F16   |                                                                                                    |                      |
| Step  | Action                                                                                                    |                      |
| 5     | Verify C:\EXPORT\ACAEMPCCYYMMDD.CSV, where <i>CCYYMMDD</i> identify calendar year, month and date, defaults in the Enter the Export file path and name  | fies the<br>e field. |
|       | PCGenesis allows entries other than C:\EXPORT\ACAEMPCCYYMMDD.CSV as                                                                                     | long a               |
|       | the directory structure entered exists.                                                                                                    |                      |
|       | In the case of duplicated filenames, PCGenesis replaces the previous file's information the most recently selected payroll and ACA information results. | on with              |
| 6     | Select <b>Enter</b> ) to continue.                                                                                                    |                      |

|      | PCG Dist=6791 Rel=15.04.00 01/06/2016 PCW 001 SV C:\DEVSYS C:\SECOND WHITE                                                                                                    |
|------|----------------------------------------------------------------------------------------------------|
|      | ACAEXTPC<br>Export ACA Employee Information                                                                                                    |
|      | Enter W-2 year to be selected: <u>2015</u><br>Selection Option:  All employees with 1095-C Eligible = "Y" All employees with 1095-C Eligible = "N" All employees in FULL-time payroll class code with 1095-C Eligible = spaces All employees in PART-time payroll class code with 1095-C Eligible = spaces                                                                                      |
| ENT  | nter=Create File, F16=Exit                                                                                                    |
| Step | Action                                                                                                    |
| /    | Based on the field's entry, PCGenesis will create the ACA employee data for the calenda year entered.                                                                                                    |
| 8    | <b>Define the selection option:</b> Select the ( <b>Radio button</b> ) to the left of the desired <b>Selection Option</b> field.                                                                                                    |
|      | Four options are available for exporting the ACA employee data:                                                                                                    |
|      | • Export only those employees with the <b>1095-C Eligible</b> flag equal to ' <b>Y</b> ' on the <i>Update/Display ACA Employee Data</i> screen                                                                                                    |
|      | <ul> <li>Export only those employees with the 1095-C Eligible flag equal to 'N' on the Undate/Display ACA Employees Data server.</li> </ul>                                                                                                    |
|      | <ul> <li>Export only those employees in a <u>full-time</u> payroll class code with the 1095-C<br/>Eligible flag equal to <u>spaces</u> on the <i>Update/Display ACA Employee Data</i> screen.</li> <li>Export only those employees in a <u>part-time</u> payroll class code with the 1095-C<br/>Eligible flag equal to spaces on the <i>Update/Display ACA Employee Data</i> screen.</li> </ul> |
| 9    | Select <b>ENTER</b> – to continue).                                                                                                    |

Georgia Department of Education December 21, 2018 • 10:19 AM • Page 24 of 131 All Rights Reserved. The following message box displays:

|      | Extract Records?                                                                                        |
|------|----------------------------------------------------------------------------------------------------|
|      | Ready to extract records?<br>Select OK to continue.<br>Select CANCEL to redisplay the screen.           |
|      | OK Cancel                                                                                               |
| Step | Action                                                                                                  |
| 10   | Select to continue processing and to extract the employee payroll and ACA data.                         |
|      | If the selected data is incorrect or incomplete, select <b>Cancel</b> to enter the correct information. |
|      | "**Processing Request**" briefly displays.                                                              |

|   | PCG Dist=6791 | Rel=15.04.00 | 01/07/2016 | PCW 001  | SV C:\DEVSYS | C:\SECOND | WHITE |          |
|---|---------------|--------------|------------|----------|--------------|-----------|-------|----------|
| F |               |              |            |          |              |           |       | ACAEXTPC |
|   |               |              |            |          |              |           |       |          |
|   |               |              |            |          |              |           |       |          |
|   |               |              |            |          |              |           |       |          |
|   |               |              |            |          |              |           |       |          |
|   |               |              |            |          |              |           |       |          |
|   |               |              |            |          |              |           |       |          |
|   | A0A 5         |              | 0          |          |              |           |       |          |
|   | HGH ES        | KDOLT FIIG   | created    |          |              |           |       |          |
|   | File I        | Name =       | C:\EXPOF   | RT\ACAEN | 1P20160107.0 | 02:       |       |          |
|   | Total         | Records =    | 232        |          |              |           |       |          |
|   |               |              |            |          |              |           |       |          |
|   |               |              |            |          |              |           |       |          |
|   |               |              |            |          |              |           |       |          |
|   |               |              |            |          |              |           |       |          |
|   |               |              |            |          |              |           |       |          |
|   |               |              |            |          |              |           |       |          |
|   | Enter         | =Continue    |            |          |              |           |       | 15 86 88 |
|   |               |              |            |          |              |           |       | 12.04.00 |
|   |               |              |            |          |              |           |       |          |

| Step | Action                                                                       |
|------|------------------------------------------------------------------------------|
| 11   | Screen-print or record the file name displayed and select Enter to continue. |

| PCG Dist=8991 | . Rel=16.04.00 12/22/2016 PCW 001 SV C:\DEVSYS C:\SECOND WHITE                         |          |
|---------------|----------------------------------------------------------------------------------------|----------|
|               | Payroll System                                                                         | PAYM0004 |
| FKe           | y Annual Reports Menu                                                                  |          |
|               | <br>1094-C & 1095-C Ontions'                                                           |          |
| 1             | Insection a ross of options. Insection a ross of options. Insection a ross of options. |          |
| 2             | Compare ACA Dependents for Two Years                                                   |          |
| 3             | Export ACA Employee Data and Create .CSV Template                                      |          |
| 4             | Export ACA Dependent Data and Create .CSV Template                                     |          |
|               | Import ACA Employee & Dependent Data from PCG Template                                 |          |
| 6             | Print EMPLOYER Copy of 1094-C & 1095-C's                                               |          |
| 8             | Print 1094-C & Employee 1095-C's & Create File                                         |          |
|               |                                                                                        |          |
| 10            | W-2 Options:<br>Print Employee W-2's & Create File                                     |          |
| 11            | Print Blank W-2 Form                                                                   |          |
| 12            | Print Employer's Copy of W-2's                                                         |          |
|               | Other Options:                                                                         |          |
| 15            | I Flexible Benefits Transmission File                                                  |          |
|               |                                                                                        |          |
|               |                                                                                        |          |
| Manda         |                                                                                        | 16.03.01 |
| Fis Torda     |                                                                                        |          |
|               |                                                                                        |          |
| Action        |                                                                                        |          |

| Step | Action                                                                                                    |
|------|----------------------------------------------------------------------------------------------------|
| 12   | Select <b>F16</b> - Exit) to return to the <i>Payroll System Master Menu</i> , or select <b>Master</b> ( <b>Master</b> ) to return to the <i>Business Applications Master Menu</i> . |
| 13   | Navigate to C:\EXPORT\ACAEMPCCYYMMDD.CSV where <i>CCYYMMDD</i> identifies the calendar year, month and date.                                                                         |

The following window displays:

| -                | n library 🔻 🛛 Share with 🧃 | <ul> <li>Burn New folder</li> </ul> |                  |                   | :    | -     | 0 |
|------------------|----------------------------|-------------------------------------|------------------|-------------------|------|-------|---|
| 🔆 Favorites      | A Name                     |                                     | Date modified    | Туре              | Size |       |   |
| 🧮 Desktop        | E 🖳 ACA                    | AEMP20160107.CSV                    | 1/7/2016 8:38 AM | Microsoft Excel C |      | 41 KB |   |
| 〕 Downloads      |                            |                                     |                  |                   |      |       |   |
| 🖳 Recent Places  |                            |                                     |                  |                   |      |       |   |
| <b>C</b>         |                            |                                     |                  |                   |      |       |   |
| Libraries        |                            |                                     |                  |                   |      |       |   |
|                  |                            |                                     |                  |                   |      |       |   |
| Pictures         |                            |                                     |                  |                   |      |       |   |
| Videos           |                            |                                     |                  |                   |      |       |   |
| _                |                            |                                     |                  |                   |      |       |   |
| 👰 Computer       |                            |                                     |                  |                   |      |       |   |
| Windows7_OS (C:) |                            |                                     |                  |                   |      |       |   |
| 20 CD Drive (D-) | -                          |                                     |                  |                   |      |       |   |
| E CD Drive (D.)  |                            |                                     |                  |                   |      |       |   |
| 1 item           |                            |                                     |                  |                   |      |       |   |
| 1 item           |                            |                                     |                  |                   |      |       |   |

The following window displays:

| 🗶   🛃 🧐 • ( | 2 × 🛕 🖨     | ∓          | -                   | -          | _             | _                   | ACAEMP         | 20160107.CSV - Mi | rosoft E | xcel         | -       | -       | -        | _             | -           | -         | _          | -         |           |
|-------------|-------------|------------|---------------------|------------|---------------|---------------------|----------------|-------------------|----------|--------------|---------|---------|----------|---------------|-------------|-----------|------------|-----------|-----------|
| File Ho     | me Inse     | rt Page    | Layout F            | ormulas    | Data Review   | View Team           |                |                   |          |              |         |         |          |               |             |           |            |           | ⇔ 🕜 🗆     |
| Cut         | y -         | Calibri    | * 11                | · A A      |               | ≫ → Wrap Text       | Gener          | al •              | Condit   |              |         |         | terest   | Palata Farmat | Σ AutoS<br> |           | A Eind St  |           |           |
| Form        | mat Painter | в <u>т</u> | <u>1</u> .        . |            | * = = =       | 함투 함투 🛛 🏙 Merge & C | enter * \$ *   | % · .00 ÷.0       | Format   | ting * as Ta | ble * S | tyles * | THISER . |               | Clear       | * Filter  | ✓ Select ✓ |           | _         |
| Clipboard   | d G         |            | Font                |            | 5             | Alignment           | Fai            | Number 🖓          |          | Styles       |         |         |          | Cells         |             | Editing   |            |           |           |
| A1          |             | (          | ∫x Rec⊺             | Гуре       |               |                     |                |                   |          |              |         |         |          |               |             |           |            |           |           |
| A           | В           | С          | D                   | E          | F             | G                   | Н              | 1                 | J        | K L M        | N       | O P     | Q        | R             | S           | Т         | U          | V         | W         |
| 1 Rec Type  | 1095-C Eli  | g? Emp ID  | Emp SSN             | Emp DOB    | Emp First Nam | e Emp Middle Name   | Emp Last Na    | me Emp Gender     |          |              |         |         |          | 12 Mo Offer   | Jan Offer   | Feb Offer | Mar Offer  | Apr Offer | May Offer |
| 2 E         |             | 86307      | 999086307           | 7 3/1/197  | 2 TO6ISHA     |                     | KO6NIG         | F                 |          |              |         |         |          |               |             |           |            |           |           |
| 3 E         |             | 86314      | 999086314           | 3/1/197    | 8 CH7NCE      |                     | DE7NY          | F                 |          |              |         |         |          |               |             |           |            |           |           |
| 4 E         |             | 86317      | 999086317           | 7 1/1/198  | 7 SA4DY       |                     | RU4IN          | F                 |          |              |         |         |          |               |             |           |            |           |           |
| 5 E         |             | 86322      | 999086322           | 2 10/1/198 | 2 EU7ENIO     |                     | BO7CHARD       | F                 |          |              |         |         |          |               |             |           |            |           |           |
| 6 E         |             | 86345      | 999086345           | 5 4/1/197  | 5 BE8TRIS     |                     | YA8ZIE         | F                 |          |              |         |         |          |               |             |           |            |           |           |
| 7 E         |             | 86348      | 999086348           | 3 2/1/197  | 4 RA5DELL     |                     | JA5K           | F                 |          |              |         |         |          |               |             |           |            |           |           |
| 8 E         |             | 86361      | 999086361           | l 8/1/196  | 9 MI8CHEL     |                     | JU8D           | F                 |          |              |         |         |          |               |             |           |            |           |           |
| 9 E         |             | 86371      | 999086371           | 12/1/197   | 1 EL6ER       |                     | MA6CUS         | F                 |          |              |         |         |          |               |             |           |            |           |           |
| 10 E        |             | 86386      | 999086386           | 5 6/1/198  | 6 AU7USTINE   |                     | QU7EN          | F                 |          |              |         |         |          |               |             |           |            |           |           |
| 11 E        |             | 86387      | 999086387           | 7 12/1/198 | 6 JA6IECE     |                     | <b>RA6LAND</b> | M                 |          |              |         |         |          |               |             |           |            |           |           |
| 12 E        |             | 86395      | 999086395           | 5 3/1/198  | 1 KA6YN       |                     | MO6ELAND       | M                 |          |              |         |         |          |               |             |           |            |           |           |
| 13 E        |             | 86396      | 999086396           | 5 12/1/195 | 0 FR5EMAN     |                     | MY5ES          | F                 |          |              |         |         |          |               |             |           |            |           |           |
| 14 E        |             | 86424      | 999086424           | 11/1/198   | 8 CO9NELL     |                     | AI9SWORTH      | F                 |          |              |         |         |          |               |             |           |            |           |           |
| 15 E        |             | 86425      | 999086425           | 5 4/1/198  | 5 OC8AVIO     |                     | BU8CHETT       | F                 |          |              |         |         |          |               |             |           |            |           |           |
| 16 E        |             | 86437      | 999086437           | 7 4/1/197  | 5 OR4THA      |                     | FE4RARA        | F                 |          |              |         |         |          |               |             |           |            |           |           |
| 17 E        |             | 86440      | 999086440           | 0 10/1/197 | 3 HO9STON     |                     | LA9HANCE       | M                 |          |              |         |         |          |               |             |           |            |           |           |
| 18 E        |             | 86449      | 999086449           | 9 1/1/197  | 6 CA8SON      |                     | FR8E           | F                 |          |              |         |         |          |               |             |           |            |           |           |
| 19 E        |             | 86457      | 999086457           | 7 8/1/197  | 5 BO8KER      |                     | BE8KWITH       | M                 |          |              |         |         |          |               |             |           |            |           |           |
| 20 E        |             | 86461      | 999086461           | 6/1/196    | 1 SH4LON      |                     | LO4KLEAR       | F                 |          |              |         |         |          |               |             |           |            |           |           |
| 21 E        |             | 86464      | 999086464           | 1 2/1/196  | 9 JO9UE       |                     | <b>BA9BOSA</b> | F                 |          |              |         |         |          |               |             |           |            |           |           |
| 22 E        |             | 86471      | 999086471           | 4/1/196    | 1 SO2ER       |                     | TO2LIVER       | F                 |          |              |         |         |          |               |             |           |            |           |           |
|             |             |            |                     |            |               |                     |                |                   |          |              |         |         |          |               |             |           |            |           |           |

| Step | Action                                                                                                    |
|------|----------------------------------------------------------------------------------------------------|
| 15   | Make the appropriate adjustments to the Microsoft® Excel spreadsheet.                                                                                                    |
|      | This process creates a .csv file so that the ACA data can be input on a template by the payroll administrator and mass loaded into the <i>Update/Display ACA Employee Data</i> screen.                                                                                  |
|      | These adjustments may include but are not limited to formatting the columns' widths, the addition<br>and the deletion of certain rows, entering the ACA Offer of Coverage Codes, the Lowest Cost<br>Premium for Single Coverage amounts, and the ACA Safe Harbor Codes. |
| 16   | Select File $\rightarrow$ Save As $\rightarrow$ CSV (Comma delimited) (*.csv).                                                                                                    |

The following window displays:

| X Save As          | A surface                    |           |                                          |                        |                   |                 | -                 | x    |
|--------------------|------------------------------|-----------|------------------------------------------|------------------------|-------------------|-----------------|-------------------|------|
|                    | mputer 🕨 pcgenes             | 155 (//   | pcg2008test) ();) 🕨 Export               |                        |                   | • • Search Expo | η<br>8== <b>-</b> |      |
| Recent Places      | wronder                      | *         | Name                                     | Date modified          | Type              | Size            | 0 •               | •    |
|                    |                              |           | ACADED20151231 cm                        | 12/31/2015 11:16       | Microsoft Excel C | 2 KB            |                   |      |
| ز Libraries        |                              | -         | ACAEMP20151231.CSV                       | 12/31/2015 11:10       | Microsoft Excel C | 2 KB            |                   |      |
| Documents          |                              |           |                                          | 1/7/2016 8:42 AM       | Microsoft Excel C | 72 KB           |                   |      |
| J Music            |                              |           | CPICRT20150928.CSV                       | 9/28/2015 11:07 AM     | Microsoft Excel C | 86 KB           |                   |      |
| Pictures           |                              |           | HISEXP20150624.CSV                       | 6/24/2015 1:30 PM      | Microsoft Excel C | 136 KB          |                   |      |
| 🛃 Videos           |                              |           |                                          | 6/4/2015 11:46 AM      | Microsoft Excel C | 13 KB           |                   |      |
|                    |                              |           |                                          | 6/24/2015 10:40 AM     | Microsoft Excel C | 14 KB           |                   |      |
| 🖳 Computer         |                              |           | A PAYEXP20140922.CSV                     | 9/22/2014 2:47 PM      | Microsoft Excel C | 187 KB          |                   |      |
| Sindows7_OS        | (C:)                         |           |                                          | -,,                    |                   |                 |                   |      |
| 🔮 CD Drive (D:)    |                              |           |                                          |                        |                   |                 |                   |      |
| 🖵 scans (\\ftpma   | ain) (H:)                    |           |                                          |                        |                   |                 |                   |      |
| 🖵 pcgenesis\$ (\\  | pcg2008help) (I:)            |           |                                          |                        |                   |                 |                   |      |
| 🖵 pcgenesis\$ (\\  | pcg2008test) (J:)            |           |                                          |                        |                   |                 |                   |      |
| pcgenesis\$ (\\    | pcg2008dev) (K:)             | -         |                                          |                        |                   |                 |                   |      |
| File <u>n</u> ame: | ACAEMP20160107.0             | csv       |                                          |                        |                   |                 |                   | •    |
| Save as type:      | CSV (Comma delim             | ited)     | (*.csv)                                  |                        |                   |                 |                   | -    |
| Authors:           | Diane Ochala                 |           | Tags: Add a tag                          | Title: Add             | d a title         |                 |                   |      |
|                    |                              |           |                                          |                        |                   |                 |                   |      |
| Aide Folders       |                              |           |                                          |                        | Tools             | . ▼ Save        | Cance             | el   |
|                    |                              |           |                                          |                        |                   |                 |                   |      |
| ep Ac              | tion                         |           |                                          |                        |                   |                 |                   |      |
| 17 Ve<br>ide       | rify the fil<br>entifies the | ena<br>ca | ame is C:\EXPORT<br>lendar year, month a | ACAEMPCCY<br>and date. | YYMMDD            | .CSV when       | re CCYI           | 'MMI |
| 18 Sel             | lect Sa                      | ave       | (Save).                                  |                        |                   |                 |                   |      |

The following dialog box displays:

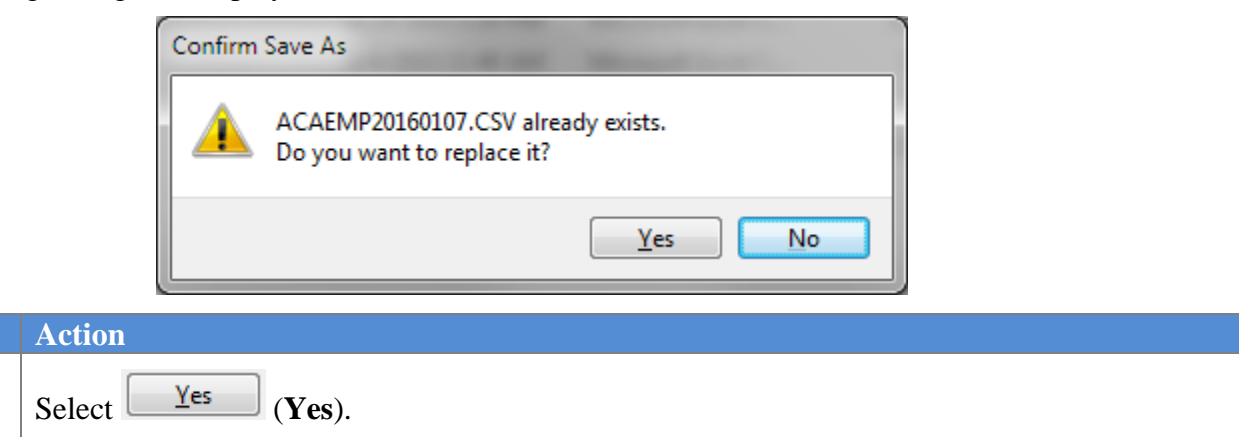

#### The following dialog box displays:

Step

19

| Microsoft E | ixcel                                                                                                    |  |
|-------------|----------------------------------------------------------------------------------------------------|--|
|             | ACAEMP20160107.CSV may contain features that are not compatible with CSV (Comma delimited). Do you want to keep the workbook in this format?  • To keep this format, which leaves out any incompatible features, click Yes.  • To preserve the features, click No. Then save a copy in the latest Excel format.  • To see what might be lost, click Help.  Yes No Help |  |
| Step        | Action                                                                                                    |  |
| 20          | Select Yes).                                                                                                    |  |
| 21          | Close Microsoft® Excel.                                                                                                    |  |

The following dialog box displays:

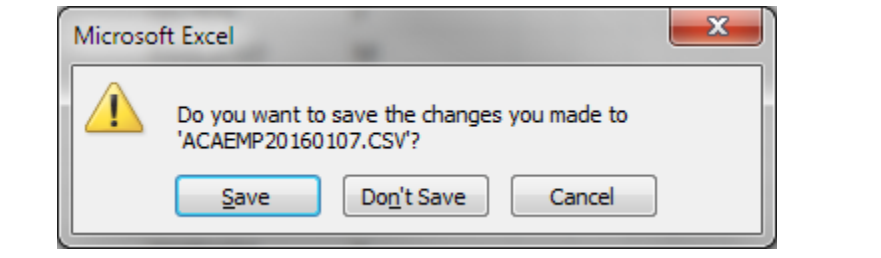

| Step | Action                                                                                                    |
|------|----------------------------------------------------------------------------------------------------|
| 22   | Select Don't Save (Don't Save).                                                                                                    |
|      | The appropriate steps to save the changes to the file have already been completed.                                                                                         |
| 23   | Proceed to Section Procedure E: Import ACA Employee and Dependent Data from PCGenesis Template in this document to import the Microsoft® Excel spreadsheet into PCGenesis. |

#### C2. ACA Employee .CSV Data File Layout

- Each line conforms to the following comma delimited format (.csv). Each line ends with a carriage return and line feed pair. (Line sequential format.)
- Lines without valid record ID codes are ignored. This allows the inclusion of headers and other reference information.

The <u>employee</u> ACA data is created in the export file as follows:

| Column  | Field                                                                                                    | Additional Information                             |
|---------|----------------------------------------------------------------------------------------------------|----------------------------------------------------|
| Α       | $\mathbf{E} = \text{Employee Record}$                                                                                                    | Must be 'E'.                                       |
| В       | 1095-C Eligible?                                                                                                    | Must be 'Y' or 'N'                                 |
| С       | Employee ID                                                                                                    |                                                    |
| D       | Employee SSN                                                                                                    | Format 999999999                                   |
| E       | Employee Date of Birth                                                                                                    | Information only.                                  |
| F       | Employee First Name                                                                                                    |                                                    |
| G       | Employee Middle Name                                                                                                    |                                                    |
| Н       | Employee Last Name                                                                                                    |                                                    |
| Ι       | Employee Gender                                                                                                    | Information only.                                  |
| J – Q   | Not Applicable                                                                                                    | Not valid for employee ('E') records.              |
| R – AD  | Offer of Coverage Codes.<br>Fill in column ' <b>R</b> ' if the same code<br>applies to all 12 months, <u>or</u> fill in<br>columns ' <b>S</b> ' through ' <b>AD</b> ' individually<br>for January through December coverage.                  | Must be valid Offer of Coverage<br>Code or spaces. |
| AE – AQ | Lowest-Cost Monthly Premiums.<br>Fill in column ' <b>AE</b> ' if the same premium<br>amount applies to all 12 months, <u>or</u> fill in<br>columns ' <b>AF</b> ' through ' <b>AQ</b> ' individually<br>for January through December coverage. | Must be a dollar amount or spaces/zeroes.          |
| AR – BD | Safe Harbor Codes.<br>Fill in column ' <b>AR</b> ' if the same code<br>applies to all 12 months, <u>or</u> fill in<br>columns ' <b>AS</b> ' through ' <b>BD</b> ' individually<br>for January through December coverage.                      | Must be valid Safe Harbor Code or spaces.          |

| Column  | Field                                               | Additional Information                                  |
|---------|-----------------------------------------------------|---------------------------------------------------------|
| BE – BM | Miscellaneous Employee Fields –<br>Information Only | Additional fields provided for information and sorting. |

# **Procedure D:** Export ACA Dependent Data and Create .CSV Template

The option to *Export ACA Dependent Data and Create .CSV Template* reads data from the payroll file and from the *Update/Display ACA Dependent Data* screen and creates an export file. This process creates a .csv file so that the ACA data can be input on a template by the payroll administrator and mass loaded into the *Update/Display ACA Dependent Data* screen.

When the dependent ACA data is exported, the records are created with the designation '**D**' for dependent in column '**A**' of the .csv export file. When the .csv file is imported back into PCGenesis using the option to *Import ACA Employee & Dependent Data from PCG Template*, the '**D**' in column '**A**' of the .csv export file indicates that data is being loaded to the *Update/Display ACA Dependent Data* screen, and will create one line per dependent/spouse.

For additional information about the ACA data entry screens, refer to the <u>Personnel System Operations</u> <u>Guide</u>, Section F: Personnel Update Processing, Procedure C: ACA Employee Data and/or Procedure D: ACA Dependent Data.

#### **D1. Export ACA Dependent Data Processing**

| Step | Action                                                                                             |
|------|----------------------------------------------------------------------------------------------------|
| 1    | From the <i>Business Applications Master Menu</i> , select <b>2</b> ( <b>F2</b> - Payroll System). |
|               | PCG Dist=6791 Rel=15.04.00                           | 0 01/06/2016 PCW 001 SV C:\DEVSYS C:\SECOND                | WHITE |          |
|---------------|------------------------------------------------------|------------------------------------------------------------|-------|----------|
|               |                                                      | Payroll System                                             |       | PAYMOOOO |
|               | FKey<br>                                             | Master Menu                                                |       |          |
|               | 1 Payrol                                             | I Setup Menu                                               |       |          |
|               | 2 Payrol                                             | II Update Menu                                             |       |          |
|               | Payru                                                | n check & Direct Deposit Menu                              |       |          |
|               | 4 Annual                                             | l Reports Menu<br>h Xoustark (Eissel/Rispain) Departs Manu |       |          |
|               | Multun                                               | nyouanenyiriscandieninai Repuits Menu                      |       |          |
|               | 8 Employ                                             | yee Reports/Labels Menu                                    |       |          |
|               | <u>10</u> Earnin                                     | gs History Menu                                            |       |          |
|               | 11 Check                                             | Reconciliation Menu                                        |       |          |
|               | 13 Specia                                            | al Functions Menu                                          |       |          |
|               | 20 - File De                                         | aorganization                                              |       |          |
|               |                                                      | sorganization                                              |       |          |
|               |                                                      |                                                            |       |          |
|               |                                                      |                                                            |       |          |
|               |                                                      |                                                            |       |          |
|               |                                                      |                                                            |       |          |
|               |                                                      |                                                            |       | 15 00 00 |
| M             | aster <sup>Vser</sup> list<br>INVERS WordEs PAY VFNI |                                                            |       | 12.03.00 |
| 100 march 100 |                                                      | IR                                                         |       | ]        |
|               |                                                      |                                                            |       |          |
|               | Action                                               |                                                            |       |          |

| Payroll System PAYM0004 FKey Annual Reports Menu 1094-C & 1095-C Options: 1 Import ADP Dependent Names, DOBs and SSNs 2 Compare ACA Dependents for Two Years 3 Export ACA Employee Data and Create .CSV Template 4 Export ACA Dependent Data and Create .CSV Template                                                           |
|----------------------------------------------------------------------------------------------------|
| FKey       Annual Reports Menu         1094-C & 1095-C Options:       1         1        Import ADP Dependent Names, DOBs and SSNs         2        Compare ACA Dependents for Two Years         3        Export ACA Employee Data and Create .CSV Template         4        Export ACA Dependent Data and Create .CSV Template |
| 1094-C & 1095-C Options:<br>1 Import ADP Dependent Names, DOBs and SSNs<br>2 Compare ACA Dependents for Two Years<br>3 Export ACA Employee Data and Create .CSV Template<br>4 Export ACA Dependent Data and Create .CSV Template                                                                                                |
| <ol> <li>Import ADP Dependent Names, DOBs and SSNs</li> <li> Compare ACA Dependents for Two Years</li> <li> Export ACA Employee Data and Create .CSV Template</li> <li> Export ACA Dependent Data and Create .CSV Template</li> </ol>                                                                                           |
| 3 Export ACA Employee Data and Create .CSV Template<br>4 Export ACA Dependent Data and Create .CSV Template                                                                                                    |
| <ul> <li> Export ACA Employee Data and Create .CSV Template</li> <li>4 Export ACA Dependent Data and Create .CSV Template</li> </ul>                                                                                                    |
|                                                                                                    |
| 5 Import ACA Employee & Dependent Data from PCG Template                                                                                                    |
| 6 Print EMPLOYER Copy of 1094-C & 1095-C's                                                                                                    |
| 7 Print 1094-C & Employee 1095-C's & Create File<br>8 Maintain IBS ACA Receints                                                                                                    |
|                                                                                                    |
| W-2 Uptions:<br>10 Print Employee W-2's & Create File                                                                                                    |
| 11 Print Blank W-2 Form<br>12 Print Employer's Conv. of W-2's                                                                                                    |
| Frink Lindivide is Copy of W-2 s                                                                                                    |
| Other Options:<br>15   Flexible Benefits Transmission File                                                                                                    |
|                                                                                                    |
|                                                                                                    |
|                                                                                                    |
| Master UserList III IIII IIIIIIIIIIIIIIIIIIIIIIIIIII                                                                                                    |
|                                                                                                    |
|                                                                                                    |
| Action                                                                                                    |
| Action<br>Select 4 (F4 – Export ACA Dependent Data and Create, CSV Template)                                                                                                    |
| Select (F4 – Export ACA Dependent Data and Create .CSV Template).                                                                                                    |

|       | PCG Dist=6791 Rel=15.04.00 01/07/2016 PCW 001 SV C:\DEVSYS C:\SECOND WHITE                                                                             | J                       |
|-------|----------------------------------------------------------------------------------------------------|-------------------------|
|       | ACAEXTPC<br>Create ACA Export File to Load in Excel                                                                                                    | 1                       |
|       |                                                                                                    |                         |
|       |                                                                                                    |                         |
|       | Enter the Export file Path and Name (e.g. C:\EXPORT\ACAEXPccyymmdd.CSV)<br>or F10 to Browse for File                                                   |                         |
|       | <u>C:\EXPORT\ACADEP20160107.CSU</u>                                                                                                    |                         |
|       | NOTE: The C:\EXPORT directory MUST exist.                                                                                                    |                         |
|       | If C:\EXPORT does not already exist, you MUST create the C:\EXPORT directory<br>or change to an exsting path.                                          |                         |
|       |                                                                                                    |                         |
|       |                                                                                                    |                         |
|       |                                                                                                    |                         |
|       |                                                                                                    |                         |
|       |                                                                                                    |                         |
| ENTER | Enter = Continue or F16 = Exit                                                                                                    |                         |
| F16   |                                                                                                    |                         |
|       |                                                                                                    | 2                       |
| tep   | Action                                                                                                    |                         |
| 5     | Verify C:\EXPORT\ACADEPCCYYMMDD.CSV, where <i>CCYYMMDD</i> ide calendar year, month and date, defaults in the <b>Enter the Export file path and na</b> | ntifies th<br>ame field |
|       | PCGenesis allows entries other than C:\EXPORT\ACADEPCCYYMMDD.CSV                                                                                       | as long a               |
|       | the directory structure entered exists.                                                                                                    |                         |
|       | In the case of duplicated filenames, PCGenesis replaces the previous file's inform<br>the most recently selected payroll and ACA information results.  | ation wit               |
| 6     | Select (Enter) to continue.                                                                                                    |                         |

|      | PCG Dist=6791 Rel=15.04.00 01/07/2016 PCW 001 SV C:\DEVSYS C:\SECOND WHITE                                                                                                    |                                                      |
|------|----------------------------------------------------------------------------------------------------|------------------------------------------------------|
|      | Export ACA Dependent Information                                                                                                    | ACAEXTPC                                             |
|      | Enter W-2 year to be selected: <u>2015</u>                                                                                                    |                                                      |
|      | Selection Option:                                                                                                    |                                                      |
|      | Enter=Create File, F16=Exit                                                                                                    | 15.04.00                                             |
| Step | Action                                                                                                    |                                                      |
| 7    | Enter or verify the year (CCYY) in the Enter W-2 year to be selected<br>Based on the field's entry, PCGenesis will create the ACA dependent<br>year entered.                                                                       | <b>d</b> field.<br><i>data for the calendar</i>      |
| 8    | <b>Define the selection option:</b> Select the <b>(Radio button)</b> to the left of the <b>Option</b> field.                                                                                                    | he desired <b>Selection</b>                          |
|      | One option is valid for exporting the ACA <u>dependent</u> data:                                                                                                    |                                                      |
|      | • Export only those employees with the <b>1095-C Eligible</b> flag eq<br><i>Update/Display ACA Employee Data</i> screen.                                                                                                    | ual to 'Y' on the                                    |
|      | Dependent data is available only when the <b>1095-C Eligible</b> flag is equal data can only be entered for employees who are covered by a health in covered employees have the <b>1095-C Eligible</b> flag equal to ' <b>Y</b> '. | al to ' <b>Y</b> '. Dependent surance plan, and only |
| 9    | Select (ENTER – to continue).                                                                                                    |                                                      |

The following message box displays:

|      | Extract Records?                                                                                                    |
|------|----------------------------------------------------------------------------------------------------|
|      | Ready to extract records?<br>Select OK to continue.<br>Select CANCEL to redisplay the screen.                         |
|      | OK Cancel                                                                                                    |
| Step | Action                                                                                                    |
| 10   | Select to continue processing and to extract the employee payroll and ACA dependent data.                             |
|      | <i>If the selected data is incorrect or incomplete, select</i> <b>Cancel</b> <i>to enter the correct information.</i> |
|      | "**Processing Request**" briefly displays.                                                                            |

| PCG Dist=6791 | Rel=15.04.00 | 01/07/2016 | PCW 001  | SV C:\DEVSYS | C:\SECOND | WHITE |          |
|---------------|--------------|------------|----------|--------------|-----------|-------|----------|
|               |              |            |          |              |           |       | ACAEXTPC |
|               |              |            |          |              |           |       |          |
|               |              |            |          |              |           |       |          |
|               |              |            |          |              |           |       |          |
|               |              |            |          |              |           |       |          |
|               |              |            |          |              |           |       |          |
|               |              |            |          |              |           |       |          |
| 404 F         |              | 0          |          |              |           |       |          |
| HCH ES        | KDOLT FITE   | created    |          |              |           |       |          |
| File I        | Name =       | C:\EXPOF   | RT\ACADE | EP20160107.0 | 92        |       |          |
| Total         | Records =    | 526        |          |              |           |       |          |
|               |              |            |          |              |           |       |          |
|               |              |            |          |              |           |       |          |
|               |              |            |          |              |           |       |          |
|               |              |            |          |              |           |       |          |
|               |              |            |          |              |           |       |          |
|               |              |            |          |              |           |       |          |
| Enter         | =Continue    |            |          |              |           |       | 15.04.00 |
|               |              |            |          |              |           |       |          |

| Step | Action                                                                       |
|------|------------------------------------------------------------------------------|
| 11   | Screen-print or record the file name displayed and select Enter to continue. |

| PCG Dist=8991               | Rel=16.04.00 12/22/2016 PCW 001 SV C:\DEVSYS C:\SECOND WHITE                                                                                                    |          |
|-----------------------------|----------------------------------------------------------------------------------------------------|----------|
|                             | Payroll System                                                                                                    | PAYM0004 |
| FKey                        | Annual Reports Menu                                                                                                    |          |
| 1<br>2                      | -<br>1094-C & 1095-C Options:<br>  Import ADP Dependent Names, DOBs and SSNs<br>  Compare ACA Dependents for Two Years                                                                                                    |          |
| 3<br>4<br>5                 | <ul> <li>- Export ACA Employee Data and Create .CSV Template</li> <li>- Export ACA Dependent Data and Create .CSV Template</li> <li>- Import ACA Employee &amp; Dependent Data from PCG Template</li> </ul>                                                                                                    |          |
| 6<br>7<br>8                 | Print EMPLOYER Copy of 1094-C & 1095-C's<br>Print 1094-C & Employee 1095-C's & Create File<br>Maintain IRS ACA Receipts                                                                                                    |          |
| 10<br>11<br>12              | W-2 Options:<br>  Print Employee W-2's & Create File<br>  Print Blank W-2 Form<br>  Print Employer's Copy of W-2's                                                                                                    |          |
| 15                          | Other Options:<br>] Flexible Benefits Transmission File                                                                                                    |          |
| Master User <sub>list</sub> | PAY<br>MONITOR         VEND         Image: Constraint of the second second s | 16.03.01 |
| Action                      |                                                                                                    |          |

| Step | Action                                                                                                    |
|------|----------------------------------------------------------------------------------------------------|
| 12   | Select <b>F16</b> - Exit) to return to the <i>Payroll System Master Menu</i> , or select <b>Master</b> ( <b>Master</b> ) to return to the <i>Business Applications Master Menu</i> . |
| 13   | Navigate to <b>C:\EXPORT\ACADEPCCYYMMDD.CSV</b> where <i>CCYYMMDD</i> identifies the calendar year, month and date.                                                                  |

The following window displays:

| include in library   | <ul> <li>Share with          <ul> <li>Burn New folder</li> </ul> </li> </ul> |                  |                   | = -    | ? |
|----------------------|------------------------------------------------------------------------------|------------------|-------------------|--------|---|
| 🛠 Favorites          | ▲ Name                                                                       | Date modified    | Туре              | Size   |   |
| 🧮 Desktop            | ACADEP20160107.CSV                                                           | 1/7/2016 9:37 AM | Microsoft Excel C | 110 KB |   |
| 🗼 Downloads          | ACAEMP20160107.CSV                                                           | 1/7/2016 8:38 AM | Microsoft Excel C | 41 KB  |   |
| 📃 Recent Places      |                                                                              |                  |                   |        |   |
|                      |                                                                              |                  |                   |        |   |
| 📕 Libraries          |                                                                              |                  |                   |        |   |
| Documents            |                                                                              |                  |                   |        |   |
| ) 📄 Dictures         |                                                                              |                  |                   |        |   |
| Videos               |                                                                              |                  |                   |        |   |
| <u>1.</u>            |                                                                              |                  |                   |        |   |
| 💺 Computer           |                                                                              |                  |                   |        |   |
| 🖓 🏭 Windows7_OS (C:) |                                                                              |                  |                   |        |   |
| > 🔮 CD Drive (D:)    | -                                                                            |                  |                   |        |   |
| 2 items              |                                                                              |                  |                   |        |   |
|                      |                                                                              |                  |                   |        |   |
|                      |                                                                              |                  |                   |        | _ |

The following window displays:

| File  |               |             |             |       |                |               |        |          | A             | CADER | 20160107.CS | V - Microso             | ft Excel                 |                  |                         |             |              |                             |                 |            |            |
|-------|---------------|-------------|-------------|-------|----------------|---------------|--------|----------|---------------|-------|-------------|-------------------------|--------------------------|------------------|-------------------------|-------------|--------------|-----------------------------|-----------------|------------|------------|
|       | Home Ir       | isert       | Page Layout | E F   | ormulas        | Data Review   | View   | v Tean   | n             |       |             |                         |                          |                  |                         |             |              |                             |                 | ۵ (        | 2 - F      |
| Ē.    | K Cut         | Calib       | ri          | * 11  | т А́лт         | = = =         | 89/    | 📑 Wrap   | o Text        | Gene  | al          | •                       | <b>≤</b> ≸               |                  |                         | -           |              | utoSum * 🎦                  | A               |            |            |
| Paste | Format Painte | B           | ΙŪ·         | •     | 🌺 - <u>A</u> - | E = 3         | *      | •a• Merg | ge & Center 👻 | \$ -  | % ,         | .0 .00 Cor<br>00 -0 For | nditional<br>matting = ; | Forma<br>as Tabl | at Cell<br>e • Styles • | Insert Dele | te Format    | Sort &<br>lear ▼ Filter ▼ 5 | Find & Select * |            |            |
| CI    | ipboard       | ĸ           | Fo          | nt    | 5              |               | Alignm | ent      | Es.           |       | Number      | 5                       | S                        | ityles           |                         | Cel         | Is           | Editing                     |                 |            |            |
|       | A1            | <b>-</b> (n | $f_{x}$     | Rec T | ype            |               |        |          |               |       |             |                         |                          |                  |                         |             |              |                             |                 |            |            |
|       | A B           |             | С           | D     | E              | F             |        | G        | н             |       | 1           | J                       | K                        |                  |                         | L           | м            | N                           | 0               | Р          | Q          |
| 1 Rec | Type 1095-C F | lig? Em     | np ID Emp   | SSN   | Emp DOB        | Emp First Nar | ne Emp | Middle   | Emp Last Na   | me Ei | mp Gender   | Dep SSN                 | Dep D                    | OB               | DepFirst N              | Name        | Dep Middle N | an Dep Last Nam             | e Dep Gende     | r Dep Rela | ti Dep Spc |
| 2 D   | Y             | 8           | 6307 9990   | 86307 | 3/1/1972       | TO6ISHA       |        |          | KO6NIG        | F     |             | 99908630                | 7 3/1/                   | 1972             | TO6ISHA                 |             |              | KO6NIG                      | F               | SELF       | N          |
| 3 D   | Y             | 8           | 6314 9990   | 86314 | 3/1/1978       | CH7NCE        |        |          | DE7NY         | F     |             | 99908631                | 4 3/1/                   | 1978             | CH7NCE                  |             |              | DE7NY                       | F               | SELF       | N          |
| 4 D   | Y             | 8           | 6317 9990   | 86317 | 1/1/1987       | SA4DY         |        |          | RU4IN         | F     |             | 99908631                | 7 1/1/                   | 1987             | SA4DY                   |             |              | RU4IN                       | F               | SELF       | N          |
| 5 D   | Y             | 8           | 6322 9990   | 86322 | 10/1/1982      | EU7ENIO       |        |          | BO7CHARD      | F     |             | 99908632                | 2 10/1/                  | 1982             | EU7ENIO                 |             |              | BO7CHARD                    | F               | SELF       | N          |
| 6 D   | Y             | 8           | 6345 9990   | 86345 | 4/1/1975       | BE8TRIS       |        |          | YA8ZIE        | F     |             | 99908634                | 5 4/1/                   | 1975             | BE8TRIS                 |             |              | YA8ZIE                      | F               | SELF       | N          |
| 7 D   | Y             | 8           | 6348 9990   | 86348 | 2/1/1974       | RA5DELL       |        |          | JA5K          | F     |             | 99908634                | 8 2/1/                   | 1974             | RA5DELL                 |             |              | JA5K                        | F               | SELF       | N          |
| 8 D   | Y             | 8           | 6361 9990   | 86361 | 8/1/1969       | MISCHEL       |        |          | JU8D          | F     |             | 99908636                | 1 8/1/                   | 1969             | MI8CHEL                 |             |              | JU8D                        | F               | SELF       | N          |
| 9 D   | Y             | 8           | 6424 9990   | 86424 | 11/1/1988      | CO9NELL       |        |          | AI9SWORTH     | F     |             | 99908642                | 4 11/1/                  | 1988             | CO9NELL                 |             |              | AI9SWORTH                   | F               | SELF       | N          |
| 10 D  | Y             | 8           | 6424 9990   | 86424 | 11/1/1988      | CO9NELL       |        |          | AI9SWORTH     | F     |             | 99989878                | 7 12/15/                 | 1986             | RA8LP7                  |             |              | AI9SWORTH                   | M               | SPOUSE     | Y          |
| 11 D  | Y             | 8           | 6424 9990   | 86424 | 11/1/1988      | CO9NELL       |        |          | AI9SWORTH     | F     |             | 99955656                | 5                        |                  |                         |             |              | THREE                       | M               |            | N          |
| 12 D  | Y             | 8           | 6424 9990   | 86424 | 11/1/1988      | CO9NELL       |        |          | AI9SWORTH     | F     |             |                         | 0 1/15/                  | 1987             | BBBBBBBB                | BBBBBBBBB   |              | FOUR                        | F               |            | N          |
| 13 D  | Y             | 8           | 6424 9990   | 86424 | 11/1/1988      | CO9NELL       |        |          | AI9SWORTH     | F     |             | 99978787                | 8 1/15/                  | 1988             | ccccccc                 | CCCCCCCC    | MIDDLE       | FIVE                        | м               |            | N          |
| 14 D  | Y             | 8           | 6424 9990   | 86424 | 11/1/1988      | CO9NELL       |        |          | AI9SWORTH     | F     |             | 99989898                | 9 1/15/                  | 1989             | DD                      | >           | MIDDLE       | > SIX                       | F               |            | N          |
| 15 D  | Y             | 8           | 6424 9990   | 86424 | 11/1/1988      | CO9NELL       |        |          | AI9SWORTH     | F     |             | 99923254                | 1 1/15/                  | 1990             | SEVENTY                 |             | SEV          | SEVEN                       | M               |            | N          |
| 16 D  | Y             | 8           | 6424 9990   | 86424 | 11/1/1988      | CO9NELL       |        |          | AI9SWORTH     | F     |             | 99934827                | 3 1/15/                  | 1991             | EIGHTY                  |             | EIGHTY EIGHT | EIGHT                       | M               |            | N          |
| 17 D  | Y             | 8           | 6424 9990   | 86424 | 11/1/1988      | CO9NELL       |        |          | AI9SWORTH     | F     |             | 99983727                | 3 1/15/                  | 1992             | NINETY                  |             | NINETY NINE  | NINE                        | M               |            | N          |
| 18 D  | Y             | 8           | 6424 9990   | 86424 | 11/1/1988      | CO9NELL       |        |          | AI9SWORTH     | F     |             | 99982726                | 3 1/15/                  | 1993             | HUNDRED                 | )           | THOUSAND     | TEN                         | м               |            | N          |
| 19 D  | Y             | 8           | 6424 9990   | 86424 | 11/1/1988      | CO9NELL       |        |          | AI9SWORTH     | F     |             | 99987382                | 7 1/15/                  | 1994             | ELEVEN H                | UNDRED      | ELEVEN THOU  | SA ELEVEN                   | м               |            | N          |
| 20 D  | Y             | 8           | 6424 9990   | 86424 | 11/1/1988      | CO9NELL       |        |          | AI9SWORTH     | F     |             | 99909072                | 3 1/15/                  | 1995             | TWELVE                  |             | HUNDRED      | TWELVE                      | м               |            | N          |

| Step | Action                                                                                                    |
|------|----------------------------------------------------------------------------------------------------|
| 15   | Make the appropriate adjustments to the Microsoft® Excel spreadsheet.                                                                                                    |
|      | This process creates a .csv file so that the ACA data can be input on a template by the payroll administrator and mass loaded into the <i>Update/Display ACA Dependent Data</i> screen. |
|      | These adjustments may include but are not limited to formatting the columns' widths, the addition and the deletion of certain rows, and entering the ACA Coverage Codes.                |
| 16   | Select File $\rightarrow$ Save As $\rightarrow$ CSV (Comma delimited) (*.csv).                                                                                                    |

The following window displays:

| Organize       New folder         Image: Recent Places       Date modified         Image: Libraries       Date modified         Image: Documents       ACADEP20151231.csv       12/31/2015 11:16         Image: Documents       Masic       12/31/2015 11:11         Image: Documents       Masic       12/31/2015 11:11         Image: Documents       Masic       12/31/2015 11:11         Image: Pictures       Image: Documents       12/31/2015 11:11         Image: Videos       Pictures       9/28/2015 11:30 PM         Image: Computer       Image: Documents       Pictures         Image: Computer       Image: Documents       Pictures         Image: Computer       Image: Documents       Pictures         Image: Computer       Image: Documents       Pictures         Image: Computer       Image: Documents       Pictures         Image: Computer       Image: Documents       Pictures         Image: Computer       Image: Documents       Pictures         Image: Computer       Image: Documents       Pictures         Image: Computer       Image: Documents       Pictures         Image: Computer       Image: Documents       Pictures         Image: Coconcolor       Pictures                                                                                                    |                                               | search Export |       | Q   |  |  |  |  |  |
|----------------------------------------------------------------------------------------------------|-----------------------------------------------|---------------|-------|-----|--|--|--|--|--|
| Image: Second Places       Name       Date modified         Image: Second Places       Image: Second Places       Image: Second Places       Image: Second Places         Image: Second Places       Image: Second Places       Image: Second Places       Image: Second Places       Image: Second Places         Image: Second Places       Image: Second Places       Image: Second Places       Image: Second Places       Image: Second Places         Image: Second Places       Image: Second Places       Image: Second Places       Image: Second Places       Image: Second Places         Image: Second Places       Image: Second Places       Image: Second Places       Image: Second Places       Image: Second Places         Image: Second Places       Image: Second Places       Image: Second Places       Image: Second Places       Image: Second Places         Image: Second Places       Image: Second Places       Image: Second Places       Image: Second Places       Image: Second Places         Image: Second Places       Image: Add a tag       Image: Add a tag       Image: Add a tag       Image: Add a tag         Image: Second Places       Image: Second Places       Image: Add a tag       Image: Add a tag       Image: Add a tag         Image: Second Places       Image: Second Places       Image: Add a tag       Image: Add a tag       Image: Add a tag </th <th></th> <th></th> <th></th> <th>(?)</th>                                                                                          |                                               |               |       | (?) |  |  |  |  |  |
| Ibraries       12/31/2015 11:16         Image: Documents       ACADEP20160107.CSV       17/2016 9:53 AM         Image: Music       Pictures       12/31/2015 11:11         Image: Computer       ACAEMP20150231.CSV       12/31/2015 11:11         Image: Computer       ACAEMP20150028.CSV       9/28/2015 11:30 PM         Image: Computer       Image: Computer       6/4/2015 11:46 AM         Image: Computer       Image: Computer       6/4/2015 11:46 AM         Image: Computer       Image: Computer       6/4/2015 11:46 AM         Image: Computer       Image: Computer       6/4/2015 11:46 AM         Image: Computer       Image: Computer       6/4/2015 11:46 AM         Image: Computer       Image: Computer       6/4/2015 11:46 AM         Image: Computer       Image: Computer       6/4/2015 11:46 AM         Image: Computer       Image: Computer       6/4/2015 11:46 AM         Image: Computer       Image: Computer       6/4/2015 11:46 AM         Image: Computer       Image: Computer       6/4/2015 11:46 AM         Image: Computer       Image: Computer       6/24/2015 10:40 AM         Image: Computer       Image: Computer       9/22/2014 2:47 PM         Image: Computer       Image: Computer       Image: Computer                                                                                                    | Туре                                          | Size          |       |     |  |  |  |  |  |
| Interview       Image: Construction       Image: Construction | Microsoft Excel C                             | 2 KB          |       |     |  |  |  |  |  |
| <ul> <li>Documents             <ul> <li>Music</li> <li>Pictures</li> <li>Videos</li> <li>Computer</li> <li>Computer</li> <li>Windows7_OS (C:)</li> <li>CD Drive (D:)</li> <li>scans (\http://pictures)</li> <li>Pictures)</li> <li>Pictures)</li> <li>NOPENSCD.CSV</li> <li>Pictures)</li> <li>NOPENSCD.CSV</li> <li>Pictures)</li> <li>NOPENSCD.CSV</li> <li>Pictures)</li> <li>NOPENSCD.CSV</li> <li>Pictures)</li> <li>Pictures)</li> <li>Pictures)</li> <li>Pictures)</li> <li>NOPENSCD.CSV</li> <li>Pictures)</li> <li>Pictures)&lt;</li></ul></li></ul>                                                                                                    | Microsoft Excel C                             | 7 KB          |       |     |  |  |  |  |  |
| Image: Pictures       Image: Pictures       Pictures       Pictures                                                                                                    | Microsoft Excel C                             | 2 KB          |       |     |  |  |  |  |  |
| <ul> <li>Predures</li> <li>Videos</li> <li>Computer</li> <li>Computer</li> <li>Windows7_0S (C:)</li> <li>CD Drive (D:)</li> <li>scans (\\ftpmain) (H:)</li> <li>pcgenesis5 (\\pcg2008help) (b)</li> <li>File name: ACADEP20160107.cs</li> <li>Save as type: CSV (Comma delimited) (*.csv)</li> <li>Authors: Diane Ochala</li> <li>Tags: Add a tag</li> <li>Title: Add a</li> <li>Windows7_0S (C:)</li> <li>Verify the filename is C:\EXPORT\ACADEPCCYY identifies the calendar year, month and date.</li> </ul>                                                                                                    | Microsoft Excel C                             | 67 KB         |       |     |  |  |  |  |  |
| <ul> <li>Videos</li> <li>Computer</li> <li>Windows7_0S (C:)</li> <li>CD Drive (D:)</li> <li>Co Drive (D:)</li> <li>Co Drive (D:)</li> <li>Pregenesis5 (\\crcg2008help) (E)</li> <li>Pregenesis5 (\\crcg2008help) (E)</li> <li>File name: ACADEP20160107.css</li> <li>Save as type: CSV (Comma delimited) (*.csv)</li> <li>Authors: Diane Ochala</li> <li>Tags: Add a tag</li> <li>Title: Add a tag</li> <li>Title: Add a tag</li> <li>Title: Add a tag</li> </ul>                                                                                                    | Microsoft Excel C                             | 86 KB         |       |     |  |  |  |  |  |
| Image: Computer Windows7_0S (C:)       Image: NOPENSCD.CSV       6/4/2015 11:46 AM         Image: CD Drive (D:)       NOPENSION.CSV       6/24/2015 10:40 AM         Image: Progenesiss (Npcg2008help) (b)       PAYEXP20140922.CSV       9/22/2014 2:47 PM         Image: Progenesiss (Npcg2008help) (b)       Image: Payes       Payes         Image: Progenesiss (Npcg2008help) (b)       Image: Payes       Image: Payes         Image: Progenesiss (Npcg2008help) (b)       Image: Payes       Image: Payes         Image: Progenesiss (Npcg2008help) (b)       Image: Payes       Image: Payes         Image: Payes       ACADEP20160107.css       Image: Payes         Save as type: CSV (Comma delimited) (*.csv)       Image: Payes       Image: Payes         Authors: Diane Ochala       Tags: Add a tag       Image: Payes         Image: Payes       Image: Payes       Image: Payes       Image: Payes         Image: Payes       Image: Payes       Image: Payes       Image: Payes         Image: Payes       Image: Payes       Image: Payes       Image: Payes         Image: Payes       Image: Payes       Image: Payes       Image: Payes         Image: Payes       Image: Payes       Image: Payes       Image: Payes         Image: Payes       Image: Payes       Image: Payes       Image: Payes                                                                                                    | Microsoft Excel C                             | 136 KB        |       |     |  |  |  |  |  |
| <ul> <li>Windows7_OS (C:)</li> <li>CD Drive (D:)</li> <li>scans (\htps://pcg2008help) (E)</li> <li>pcgenesisS (\htps://pcg2008help) (E)</li> <li>pcgenesisS (\htps://pcg2008help) (E)</li> <li>File name: ACADEP20160107.css</li> <li>Save as type: CSV (Comma delimited) (*.csv)</li> <li>Authors: Diane Ochala</li> <li>Tags: Add a tag</li> <li>Title: Add a</li> <li>Hide Folders</li> </ul>                                                                                                    | Microsoft Excel C                             | 13 KB         |       |     |  |  |  |  |  |
| PAYEXP201409922.CSV 9/22/2014 2:47 PM   Pointowsr_05_(c;)   PogenesisS (\https://pog2008help) (k)   PcgenesisS (\https://pog2008dev) (k)   Pile name:   ACADEP20160107.css   Save as type:   CSV (Comma delimited) (*.csv)   Authors:   Diane Ochala   Tags:   Add a tag   Pite: Add a tag Title: Add a tag Title: Add a tag Title: Add a tag Title: Add a tag Title: Add a tag Title: Add a tag Action 17 Verify the filename is C:\EXPORT\ACADEPCCYY identifies the calendar year, month and date.                                                                                                    | Microsoft Excel C                             | 14 KB         |       |     |  |  |  |  |  |
| <ul> <li>COUNTRY (1)</li> <li>COUNTRY (1)</li> <li>Pp cgenesiss (\\fpc32008help) (t)</li> <li>Pp cgenesiss (\\pc32008dev) (tc)</li> <li>File pame: ACADEP20160107.csv</li> <li>Save as type: CSV (Comma delimited) (*.csv)</li> <li>Authors: Diane Ochala</li> <li>Tags: Add a tag</li> <li>Title: Add a</li> <li>Hide Folders</li> </ul>                                                                                                    | Microsoft Excel C                             | 187 KB        |       |     |  |  |  |  |  |
| <ul> <li>Scans (Vitpmain) (H2)</li> <li>p pcgenesiss (\\pcg2008help) (E)</li> <li>p pcgenesiss (\\pcg2008dev) (K2)</li> <li>File name: ACADEP20160107.csv</li> <li>Save as type: CSV (Comma delimited) (*.csv)</li> <li>Authors: Diane Ochala</li> <li>Tags: Add a tag</li> <li>Title: Add a</li> <li>Hide Folders</li> </ul>                                                                                                    |                                               |               |       |     |  |  |  |  |  |
| Progenesiss (()prog2008(ey) (k)) File game: ACADEP20160107.cs Save as type: CSV (Comma delimited) (*.csv) Authors: Diane Ochala Tags: Add a tag Title: Add a Hide Folders P Action 17 Verify the filename is C:\EXPORT\ACADEPCCYY identifies the calendar year, month and date.                                                                                                    |                                               |               |       |     |  |  |  |  |  |
| progenesis (\\pcg2008ets) (x) File name: ACADEP20160107.cs Save as type: CSV (Comma delimited) (*.csv) Authors: Diane Ochala Tags: Add a tag Title: Add a Hide Folders P Action 17 Verify the filename is C:\EXPORT\ACADEPCCY identifies the calendar year, month and date.                                                                                                    |                                               |               |       |     |  |  |  |  |  |
| projection (typegeedeet) (ts)       File game:       Action       Hide Folders         p     Action       17     Verify the filename is C:\EXPORT\ACADEPCCY identifies the calendar year, month and date.                                                                                                    |                                               |               |       |     |  |  |  |  |  |
| File game:       ACADEP20160107.csv         Save as type:       CSV (Comma delimited) (*.csv)         Authors:       Diane Ochala         Tags:       Add a tag         Title:       Add a tag         Hide Folders       Verify the filename is C:\EXPORT\ACADEPCCY identifies the calendar year, month and date.                                                                                                    |                                               |               |       |     |  |  |  |  |  |
| Save as type:       CSV (Comma delimited) (*.csv)         Authors:       Diane Ochala         Tags:       Add a tag         Title:       Add a         Hide Folders       Iteration         17       Verify the filename is C:\EXPORT\ACADEPCCY' identifies the calendar year, month and date.                                                                                                    |                                               |               |       | •   |  |  |  |  |  |
| Authors: Diane Ochala     Tags: Add a tag     Title: Add a       P     Action       17     Verify the filename is C:\EXPORT\ACADEPCCYY identifies the calendar year, month and date.                                                                                                    |                                               |               |       | •   |  |  |  |  |  |
| <ul> <li>Hide Folders</li> <li>P Action</li> <li>17 Verify the filename is C:\EXPORT\ACADEPCCY identifies the calendar year, month and date.</li> </ul>                                                                                                    | a title                                       |               |       |     |  |  |  |  |  |
| <ul> <li>Hide Folders</li> <li>P Action</li> <li>17 Verify the filename is C:\EXPORT\ACADEPCCY<br/>identifies the calendar year, month and date.</li> </ul>                                                                                                    |                                               |               |       |     |  |  |  |  |  |
| p       Action         17       Verify the filename is C:\EXPORT\ACADEPCCY         identifies the calendar year, month and date.                                                                                                    | Tools                                         | ▼ Save        | Cance |     |  |  |  |  |  |
| pAction17Verify the filename is C:\EXPORT\ACADEPCCY<br>identifies the calendar year, month and date.                                                                                                    | _                                             |               |       |     |  |  |  |  |  |
| <ul> <li>17 Verify the filename is C:\EXPORT\ACADEPCCY</li> <li>identifies the calendar year, month and date.</li> </ul>                                                                                                    |                                               |               |       |     |  |  |  |  |  |
| <b>17</b> Verify the filename is <b>C:\EXPORT\ACADEPCCY</b> identifies the calendar year, month and date.                                                                                                    |                                               |               |       |     |  |  |  |  |  |
| identifies the calendar year, month and date.                                                                                                    | YMMDD.                                        | CSV where     | CCYY  | MM  |  |  |  |  |  |
| identifies the calendar year, month and date.                                                                                                    |                                               |               |       |     |  |  |  |  |  |
|                                                                                                    | identifies the calendar year, month and date. |               |       |     |  |  |  |  |  |
|                                                                                                    |                                               |               |       |     |  |  |  |  |  |
| 18 Save                                                                                                    |                                               |               |       |     |  |  |  |  |  |

The following dialog box displays:

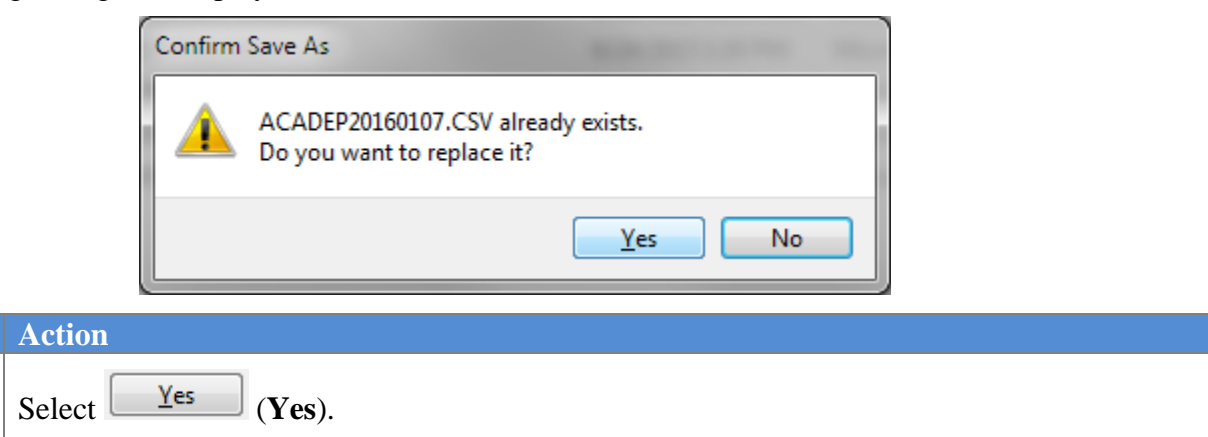

#### The following dialog box displays:

Step

19

| Microsoft E | xcel                                                                                                    |
|-------------|----------------------------------------------------------------------------------------------------|
| 0           | ACADEP20160107.CSV may contain features that are not compatible with CSV (Comma delimited). Do you want to keep the workbook in this format?  • To keep this format, which leaves out any incompatible features, click Yes. • To preserve the features, click No. Then save a copy in the latest Excel format. • To see what might be lost, click Help.  Yes No Help |
| Step        | Action                                                                                                    |
| 20          | Select Yes (Yes).                                                                                                    |
| 21          | Close Microsoft® Excel.                                                                                                    |

The following dialog box displays:

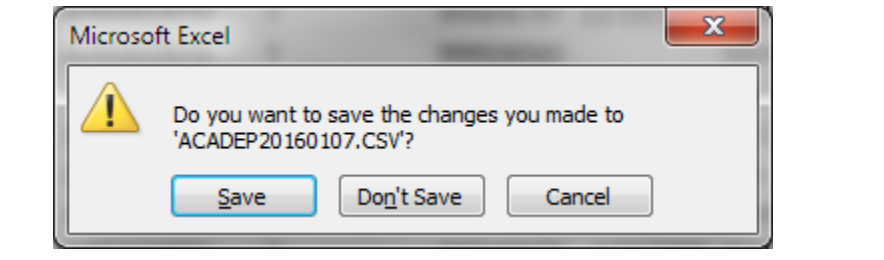

| Step | Action                                                                                                    |
|------|----------------------------------------------------------------------------------------------------|
| 22   | Select Don't Save (Don't Save).                                                                                                    |
|      | The appropriate steps to save the changes to the file have already been completed.                                                                                         |
| 23   | Proceed to Section Procedure E: Import ACA Employee and Dependent Data from PCGenesis Template in this document to import the Microsoft® Excel spreadsheet into PCGenesis. |

## D2. ACA Dependent .CSV Data File Layout

- Each line conforms to the following comma delimited format (.csv). Each line ends with a carriage return and line feed pair. (Line sequential format.)
- Lines without valid record ID codes are ignored. This allows the inclusion of headers and other reference information.

Column Field **Additional Information** Α  $\mathbf{D}$  = Dependent Record Must be '**D**'. Must be 'Y' or 'N' B 1095-C Eligible? С Employee ID D Format 999999999 **Employee SSN** E Information only. Employee Date of Birth F **Employee First Name** G Employee Middle Name Η **Employee Last Name** Τ Information only. **Employee Gender** J Dependent SSN Format 999999999 Κ Dependent Date of Birth Format MM/DD/CCYY L Dependent First Name Μ Dependent Middle Name Ν Dependent Last Name 0 Must be 'M' or 'F'. Dependent Gender Р **Dependent Relationship** Q **Dependent Spouse Indicator** Must be 'Y' or 'N'. R - ADDependent Coverage. Must be '**Y**' or '**N**'. Fill in column '**R**' if the same code applies to all 12 months, or fill in columns 'S' through 'AD' individually for January through December coverage.

The <u>dependent</u> ACA data is created in the export file as follows:

| Column  | Field                                               | Additional Information                                  |
|---------|-----------------------------------------------------|---------------------------------------------------------|
| AE – AQ | Not Applicable.                                     | Not valid for dependent ( <b>'D'</b> ) records.         |
| AR – BD | Not Applicable.                                     | Not valid for dependent ( <b>'D'</b> ) records.         |
| BE – BM | Miscellaneous Employee Fields –<br>Information Only | Additional fields provided for information and sorting. |

## **Procedure E: Import ACA Employee and Dependent Data from PCGenesis Template**

The option to *Import ACA Employee & Dependent Data from PCG Template* allows the payroll administrator to have the ability to mass load the ACA data by importing from a spreadsheet. The PCG template can be created by using the *Export ACA Employee Data and Create .CSV Template* menu option or the *Export ACA Dependent Data and Create .CSV Template* menu option.

The import process reads data from a .csv import file and loads the ACA data to the *Update/Display ACA Employee Data* screen and/or *Update/Display ACA Dependent Data* screen.

When running the import process, the user selects the correct year to import. The payroll administrator also has two options for importing dependent ('**D**') records from the .csv file. The payroll administrator may either <u>replace</u> all dependent information in the PCGenesis system, or the payroll administrator can <u>add new</u> dependents and update only the coverage fields for existing dependents.

NOTE: When dependents are detected in the import file for an employee, PCGenesis automatically sets the **1095-C Eligible Flag** on the *Update/Display ACA Employee Data* screen to '**Y**' for the employee. A **1095-C Eligible Flag** of '**Y**' indicates to the system that the employee will receive an IRS form 1095-C.

Dependents should be loaded into PCGenesis only for those employees who were covered by a health insurance plan during the reporting year. Any full-time employee who is not offered coverage through SHBP does not report dependent information on the 1095-C form. It is not necessary to enter any dependent information for employees who are not offered health insurance coverage by the LUA.

For additional information about the ACA data entry screens, refer to the <u>Personnel System Operations</u> <u>Guide</u>, Section F: Personnel Update Processing, Procedure C: ACA Employee Data and/or Procedure D: ACA Dependent Data.

### E1. Import ACA Employee and Dependent Data Processing

| Step | Action                                                                                             |
|------|----------------------------------------------------------------------------------------------------|
| 1    | From the <i>Business Applications Master Menu</i> , select <b>2</b> ( <b>F2</b> - Payroll System). |

|     | PCG Dist=6791 Rel=15.04.00                                                      | 01/06/2016 PCW 001 SV C:\DEVSYS C:\SECOND                              | WHITE |          |  |  |  |  |
|-----|---------------------------------------------------------------------------------|------------------------------------------------------------------------|-------|----------|--|--|--|--|
|     |                                                                                 | Payroll System                                                         |       | PAYMOOOO |  |  |  |  |
|     | FKey                                                                            | Master Menu                                                            |       |          |  |  |  |  |
|     | 1 Payroll                                                                       | Setup Menu                                                             |       |          |  |  |  |  |
|     | 2 Payroll                                                                       | Update Menu<br>Chash & Direct Deposit Manu                             |       |          |  |  |  |  |
|     | Payruli                                                                         | Check & Direct Deposit Menu                                            |       |          |  |  |  |  |
|     | 4 Annual                                                                        | Reports Menu                                                           |       |          |  |  |  |  |
|     | <u> </u>                                                                        | yauanenyiristaybiennai Repons Menu                                     |       |          |  |  |  |  |
|     | 8 Employ                                                                        | /ee Reports/Labels Menu<br>/Display Description/Deduction/Appuits Manu |       |          |  |  |  |  |
|     | 10 Earning                                                                      | js History Menu                                                        |       |          |  |  |  |  |
|     | 11 Check F                                                                      | Reconciliation Menu                                                    |       |          |  |  |  |  |
|     | 12       Update/Display Payroll Monitor         13       Special Functions Menu |                                                                        |       |          |  |  |  |  |
|     | 20 File De                                                                      | organization                                                           |       |          |  |  |  |  |
|     |                                                                                 | organization                                                           |       |          |  |  |  |  |
|     |                                                                                 |                                                                        |       |          |  |  |  |  |
|     |                                                                                 |                                                                        |       |          |  |  |  |  |
|     |                                                                                 |                                                                        |       |          |  |  |  |  |
|     |                                                                                 |                                                                        |       |          |  |  |  |  |
|     | [ Here ] [ ] [                                                                  |                                                                        |       | 15 89 88 |  |  |  |  |
| Ma  | aster <sup>voer</sup> list<br>1945 Vordzi, PAY VEND                             |                                                                        |       | 12.00.00 |  |  |  |  |
| F16 |                                                                                 |                                                                        |       | ]        |  |  |  |  |
|     | Action                                                                          |                                                                        |       |          |  |  |  |  |
|     |                                                                                 |                                                                        |       |          |  |  |  |  |

|                                                                                                    | PCG Dist=8991 Rel=1                                                                                                    | .6.04.00 12/22/2016 PCV                                                           | V 001 SV C:\DEVSYS                                          | C:\SECOND                                     | WHITE           |                |  |
|----------------------------------------------------------------------------------------------------|----------------------------------------------------------------------------------------------------|-----------------------------------------------------------------------------------|-------------------------------------------------------------|-----------------------------------------------|-----------------|----------------|--|
|                                                                                                    |                                                                                                    |                                                                                   | Payroll S                                                   | ystem                                         |                 | PAYM0004       |  |
|                                                                                                    | FKey                                                                                                    |                                                                                   | Annual Repor                                                | ts Menu                                       |                 |                |  |
|                                                                                                    | 1094<br>1  <br>2                                                                                                    | -C & 1095-C Options:<br>mport ADP Dependen<br>Compare ACA Depend                  | t Names, DOBs an<br>ents for Two Years                      | d SSNs                                        |                 |                |  |
|                                                                                                    | 3  <br>4  <br>5                                                                                                    | Export ACA Employee<br>Export ACA Dependent<br>mport ACA Employee                 | Data and Create .(<br>Data and Create .<br>& Dependent Data | SV Template<br>CSV Template<br>from PCG Templ | ate             |                |  |
| 6 Print EMPLOYER Copy of 1094-C & 1095-C's<br>7 Print 1094-C & Employee 1095-C's & Create File<br>8 Maintain IRS ACA Receipts |                                                                                                    |                                                                                   |                                                             |                                               |                 |                |  |
|                                                                                                    | W-2<br>10<br>11<br>12                                                                                                    | Options:<br>Print Employee W-2's<br>Print Blank W-2 Form<br>Print Employer's Copy | & Create File<br>of W-2's                                   |                                               |                 |                |  |
|                                                                                                    | 0the<br>15                                                                                                    | r Options:<br>Flexible Benefits Tran                                              | smission File                                               |                                               |                 |                |  |
| H-                                                                                                    | 4     ser                                                                                                    |                                                                                   |                                                             |                                               |                 | 16.03.01       |  |
| F16                                                                                                    | Contraction of the second second seco |                                                                                   |                                                             |                                               |                 |                |  |
|                                                                                                    | Action                                                                                                    |                                                                                   |                                                             |                                               |                 |                |  |
| ;                                                                                                    | Select 5                                                                                                    | ( <b>F5</b> – Import A                                                            | CA Employ                                                   | ee & Deper                                    | ndent Data fron | n PCG Template |  |

|              | PCG Dist=6791 Rel=15.04.00 01/07/2016 PCW 001 SV C:\DEVSYS C:\SECOND WHITE                                                                                                    |                                     |
|--------------|----------------------------------------------------------------------------------------------------|-------------------------------------|
|              | Import ACA Employee & Dependent Information                                                                                                    | ACAIMP                              |
| <u>C : \</u> | Identify Import File from Excel<br>Enter the Import file Path and Name (e.g. C:\IMPORT\PAYIMPCCYYMMDD.CSV)<br>or F10 to Browse for File<br>IMPORT\PAYIMP20160107.CSU                                                                                                    |                                     |
|              |                                                                                                    |                                     |
|              | Image: state state | 15.04.00                            |
|              | Action                                                                                                    |                                     |
| l            | Verify the path and filename have defaulted correctly as C:\<br>IMPORT\ACAEMPCCYYMMDD.csv, or enter the correct path an<br>Enter the import file path and name field, or select <b>F10</b> (F10 to                                                                                                    | nd filename in t<br>Browse for file |
|              | If the filename entered is incorrect, the "Invalid File Id. Correct and<br>or F16 to exit." message will be displayed. In this instance, return<br>correct information.                                                                                                    | press ENTER t<br>to Step 4 to et    |
| 5            | Select (Enter) to continue.                                                                                                    |                                     |

|      | PCG Dist=6791 Rel=15.04.00 01/07/2016 PCW 001 SV CADEVSYS CASECOND WHITE                                                                                                    |
|------|----------------------------------------------------------------------------------------------------|
|      | Import ACA Employee & Dependent Information ACAIMP                                                                                                    |
|      | Enter W-2 year to be imported <u>2015</u>                                                                                                    |
|      | Select the desired option for loading 'D' dependent records:                                                                                                    |
| E EN | Enter=Continue, F16=Exit                                                                                                    |
| 6    | Enter or verify the year (CCYY) in the Enter W-2 year to be imported field                                                                                                    |
| Ū    | Based on the field's entry, PCGenesis will create the ACA employee and dependent data the calendar year entered.                                                                                                    |
| 7    | Select the desired option for loading 'D' dependent records: Select the • (Radio button the left of the desired option.                                                                                                    |
|      | Two options are available for importing the ACA dependent data:                                                                                                    |
|      | <ul> <li>Select REPLACE ALL dependent information to replace all dependent information for the W-2 reporting year specified.</li> <li>Select ADD NEW dependents and update COVERAGE ONLY for existing dependents to add new dependents and update only the coverage fields for exist dependents, for the W-2 reporting year specified.</li> </ul> |
| 8    | Select (ENTER – to continue).                                                                                                    |

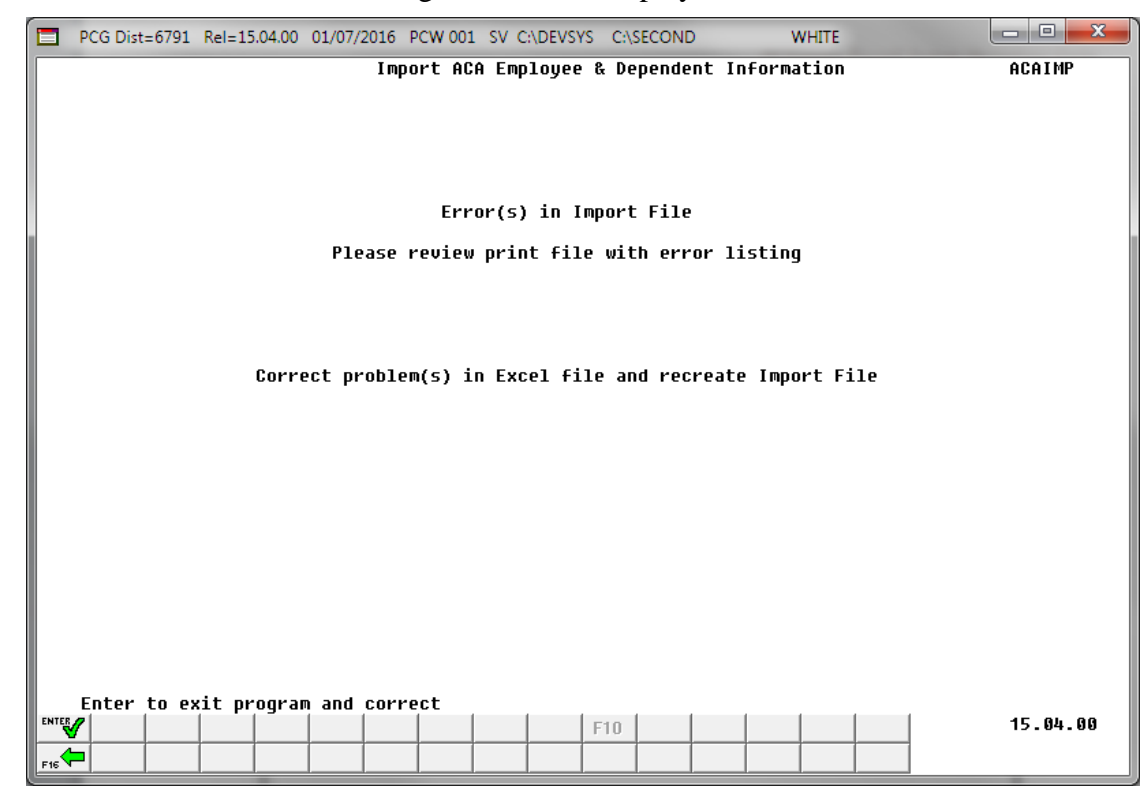

If **import file errors** exist, the following error screen displays:

For **successful file imports**, the following screen displays:

|     | PCG Dist=6791 | Rel=15.04.00 | 01/07/2016 | PCW 001  | SV C:\DEVSYS | C:\SECONI  | D       | WHITE     | - |          |
|-----|---------------|--------------|------------|----------|--------------|------------|---------|-----------|---|----------|
|     |               |              |            | Import   | ACA Employ   | jee & Depe | endent  | Informati | n | ACAIMP   |
|     |               |              |            |          |              |            |         |           |   |          |
|     |               |              |            |          |              |            |         |           |   |          |
|     |               |              |            |          |              |            |         |           |   |          |
|     |               |              |            | N        | ) Errors in  | ı Import F | ile     |           |   |          |
|     |               |              |            | PI       | Lease Revie  | w Print f  | ile     |           |   |          |
|     |               |              |            | <b>D</b> |              |            |         | _         |   |          |
|     |               |              |            | Press    | 5 ENIER TO   | тоао Імро  | ort Fil | .e        |   |          |
|     |               |              |            | Р        | ress F16 to  | ) STOP Pro | ocess   |           |   |          |
|     |               |              |            |          |              |            |         |           |   |          |
|     |               |              |            |          |              |            |         |           |   |          |
|     |               |              |            |          |              |            |         |           |   |          |
|     |               |              |            |          |              |            |         |           |   |          |
|     |               |              |            |          |              |            |         |           |   |          |
|     |               |              |            |          |              |            |         |           |   |          |
|     |               |              |            |          |              |            |         |           |   |          |
|     |               |              |            |          |              |            |         |           |   |          |
|     |               |              |            |          |              |            |         |           |   |          |
| ENT | V             |              |            |          |              | F10        |         |           |   | 15.04.00 |
| F16 |               |              |            |          |              |            |         |           |   |          |

Georgia Department of Education December 21, 2018 • 10:19 AM • Page 49 of 131 All Rights Reserved.

| Step | Action                                                                                                    |
|------|----------------------------------------------------------------------------------------------------|
| 9    | <b>For import file errors</b> : Go to the PCGenesis print queue and locate the error report.<br>Using the report, make the appropriate corrections to the <i>.csv</i> file, and repeat this procedure beginning at <i>Step 2</i> . |
|      | <b>For successful file imports</b> : Select <b>Enter</b> - continue) to load the import file.<br><i>"Processing – Please Wait" briefly displays.</i>                                                                               |

|            | PCG Dist=8991 Rel=16.04.0                              | 00 12/22/2016                                         | PCW 001 SV C:\DEVSYS                                                     | C:\SECOND                                        | WHITE |          |
|------------|--------------------------------------------------------|-------------------------------------------------------|--------------------------------------------------------------------------|--------------------------------------------------|-------|----------|
|            |                                                        |                                                       | Payroll Sy                                                               | stem                                             |       | PAYM0004 |
|            | FKey                                                   |                                                       | Annual Report                                                            | s Menu                                           |       |          |
|            | 1094-C &<br>1 Impor<br>2 Comp                          | 1095-C Options<br>rt ADP Depend<br>pare ACA Depen     | s:<br>ent Names, DOBs and<br>ndents for Two Years                        | l SSNs                                           |       |          |
|            | 3 Expo<br>4 Expo<br>5 Impo                             | rt ACA Employe<br>rt ACA Depende<br>rt ACA Employe    | ee Data and Create .C<br>ent Data and Create .C<br>ee & Dependent Data t | SV Template<br>CSV Template<br>from PCG Template |       |          |
|            | 6 Print<br>7 Print<br>8 Maint                          | EMPLOYER Co<br>1094-C & Empl<br>tain IRS ACA Ro       | opy of 1094-C & 1095-<br>loyee 1095-C's & Crea<br>eceipts                | C's<br>nte File                                  |       |          |
|            | W-2 Optio<br>10 Print<br>11 Print<br>12 Print          | ns:<br>Employee W-2<br>Blank W-2 For<br>Employer's Co | 2's & Create File<br>m<br>ppy of W-2's                                   |                                                  |       |          |
|            | Other Opti<br>15 Flexil                                | ions:<br>ble Benefits Tr                              | ansmission File                                                          |                                                  |       |          |
| Mas<br>F16 | ter <sup>User</sup> list PAY<br>DUES Words PAY MONITOR | NDR                                                   |                                                                          |                                                  |       | 16.03.01 |

| Step | Action                                                                                                    |  |  |  |  |  |
|------|----------------------------------------------------------------------------------------------------|--|--|--|--|--|
| 10   | To print the report via the Uqueue Print Manager: Select (Uqueue).                                                                                                    |  |  |  |  |  |
|      | To print the report via Microsoft <sup>®</sup> Word: Select (MS WORD).                                                                                                    |  |  |  |  |  |
|      | Follow the instructions provided in the <u>Technical System Operations Guide</u> , User Interface Procedures, Creating the Microsoft®-PCGenesis QWORD Macro for Report Printing to create the macro necessary to use the feature where appropriate. |  |  |  |  |  |
| 11   | Select <b>F16</b> - Exit) to return to the Payroll System Master Menu, or select <b>Master</b> ( <b>Master</b> ) to return to the Business Applications Master Menu.                                                                                |  |  |  |  |  |

## **E2. Import Reports – Samples** E2.1 ACA Employee Import Report – with Errors

| DATE                                     | 01/07/2016 ACAI | £₽        | ACA EMPLOYEE & DEPENDENT IMPO | ACA EMPLOYEE & DEPENDENT IMPORT REPORT |                               |  |
|------------------------------------------|-----------------|-----------|-------------------------------|----------------------------------------|-------------------------------|--|
| Emp SSN                                  | Type Dep SSN    | Dep First | Dep Last                      | Dep DOB                                | Error Message                 |  |
| 999999727                                | C3NOH7A<br>E    |           | D8RPT3                        |                                        |                               |  |
| 999997018<br>999997018                   | B2T8<br>E       |           | B2R8                          |                                        |                               |  |
| 999999821<br>999999821                   | RXS8LPN<br>E    |           | B2R8                          |                                        |                               |  |
| 999996603<br>999996603                   | HXT5I4<br>E     |           | S2N7S                         |                                        |                               |  |
| 9 9 9 9 9 9 2 4 8 9<br>9 9 9 9 9 2 4 8 9 | MXR1<br>E       |           | S3E7IXF                       |                                        | Invalid Emp Number - MisMatch |  |
| 99993288                                 | A 3ANXA<br>E    |           | J3NKXN9                       |                                        |                               |  |

### E2.2 ACA Dependent Import Report – with Errors

| DATE                                                                                                    | 01/07/2016 ACAI                                                                                                    | æ                                                                                                    | ACA EN  | MPLOYEE & DEPENDENT IMPORT REP                                                                                                    | PORT                                                                                                    |                                                                                                    | Page                                                                                                    | 1                                                                               |
|----------------------------------------------------------------------------------------------------|----------------------------------------------------------------------------------------------------|----------------------------------------------------------------------------------------------------|---------|----------------------------------------------------------------------------------------------------|----------------------------------------------------------------------------------------------------|----------------------------------------------------------------------------------------------------|----------------------------------------------------------------------------------------------------|---------------------------------------------------------------------------------|
| Emp SSN                                                                                                    | Type Dep SSN                                                                                                    | Dep First                                                                                                    |         | Dep Last                                                                                                    | Dep DOB                                                                                                    | Error Message                                                                                                    |                                                                                                    |                                                                                 |
| 999999490<br>999999490                                                                                                    | V2L7RXE<br>D 999993317                                                                                                    | TEYLSR G                                                                                                    | FXI9Z   | FXI 9Z                                                                                                    | 08/30/1996                                                                                                    |                                                                                                    |                                                                                                    |                                                                                 |
| 9999999490<br>999999490                                                                                                    | V2L7RXE<br>D 999997221                                                                                                    | TXL2R E                                                                                                    | FXI9Z   | FXI9Z                                                                                                    | 12/03/1992                                                                                                    |                                                                                                    |                                                                                                    |                                                                                 |
| 9999999490<br>9999999490                                                                                                    | V2L7RXE<br>D 999999490                                                                                                    | V2L7RXE                                                                                                    | FXI9Z   | FXI 9Z                                                                                                    | 11/09/1970                                                                                                    |                                                                                                    |                                                                                                    |                                                                                 |
| 9999999490<br>999999490                                                                                                    | V2L7RXE<br>D 999993239                                                                                                    | E3W3RX C                                                                                                    | FXI9Z   | FXI9Z                                                                                                    | 03/19/1969                                                                                                    |                                                                                                    |                                                                                                    |                                                                                 |
| 9999999490<br>9999999490                                                                                                    | V2L7RXE<br>D 999993114                                                                                                    | S4V2N6AX                                                                                                    | FXI9Z   | FXI9Z                                                                                                    | 10/08/1999                                                                                                    |                                                                                                    |                                                                                                    |                                                                                 |
| 99992730<br>99992730<br>99992730<br>99992730<br>99992730<br>99992730<br>99992730<br>99992730<br>99992730<br>99992730<br>99992730<br>99992730<br>99992730 | J8HX<br>D 99999619<br>D 99999619<br>D 99999619<br>D 99999619<br>D 99999619<br>D 99999619<br>D 99999619<br>D 99999619<br>D 99999619<br>D 99999619<br>D 99999619<br>D 99999619<br>D 99999619              | J7C2 V<br>J7C2 V<br>J7C2 V<br>J7C2 V<br>J7C2 V<br>J7C2 V<br>J7C2 V<br>J7C2 V<br>J7C2 V<br>J7C2 V<br>J7C2 V<br>J7C2 V<br>J7C2 V<br>J7C2 V<br>J7C2 V | DXG5R80 | DXG 5R8 0<br>DXG 5R8 0<br>DXG 5R8 0<br>DXG 5R8 0<br>DXG 5R8 0<br>DXG 5R8 0<br>DXG 5S8 0<br>DXG 5S8 0<br>DXG 5S8 0<br>DXG 5S8 0<br>DXG 5S8 0<br>DXG 5S8 0<br>DXG 5S8 0<br>DXG 5S8 0<br>DXG 5S8 0 | 01/05/1999 Mc<br>01/05/1999 Mc<br>01/05/1999 Mc<br>01/05/1999 Mc<br>01/05/1999 Mc<br>01/05/1999 Mc<br>01/05/1999 Mc<br>01/05/1999 Mc<br>01/05/1999 Mc<br>01/05/1999 Mc<br>01/05/1999 Mc<br>01/05/1999 Mc | c 01: Dep cov must be<br>0 02: Dep cov must be<br>0 03: Dep cov must be<br>0 04: Dep cov must be<br>0 05: Dep cov must be<br>0 06: Dep cov must be<br>0 08: Dep cov must be<br>0 09: Dep cov must be<br>0 10: Dep cov must be<br>0 11: Dep cov must be<br>0 12: Dep cov must be<br>1 12 MO' cov must be                         | 'Y' or<br>'Y' or<br>'Y' or<br>'Y' or<br>'Y' or<br>'Y' or<br>'Y' or<br>'Y' or<br>'Y' or<br>'Y' or<br>'Y' or | N'<br>N'<br>N'<br>N'<br>N'<br>N'<br>N'<br>N'<br>N'<br>N'<br>N'<br>N'<br>N'      |
| 99992730<br>99992730<br>99992730<br>99992730<br>99992730<br>99992730<br>99992730<br>99992730<br>99992730<br>99992730<br>99992730<br>99992730<br>99992730 | J8HX<br>D 999994023<br>D 999994023<br>D 999994023<br>D 999994023<br>D 999994023<br>D 999994023<br>D 999994023<br>D 999994023<br>D 999994023<br>D 999994023<br>D 999994023<br>D 999994023<br>D 999994023 | B5A8LXY<br>B5A8LXY<br>B5A8LXY<br>B5A8LXY<br>B5A8LXY<br>B5A8LXY<br>B5A8LXY<br>B5A8LXY<br>B5A8LXY<br>B5A8LXY<br>B5A8LXY<br>B5A8LXY<br>B5A8LXY        | DXG5R8O | DXG 5R8 0<br>DXG 5R8 0<br>DXG 5R8 0<br>DXG 5R8 0<br>DXG 5R8 0<br>DXG 5R8 0<br>DXG 5R8 0<br>DXG 5R8 0<br>DXG 5R8 0<br>DXG 5R8 0<br>DXG 5R8 0<br>DXG 5R8 0<br>DXG 5R8 0                           | 12/05/2009 Mc<br>12/05/2009 Mc<br>12/05/2009 Mc<br>12/05/2009 Mc<br>12/05/2009 Mc<br>12/05/2009 Mc<br>12/05/2009 Mc<br>12/05/2009 Mc<br>12/05/2009 Mc<br>12/05/2009 Mc                                   | b 01: Dep cov must be<br>0 02: Dep cov must be<br>0 03: Dep cov must be<br>0 04: Dep cov must be<br>0 05: Dep cov must be<br>0 06: Dep cov must be<br>0 07: Dep cov must be<br>0 08: Dep cov must be<br>0 10: Dep cov must be<br>0 11: Dep cov must be<br>0 12: Dep cov must be<br>11: Dep cov must be<br>0 12: Dep cov must be | 'Y' or<br>'Y' or<br>'Y' or<br>'Y' or<br>'Y' or<br>'Y' or<br>'Y' or<br>'Y' or<br>'Y' or<br>'Y' or<br>'Y' or | N'<br>N'<br>N'<br>N'<br>N'<br>N'<br>N'<br>N'<br>N'<br>N'<br>N'<br>N'<br>N'<br>N |

# **Procedure F:** Print Employer Copy of 1094-C and 1095-C's

## F1. Processing Employer Copy of 1094-C and 1095-C's

| Step      | Action                                                                                                    |  |  |  |  |  |  |  |  |  |  |
|-----------|----------------------------------------------------------------------------------------------------|--|--|--|--|--|--|--|--|--|--|
| 1         | From the <i>Business Applications Master Menu</i> , select <b>2</b> ( <b>F2</b> - Payroll System).                                                                                                    |  |  |  |  |  |  |  |  |  |  |
| The follo | ing screen displays:                                                                                                    |  |  |  |  |  |  |  |  |  |  |
| Í         | PCG Dist=6791 Rel=15.04.00 01/06/2016 PCW 001 SV C:\DEVSYS C:\SECOND WHITE                                                                                                    |  |  |  |  |  |  |  |  |  |  |
|           | Payroll System PAYM0000                                                                                                    |  |  |  |  |  |  |  |  |  |  |
|           | <ul> <li>Payroll Setup Menu</li> <li>Payroll Update Menu</li> <li>- Payroll Check &amp; Direct Deposit Menu</li> <li>- Annual Reports Menu</li> <li>- Annual Reports Menu</li> <li>- Monthly/Quarterly/Fiscal/Biennial Reports Menu</li> <li>- Employee Reports/Labels Menu</li> <li>- Update/Display Description/Deduction/Annuity Menu</li> <li>- Earnings History Menu</li> <li>- Check Reconciliation Menu</li> <li>- Special Functions Menu</li> <li>- Special Functions Menu</li> <li>- File Reorganization</li> </ul> |  |  |  |  |  |  |  |  |  |  |
|           | aster User <sub>list</sub> 15.03.00                                                                                                    |  |  |  |  |  |  |  |  |  |  |
|           |                                                                                                    |  |  |  |  |  |  |  |  |  |  |

| Step | Action                             |
|------|------------------------------------|
| 2    | Select (F4 – Annual Reports Menu). |

| 🗖 PCC    | G Dist=8991                       | Rel=16.04.00                                          | 12/22/2016 PCW (                                          | 001 SV C:\D                             | EVSYS C:\S                           | ECOND                             | WHITE     | -      |          |
|----------|-----------------------------------|-------------------------------------------------------|-----------------------------------------------------------|-----------------------------------------|--------------------------------------|-----------------------------------|-----------|--------|----------|
|          |                                   |                                                       |                                                           | Payro                                   | 11 Syste                             | M                                 |           |        | PAYM0004 |
|          | FKey                              | ,                                                     |                                                           | Annual R                                | eports M                             | enu                               |           |        |          |
|          | 1                                 | -<br>1094-C & 10<br>] Import /<br>] Compai            | 95-C Options:<br>ADP Dependent N<br>re ACA Dependen       | lames, DOE<br>ts for Two ነ              | 3s and SS<br>Years                   | Ns                                |           |        |          |
|          | 3<br>4<br>5                       | Export /<br>  Export /<br>  Import /                  | ACA Employee Da<br>ACA Dependent D<br>ACA Employee &      | ata and Cre<br>ata and Cre<br>Dependent | ate .CSV T<br>eate .CSV<br>Data from | emplate<br>Template<br>PCG Templa | ate       |        |          |
|          | 6<br>7<br>8                       | Print EM<br>  Print 10<br>  Maintai                   | APLOYER Copy o<br>94-C & Employed<br>n IRS ACA Receip     | of 1094-C &<br>e 1095-C's a<br>ots      | 1095-C's<br>& Create F               | ile                               |           |        |          |
|          | 10<br>11<br>12                    | W-2 Options<br>  Print Er<br>  Print Bl<br>  Print Er | s:<br>nployee W-2's &<br>ank W-2 Form<br>nployer's Copy o | Create File<br>f W-2's                  |                                      |                                   |           |        |          |
|          | _15                               | Other Option<br>] Flexible                            | ns:<br>e Benefits Transn                                  | nission File                            | :                                    |                                   |           |        |          |
| Master U | lser <sub>list</sub><br>Pra Vorda | PAY VEND                                              |                                                           |                                         |                                      |                                   |           |        | 16.03.01 |
| A        | ction                             |                                                       |                                                           |                                         |                                      |                                   |           |        |          |
| S        | elect _                           | <u>6</u> (F6–                                         | Print EMP                                                 | LOYER                                   | Сору                                 | of 1094-                          | -C & 1095 | -C's). |          |

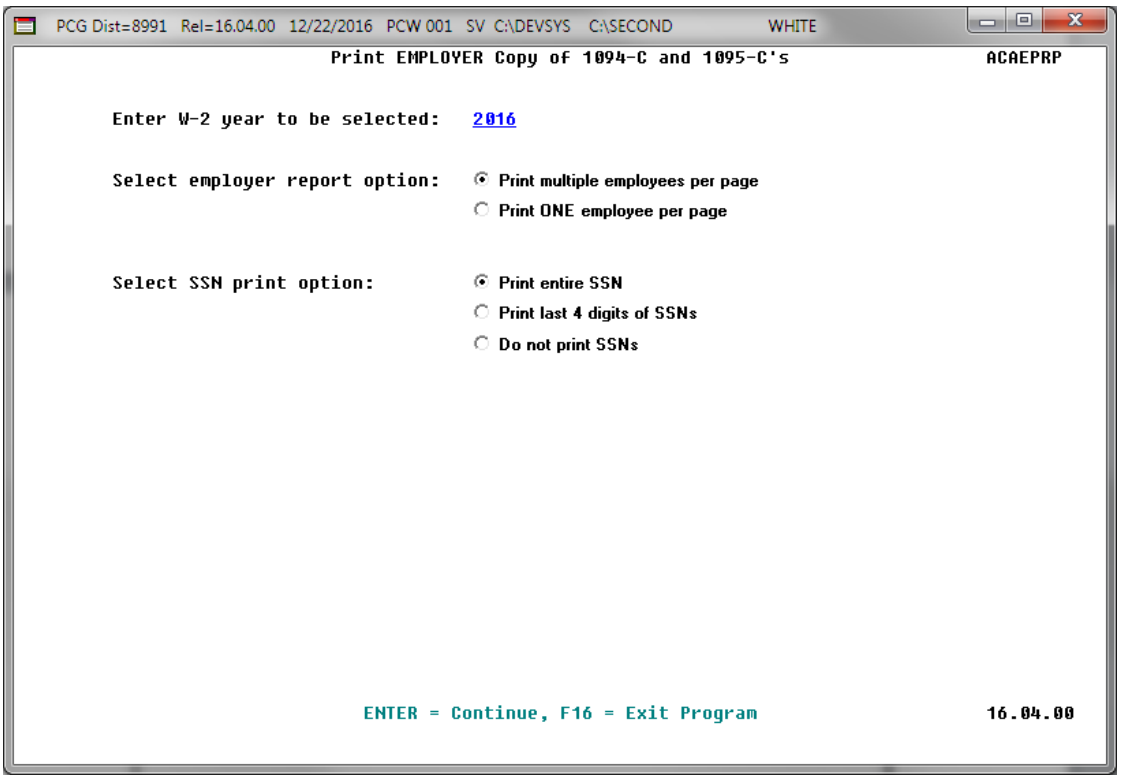

| Step | Action                                                                                                    |
|------|----------------------------------------------------------------------------------------------------|
| 4    | Enter or verify the year (CCYY) in the Enter W-2 year to be selected field.                                                                                                    |
|      | Based on the field's entry, PCGenesis will print the corresponding forms for the calendar year entered.                                                                                                    |
| 5    | Select the radio button to the left of the desired <b>Employer report option</b> to identify the number of employees to print per page of the report. Select either one employee per page or multiple employees per page for the <b>Employer report option</b> .                                                                           |
|      | Printing one employee per page allows the payroll administrator to generate a "draft" copy of the 1095-C statements to distribute to employees. Sending "draft" copies of the 1095-C's to employees will allow each individual to review and report any errors with their ACA data <u>before</u> the final IRS 1095-C forms are generated. |

| Step | Action                                                                                                    |
|------|----------------------------------------------------------------------------------------------------|
| 6    | Select the radio button to the left of the desired <b>SSN print option</b> to indicate whether the employees' and dependents' social security numbers should be printed on the report. |
|      | Valid options:                                                                                                    |
|      | <ul> <li>Print entire SSN</li> <li>Print last 4 digits of SSNs</li> <li>Do not print SSNs</li> </ul>                                                                                   |
|      | If generating "draft" 1095-C statements to distribute to employees (see Step 5), it may be advisable to <u>not</u> include social security numbers on the report.                      |
| 7    | Select (Enter) to continue.                                                                                                    |

|      | PCG Dist=8991 Rel=16.04.00 12/22/2016 PCW 001 SV C:\DEVSYS C:\SECOND WHITE                                                                                                    |
|------|----------------------------------------------------------------------------------------------------|
|      | PRINT 1094-C AND 1095-C'S AND CREATE FILE ACAIRSEX                                                                                                    |
|      | Enter W-2 year to be selected: 2016                                                                                                    |
|      | Type of File Submission: Electronic                                                                                                    |
|      | Please enter the name and phone number of the person the IRS would need to contact<br>regarding problems with the processing of these 1094-C and 1095-C'S.<br>Contact Name <u>W2 CONTACT NAME</u> |
|      | Contact Telephone<br>Area Code <u>999</u> Exchange <u>555</u> Phone Number <u>1234</u> Extension <u>56789</u>                                                                                     |
|      | Contact EMAIL <u>W2clerk@district.k12.ga.us</u> (Required field)                                                                                                    |
|      | Location address <u>1</u> (Required field)<br>Enter the submitter's location. For example, Attention, Suite, Room Number, etc.                                                                    |
|      | Enter IRS AIR System TCC ID:                                                                                                    |
|      |                                                                                                    |
|      |                                                                                                    |
|      |                                                                                                    |
|      |                                                                                                    |
|      | ENTER = Continue, E16 = Exit Program                                                                                                    |
| ENTE |                                                                                                    |
| _    |                                                                                                    |
|      | Action                                                                                                    |

| Step | Action                                                                                                    |
|------|----------------------------------------------------------------------------------------------------|
| 8    | Verify the year (CCYY) in the Enter W-2 year to be selected field.                                                                 |
| 9    | Enter the school district/system's 1095-C processing contact name up to twenty-seven characters, in the <b>Contact Name</b> field. |

| Step | Action                                                                                                    |
|------|----------------------------------------------------------------------------------------------------|
| 10   | Enter the school district/system's contact telephone number in the <b>Contact Telephone</b><br><b>Area Code, Exchange, Phone Nmber,</b> and <b>Extension</b> fields.                                                                                           |
|      | For example, if the telephone number was (999) 999-9999/Extension 99999, enter 999 999 9999 99999.                                                                                                    |
| 11   | Enter the school district/system's 1095-C processing contact E-mail address in the <b>Contact Email</b> field.                                                                                                    |
| 12   | Enter the school district/system's location address in the <b>Location Address</b> field. The IRS defines the <b>Location Address</b> as the submitter's location address. For example, Attention, Suite, Room Number, etc. are valid entries.                 |
| 13   | Enter the school district/system's IRS-assigned Air System TCC ID in the field.                                                                                                    |
| 14   | Select $(Enter)$ twice to continue.<br>Select $r \in \mathbb{C}$ (F3 – Print this data) to obtain a screen print of the <i>Print 1094-C and 1095-C's</i> screen. The screen print file will be available in the print queue with the name ' <i>PSCNnnnn</i> '. |

If warnings are found, the following screen displays:

| EX  |
|-----|
|     |
|     |
|     |
|     |
|     |
|     |
|     |
|     |
|     |
|     |
|     |
|     |
|     |
|     |
|     |
|     |
| 00  |
|     |
| · _ |

| Step | Action                                                                                                    |
|------|----------------------------------------------------------------------------------------------------|
| 15   | If warnings are found, review the <i>Employee Counts for 1094-C Report</i> and the <i>Employee Counts for 1094-C – Error Report</i> carefully.                                                                                                    |
|      | For employees with the same Social Security Number but multiple Employee ID<br>numbers, the system will attempt to merge the records in order to determine the months<br>that the employee worked for the school system during the calendar year. For merged<br>Employee ID numbers, the system will create the <i>Employee Counts for 1094-C – Error</i><br><i>Report</i> . The report should be reviewed carefully to ensure that the system counted the total<br>number of employees accurately for each month of the reporting year. |

|          | PCG Dist=8991 Rel=17.04.00                    | 02/01/2018 PCW 001 SV C:\DEVSY   | S C:\SECOND     | WHITE             | - • • ×                 |
|----------|-----------------------------------------------|----------------------------------|-----------------|-------------------|-------------------------|
| <b>.</b> |                                               | PRINT 1094-C AND 1095            | -C'S AND CREATE | FILE              | ACAIRSEX                |
| W-2      | 2 YEAK: 2010                                  |                                  |                 |                   |                         |
| 109      | 94-C, PART III, COL A                         | 1094-C, PART III, COL B          | 1094-C, PART    | III, COL C        | 1094-C, PART III, COL E |
| MILL     | ATWOM E22ENTIHE OFFER                         | CALCED OVERRIDE                  | CALCED OU       | JERRIDE           | (NU LUNGER HPPLICHBLE)  |
|          |                                               |                                  |                 |                   |                         |
| JAN      | ¥<br>V                                        | 324 <u>324</u><br>325 <u>325</u> | 422<br>425      | <u>420</u><br>423 |                         |
| MAR      | Ý                                             | 324 <u>324</u>                   | 425             | 423               |                         |
| APR      | <u>Y</u>                                      | 325 <u>325</u>                   | 429             | 427               |                         |
| MAY      | ¥.                                            | 322 <u>322</u>                   | 432             | 430               |                         |
| JUL      | Ť                                             | 323 <u>323</u>                   | 378             | 377               |                         |
| AUG      | Σ                                             | 319 <u>319</u>                   | 416             | 414               |                         |
| SEP      | <u>¥</u>                                      | 361 <u>361</u>                   | 422             | 420               |                         |
| NOI      | Y v                                           | 335 <u>335</u><br>342 342        | 432<br>532      | <u>430</u><br>431 |                         |
| DEC      | Ý                                             | 342 <u>342</u>                   | 434             | 433               |                         |
| Ι.       |                                               |                                  |                 |                   |                         |
| 1        | INTAL 1095-C FORMS PRI                        | FD ON REHALE OF EMPLOYER:        | 385             |                   |                         |
|          |                                               |                                  |                 |                   |                         |
| 1094     | +-C, PART II, LINE 22                         | ETHOR                            |                 |                   |                         |
| Ľ.       | H. UUHLIFYING UFFEK M<br>B RESERVED (NO LONGE | EIHUV<br>R APPITCARLE)           |                 |                   |                         |
|          | C. RESERVED (NO LONGE                         | R APPLICABLE)                    |                 |                   |                         |
| N        | D. 98% OFFER METHOD                           |                                  |                 |                   |                         |
|          | **** The Ou                                   | erride Totals will be priv       | nted on the fir | al IRS for        | DC ****                 |
|          | and the ov                                    | critice rocars with be prin      | acco on the TI  |                   | ner -                   |
| _        | ENTER = Continue, F17                         | = Copy Calced Totals to          | Override Totals | 5, F16 = Exi      | it Program              |
|          | F1 ▶ K F2 ♥ K F3 ♣ F4                         | F567 F614 F717 F8 4 F9 1         | F10 F11 F12     |                   | F15 A 17.04.00          |
| F16      | ■ <b>F12</b> ➡ F18 曲                          |                                  | Help            |                   |                         |

| Step | Action                                                                                                    |
|------|----------------------------------------------------------------------------------------------------|
| 16   | Once the PCGenesis system calculates and reports the 1094-C <b>Total Employee Counts</b> and the <b>Full Time Employee Counts</b> , the <i>Print 1094-C and 1095-C's Screen</i> is displayed as shown above. This screen displays the system calculated totals and allows the payroll administrator to <u>override</u> these totals based upon supplementary considerations. The screen also allows the payroll administrator to enter any transition relief indicators that the IRS has qualified the district/system to use. |
|      | Please note: The override totals entered on this screen will be printed on the final 1094-C forms and included on the electronic media submitted to the IRS.                                                                                                    |

| Step | Action                                                                                                    |  |  |  |  |  |  |  |  |
|------|----------------------------------------------------------------------------------------------------|--|--|--|--|--|--|--|--|
| 17   | 1094-C, Part III, Col A: Minimum Essential Offer (January through December):                                                                                                    |  |  |  |  |  |  |  |  |
|      | Follow the instructions for Forms 1094-C and 1095-C provided by the IRS.                                                                                                    |  |  |  |  |  |  |  |  |
|      | Valid values:                                                                                                    |  |  |  |  |  |  |  |  |
|      | Y The employer offered minimum essential coverage to at least 95% of its full-time employees and their dependents for the month specified.                                                                                                    |  |  |  |  |  |  |  |  |
|      | N The employer did <u>not</u> offer minimum essential coverage to at least 95% of its full-<br>time employee and their dependents for the month specified.                                                                                                    |  |  |  |  |  |  |  |  |
|      | <b>B</b> Both the <b>Y</b> (Yes) and <b>N</b> (No) options apply.                                                                                                    |  |  |  |  |  |  |  |  |
|      | Please note: The codes entered on this screen will be printed on the final 1094-C forms and included on the electronic media submitted to the IRS.                                                                                                    |  |  |  |  |  |  |  |  |
| 18   | <b>1094-C, Part III, Col B: Total Full-Time Employees – Calced (<u>Calculated</u>) (January through December):</b>                                                                                                    |  |  |  |  |  |  |  |  |
|      | These are non-modifiable, protected fields.                                                                                                    |  |  |  |  |  |  |  |  |
|      | The <b>Full Time Employee Count</b> adds up the number of employees with the <b>1095-C</b><br><b>Eligible</b> field set to ' <b>Y</b> '. To calculate the <b>Full Time Employee Count</b> <u>by month</u> , the<br>system must <u>subtract</u> any employee with the <b>ACA Safe Harbor Code</b> set as follows:                                                                                                    |  |  |  |  |  |  |  |  |
|      | <ul> <li>2A – Employee not employed during the month</li> <li>2B – Employee was employed, but not full-time during the month</li> <li>2D – Employee was in a limited non-assessment period (measurement period) during the month</li> </ul>                                                                                                    |  |  |  |  |  |  |  |  |
|      | IRS regulations state that the full-time employee count should, "not count any employee in a Limited Non-Assessment Period". Also, the full-time employee count should <u>not</u> include any employee not employed during the month, and should <u>not</u> include any employee who was employed, but was not full time. Therefore, after the system determines the total number of 1095-C eligible employees, the system will examine the employees' <b>ACA Safe Harbor Code</b> for each month and subtract any employee with a <b>2A</b> , <b>2B</b> , or <b>2D</b> in that field. The <i>Employee Counts for 1094-C Report</i> will print the calculation results on the last page of the report. |  |  |  |  |  |  |  |  |

| Step | Action                                                                                                    |  |  |  |  |  |  |  |
|------|----------------------------------------------------------------------------------------------------|--|--|--|--|--|--|--|
| 19   | 1094-C, Part III, Col B: Total Full-Time Employees – <u>Override</u> (January through December):                                                                                                    |  |  |  |  |  |  |  |
|      | Follow the instructions for Forms 1094-C and 1095-C provided by the IRS.                                                                                                    |  |  |  |  |  |  |  |
|      | This screen displays the system calculated totals and allows the payroll administrator to <u>override</u> these totals based upon supplementary considerations.                                                                                                    |  |  |  |  |  |  |  |
|      | The override totals will be <u>saved</u> so that they are redisplayed and available upon<br>subsequent executions of the program. If any ACA employee or dependent data has been<br>changed since the last program execution, the override values may need to be modified and<br>reconsidered. The payroll administrator should carefully review the override values every<br>time the program is run. The <b>F17</b> function is available to copy the system calculated totals<br>back over to the override totals, if necessary.                                                                                                    |  |  |  |  |  |  |  |
|      | Please note: The override totals entered on this screen will be printed on the final 1094-C forms and included on the electronic media submitted to the IRS.                                                                                                    |  |  |  |  |  |  |  |
|      | Select $(F17 - Copy Data)$ to copy the system-calculated totals to the override totals.<br>This may be required when changes are made to the employee ACA data subsequent to the last time the employer or employee 1095-C forms were printed.                                                                                                    |  |  |  |  |  |  |  |
| 20   | <b>1094-C, Part III, Col C: Total Employee Count – Calced (<u>Calculated</u>) (January through December):</b>                                                                                                    |  |  |  |  |  |  |  |
|      | These are non-modifiable, protected fields.                                                                                                    |  |  |  |  |  |  |  |
|      | The PCGenesis system tallies the <u>number of total employees</u> who work on the <u>first day</u> of each month of the calendar year. PCGenesis calculates the <b>Total Employee Count</b> based upon active and terminated employees' <b>Hire Dates</b> , <b>Termination Dates</b> , and <b>Rehire Dates</b> . Inactive employees are not considered in this tally because many districts inactivate employees instead of terminating their employees which causes inaccurate employee counts. The <i>Employee Counts for 1094-C Report</i> illustrates per employee how the system utilizes the <b>Hire Date</b> , <b>Termination Date</b> , and <b>Rehire Date</b> to determine which months of the year the employee was employed; this report should be reviewed carefully. |  |  |  |  |  |  |  |
|      | For employees with the same Social Security Number but multiple Employee ID numbers, the system will attempt to merge the records in order to determine the months that the employee worked for the school system during the calendar year. For merged Employee ID numbers, the system will create the Employee Counts for 1094-C – Error Report as shown in Section F2.1 Employee Counts for 1094-C – Error Report.                                                                                                    |  |  |  |  |  |  |  |

| Step | Action                                                                                                    |
|------|----------------------------------------------------------------------------------------------------|
| 21   | 1094-C, Part III, Col C: Total Employee Count – <u>Override</u> (January through December):                                                                                                    |
|      | Follow the instructions for Forms 1094-C and 1095-C provided by the IRS.                                                                                                    |
|      | This screen displays the system calculated totals and allows the payroll administrator to <u>override</u> these totals based upon supplementary considerations.                                                                                                    |
|      | The override totals will be <u>saved</u> so that they are redisplayed and available upon<br>subsequent executions of the program. If any ACA employee or dependent data has been<br>changed since the last program execution, the override values may need to be modified and<br>reconsidered. The payroll administrator should carefully review the override values every<br>time the program is run. The <b>F17</b> function is available to copy the system calculated totals<br>back over to the override totals, if necessary. |
|      | Please note: The override totals entered on this screen will be printed on the final 1094-C forms and included on the electronic media submitted to the IRS.                                                                                                    |
|      | Select $(F17 - Copy Data)$ to copy the system-calculated totals to the override totals.<br>This may be required when changes are made to the employee ACA data subsequent to the last time the employer or employee 1095-C forms were printed.                                                                                                    |
| 22   | 1094-C, Part III, Col E: Section 4980H Indicator (January through December):                                                                                                    |
|      | Reserved (No longer applicable)                                                                                                    |
|      | For calendar year 2017, on Form 1094-C, line 22, box C is now designated as <i>Reserved</i> ( <i>No longer applicable</i> ). No section 4980H transition relief is available for 2017.                                                                                                    |
| 23   | Total 1095-C Forms Printed:                                                                                                    |
|      | This is a non-modifiable, protected field.                                                                                                    |
|      | The system calculates the total number of Forms 1095-C submitted with this transmittal.                                                                                                    |
|      | This number will be printed on 1094-C, Part I, Line 18: Total number of Forms 1095-C submitted with this transmittal.                                                                                                    |

| Step | Action                                                                                                    |
|------|----------------------------------------------------------------------------------------------------|
| 24   | Total 1095-C Forms Printed on Behalf of Employer:                                                                                                    |
|      | Follow the instructions for Forms 1094-C and 1095-C provided by the IRS.                                                                                                    |
|      | This screen allows the user to input the total number of 1095-C forms printed on behalf of the employer. For example, if another third party prints some or all of the employer's 1095-C forms, the total number of forms submitted on behalf of the employer is entered in this field. |
|      | This number will be printed on 1094-C, Part II, Line 20: Total number of Forms 1095-C filed by and/or on behalf of ALE Member.                                                                                                    |
|      | Please note: The total number of forms printed on behalf of the employer, entered on this screen, will be printed on the final 1094-C forms and included on the electronic media submitted to the IRS.                                                                                  |
| 25   | 1094-C, Part II, Line 22: Box A. Qualifying Offer Method:                                                                                                    |
|      | Follow the instructions for Forms 1094-C and 1095-C provided by the IRS.                                                                                                    |
|      | Valid values:                                                                                                    |
|      | Y Enter 'Y' if the employer is eligible to use and is using the Qualifying Offer<br>Method to report the information on Form 1095-C for one or more full-time<br>employees.                                                                                                    |
|      | <b>N</b> Enter ' <b>N</b> ' if the employer is <u>not</u> eligible to use the Qualifying Offer Method to report the information on Form 1095-C.                                                                                                    |
| 26   | 1094-C, Part II, Line 22: Box D. 98% Offer Method:                                                                                                    |
|      | Follow the instructions for Forms 1094-C and 1095-C provided by the IRS.                                                                                                    |
|      | Valid values:                                                                                                    |
|      | Y Enter 'Y' if the employer is eligible for and is using the 98% Offer Method.                                                                                                    |
|      | N Enter 'N' if the employer is <u>not</u> eligible to use the 98% Offer Method.                                                                                                    |
| 27   | Select <b>Enter</b> ) twice to continue.                                                                                                    |
|      | Select $\mathbf{F3} \bigoplus$ (F3 – Print this data) to obtain a screen print of the <i>Print 1094-C and 1095-C's</i> screen. The screen print file will be available in the print queue with the name ' <i>PSCNnnnn</i> '.                                                            |
|      | Select $(F17 - Copy Data)$ to copy the system-calculated totals to the override totals.<br>This may be required when changes are made to the employee ACA data subsequent to the last time the employer or employee 1095-C forms were printed.                                          |

|           | PCG Dist=8991                                      | Rel=16.04.00                                    | 12/22/2016 PCW 001 SV C:\DEV                                                             | SYS C:\SECOND                                             | WHITE                                              |                                                |
|-----------|----------------------------------------------------|-------------------------------------------------|------------------------------------------------------------------------------------------|-----------------------------------------------------------|----------------------------------------------------|------------------------------------------------|
|           |                                                    |                                                 | Payrol]                                                                                  | . System                                                  |                                                    | PAYM0004                                       |
|           | FKeg                                               | -                                               | Annual Rep                                                                               | orts Menu                                                 |                                                    |                                                |
|           | _1<br>_2                                           | 1094-C & 10<br>  Import /<br>  Compar           | 95-C Options:<br>ADP Dependent Names, DOBs<br>e ACA Dependents for Two Ye                | and SSNs<br>ars                                           |                                                    |                                                |
|           | 3<br>4<br>5                                        | Export /<br>  Export /<br>  Import /            | ACA Employee Data and Creat<br>ACA Dependent Data and Crea<br>ACA Employee & Dependent D | e .CSV Template<br>te .CSV Template<br>ata from PCG Templ | late                                               |                                                |
|           | 6<br>7<br>8                                        | □ Print EN<br>□ Print 10<br>□ Maintai           | APLOYER Copy of 1094-C & 10<br>94-C & Employee 1095-C's & 4<br>n IRS ACA Receipts        | )95-C's<br>Create File                                    |                                                    |                                                |
|           | 10<br>11<br>12                                     | W-2 Options<br>Print Er<br>Print Bl<br>Print Er | ::<br>nployee W-2's & Create File<br>ank W-2 Form<br>nployer's Copy of W-2's             |                                                           |                                                    |                                                |
|           | _ 15                                               | Other Option                                    | ns:<br>Benefits Transmission File                                                        |                                                           |                                                    |                                                |
| Ma<br>F16 | aster <sup>Uset</sup> list<br>↓ 125 Vor∰<br>Action | PAY VEND                                        |                                                                                          |                                                           |                                                    | 16.03.01                                       |
|           | To print t                                         | he repoi                                        | t via the Uqueue Pi                                                                      | rint Manager                                              | : Select                                           | (Uqueue).                                      |
|           | To print t                                         | he repoi                                        | t via Microsoft® W                                                                       | ord: Select                                               | Word (MS V                                         | VORD).                                         |
|           | Follow the <i>Procedure</i> create the             | e instruct<br>es, Creati<br>macro ne            | ions provided in the ng the Microsoft®-Pecessary to use the fe                           | <u>Technical Sys</u><br>CGenesis QV<br>ature where a      | <u>stem Operatio</u><br>VORD Macro<br>Appropriate. | <u>ns Guide</u> , User In<br>for Report Printi |
|           | Select F16                                         | <b>(F16</b>                                     | Exit) to roturn to                                                                       | the Dawnell                                               | System Maste                                       | r Manu or selec                                |

## **F2. Employer 1094-C and 1095-C Reports – Samples** F2.1 Employee Counts for 1094-C – Error Report

| REPORT ID: ACAIRSEX-ER<br>REPORT DATE: 04/04/2015 | EMPLOYEI                | E COUNTS FOR 10 | 94-C ERROR | REPORT PAGE: 1<br>REPORTING YEAR: 2015 |
|---------------------------------------------------|-------------------------|-----------------|------------|----------------------------------------|
| EMPLOYEES ARE MERGED:                             | 12845 OTHER =           | 012771          |            | WARNING, RECORDS MERGED                |
| EMPLOYEES ARE MERGED:                             | 12994 OTHER =           | 011599          |            | WARNING, RECORDS MERGED                |
| ILLEGAL SSN FOR DEPENDENT 940000986 OF            | EMPLOYEE                | EMPNO :         | 83423      | ERROR MUST BE RESOLVED                 |
| ILLEGAL SSN FOR DEPENDENT 940000987 OF            | EMPLOYEE                | EMPNO :         | 83423      | ERROR MUST BE RESOLVED                 |
| EMP SELECTED FOR 1095-C BUT OFFER OF C            | OVERAGE CODE IS MISSING | G EMPNO:        | 7074       | ERROR MUST BE RESOLVED                 |
| EMP SELECTED FOR 1095-C BUT OFFER OF C            | OVERAGE CODE IS MISSING | G EMPNO:        | 8078       | ERROR MUST BE RESOLVED                 |
| ILLEGAL SSN FOR EMPLOYEE                          |                         | EMPNO :         | 83425      | ERROR MUST BE RESOLVED                 |
| EMPLOYEE BYPASSED BUT ACA1095C RECORD             | EXISTS. REVIEW PERSON   | NEL DATA EMPNO: | 877 42     | ERROR MUST BE RESOLVED                 |
| ILLEGAL SSN FOR DEPENDENT 999083427 OF            | EMPLOYEE                | EMPNO :         | 83427      | ERROR MUST BE RESOLVED                 |
| ILLEGAL SSN FOR DEPENDENT 940001130 OF            | EMPLOYEE                | EMPNO:          | 83427      | ERROR MUST BE RESOLVED                 |
| ILLEGAL SSN FOR DEPENDENT 940001131 OF            | EMPLOYEE                | EMPNO :         | 83427      | ERROR MUST BE RESOLVED                 |
| ILLEGAL SSN FOR DEPENDENT 940001132 OF            | EMPLOYEE                | EMPNO :         | 83427      | ERROR MUST BE RESOLVED                 |
| ILLEGAL SSN FOR EMPLOYEE                          |                         | EMPNO :         | 83427      | ERROR MUST BE RESOLVED                 |

**<u>NOTE</u>:** The error message "*Employee bypassed but ACA1095C record exists. Review Personnel Data EMPNO*." is printed when an employee's **1095-C Eligible Flag** has been set to '**Y**' on the *Update/Display ACA Employee Data* screen, but the employee's hire, re-hire, and/or termination date indicate that this employee did <u>not</u> work during the calendar year. The payroll administrator should review the hire/termination dates for the employee when this error occurs. If the employee hasn't worked during the year, the **1095-C Eligible Flag** should be set to '**N**'.

#### F2.2 Employee Counts for 1094-C

| REPORT ID: ACAIRSEX<br>REPORT DATE: 01/11/2015 15:21    | KMPLOY.<br>BASED ON | EE COUN<br>FIRST | TS FOR<br>DAY OF | 1094-<br>THE M | CONTH      |            |            |            |            | RI         | EPORT II   | PAG<br>IG YEAT | B: 19<br>R: 2015         |
|---------------------------------------------------------|---------------------|------------------|------------------|----------------|------------|------------|------------|------------|------------|------------|------------|----------------|--------------------------|
| EMP NO SEN NAME<br>STAT CLASS HIRE DATE TERM DATE REHIE | JAN<br>E DT         | FKB              | MAR              | APR            | MAY        | JUN        | JUL        | AUG        | SEP        | OCT        | NOV        | DEC            |                          |
| 86300 999-08-6300 LASSITER, AL50<br>A 11 6/01/2014      | Y                   | Y                | Y                | Y              | Y          | Y          | Y          | Y          | Y          | Y          | Y          | Y              | PART                     |
| 86301 999-08-6301 CH4MPION, TE4PLE<br>À 11 6/01/2015    |                     |                  |                  |                |            | Y          | Y          | Y          | Y          | Y          | Y          | Y              | PART                     |
| 86302 999-08-6302 PA3RA, SY3NEY<br>A 11 9/01/2014       | Y                   | Y                | Y                | Y              | Y          | Y          | Y          | Y          | Y          | Y          | Y          | Y              | PART                     |
| 86306 999-08-6306 JA70B, TH7D<br>A 11 6/01/2012         | Y                   | Y                | Y                | Y              | Y          | Y          | Y          | Y          | Y          | Y          | Y          | Y              | PART                     |
| 86307 999-08-6307 KD6NIG, TO6ISHA<br>A 03 8/01/2010     | Y                   | Y                | Y                | Y              | Y          | Y          | Y          | Y          | Y          | Y          | Y          | Y              | FULL 1095                |
| 86309 999-08-6309 PA4LSON, TO4IE<br>A 11 9/01/2015      |                     |                  |                  |                |            |            |            |            | Y          | Y          | Y          | Y              | PART                     |
| 86310 999-08-6310 RU3D, LU3IEN<br>À 30 9/01/2015        |                     |                  |                  |                |            |            |            |            | Y          | Y          | Y          | Y              | PART                     |
| 86314 999-08-6314 DE7NY, CH7NCE<br>À 03 7/01/2012       | Ŷ                   | Y                | Y                | Y              | Y          | Y          | Y          | Y          | Y          | Y          | Y          | Y              | FULL 1095                |
| 86317 999-08-6317 RU4IN, SA4DY<br>A 03 7/01/2012        | Y                   | Y                | Y                | Y              | Y          | Y          | Y          | Y          | Y          | Y          | Y          | Y              | FULL 1095                |
| GRAND 1                                                 | OTALS 421<br>133    | 421<br>132       | 420<br>132       | 420<br>133     | 393<br>132 | 391<br>144 | 397<br>144 | 430<br>144 | 432<br>152 | 434<br>160 | 434<br>160 | 434<br>160     | FULL CLASS<br>PART CLASS |
| 1094-C, PART III, COL C TOTAL EMP                       | COUNT 554           | 553              | 552              | 553            | 525        | 535        | 541        | 574        | 584        | 594        | 594        | 594            | TOTAL EMP                |
| TOTAL 1095-C<br>TOTAL SAFE HARBOR 2A, 2                 | FORMS 11<br>B, 2D 2 | 2                | 2                | ı              | ı          | l          | ı          | 0          | 0          | 0          | o          | 0              |                          |
| 1094-C, PART III, COL B FULL-TIME EMP                   | социт 9             | 9                | 9                | 10             | 10         | 10         | 10         | 11         | 11         | 11         | 11         | 11             |                          |

NOTE: The totals shown above do NOT reflect any override values entered during program execution. Instead, the EMPLOYER copy of the 1094-C will reflect any overrides entered by the payroll administrator during processing. This report reflects totals CALCULATED by the system based upon employee hire, rehire, and termination dates, and the employee 1095-C data available in PCC.

## F2.3 Employer 1094-C and 1095-C's Report

| REPORT ID: ACA1095R EMPLOYER 1094-C AND 1095-C'S PAGE: 1                                                                                                    |                                                                                                    |  |  |  |  |  |  |
|----------------------------------------------------------------------------------------------------|----------------------------------------------------------------------------------------------------|--|--|--|--|--|--|
| REPORT DATE: 09/16/2015 14:54 REPORTING YEAR: 2015                                                                                                    |                                                                                                    |  |  |  |  |  |  |
| 1094-C, PART I:       NAME OF ALE MEMBER: SMITH CITY BOARD OF EDUCATION       EMPLOYER EIN: 58-6000267         STREET ADDRESS:       102 MAIN STREET       STATE: GA ZIP: 33333         CITY OR TOWN:       SMITH       STATE: GA ZIP: 33333         NIME OF CONTACT:       NAME       CONTACT PHONE NUMBER: 999-555-5555 x 6789                                                                                                    |                                                                                                    |  |  |  |  |  |  |
| TOTAL 1095-C WITH THIS TRANSMITTAL: 00003                                                                                                    |                                                                                                    |  |  |  |  |  |  |
| 1004_C DADT TT.                                                                                                    |                                                                                                    |  |  |  |  |  |  |
| AUTHORITATIVE TRANSMITTAL?: YES                                                                                                    | GE: 1<br>AR: 2015<br>IEF: NO<br>NO<br>ANSITION<br>TOR<br>VAGE: 2<br>EAR: 2015<br>COV DEC<br>Y Y<br>Y Y<br>NOV DEC<br>Y Y<br>Y Y |  |  |  |  |  |  |
| TOTAL NUMBER OF FORMS 1095-C FILED BY AND/OR ON BEHALF OF EMPLOYER: 00003                                                                                                    |                                                                                                    |  |  |  |  |  |  |
| IS EMPLOYER A MEMBER OF AN AGGREGATED ALE GROUP?: NO                                                                                                    |                                                                                                    |  |  |  |  |  |  |
| CERTIFICATION OF ELIGIBILITY: A. QUALIFYING OFFER METHOD: NO B. QUALIFYING OFFER METHOD TRANSITION RELIEF: NO C. SECTION 4980H TRANSITION RELIEF: NO D. 98% OFFER METHOD: NO                                                                                                    |                                                                                                    |  |  |  |  |  |  |
| PART III: (a) MINIMUM ESSENTIAL (b) FULL-TIME EMPLOYEE COUNT (c) TOTAL EMPLOYEE COUNT (e) SECTION 4980h TRANSITION<br>COVERAGE OFFER RELIEF INDICATOR<br>ALL 12 MONTHS YES                                                                                                    |                                                                                                    |  |  |  |  |  |  |
| JAN     2     427       FEB     2     430       MAR     2     430       APR     2     430       JUN     2     430       JUN     2     430       JUL     2     430       AUG     3     431       SEP     3     431                                                                                                    |                                                                                                    |  |  |  |  |  |  |
| NOV 3 431<br>DEC 3 431                                                                                                    |                                                                                                    |  |  |  |  |  |  |
| REPORT ID: ACA1095R EMPLOYER 1094-C AND 1095-C'S PAGE: 2<br>REPORT DATE: 09/16/2015 14:54 REPORTING YEAR: 2015                                                                                                    |                                                                                                    |  |  |  |  |  |  |
| EMPNO:         87742         SSN:         999-08-7742         NAME:         AB3EU,         MO3TY         ADDR:         3292         MAIN         STREET           SMITH         GA         33333         STATE         SMITH         SA         SMISS                                                                                                    |                                                                                                    |  |  |  |  |  |  |
| ALL 12 MO         JAN         FEB         MAR         APR         MAY         JUN         JUL         AUG         SEP         OCT         NOV         DE           14 OFFER OF COVERAGE         1H         1H         1H         1H         1H         1E         1E | C<br>E<br>3.02                                                                                                    |  |  |  |  |  |  |
| PART III COVERED INDIVDUALS:SSNBIRTH DATEALL 12 MOJANFEBMARAPRMAYJULAUGSEPOCTNOVDECAB3EU>,FIRST999-12-3456NNNNNNYYYAB3EU>,DAUGHTER999-23-4567NNNNNNYYY                                                                                                    |                                                                                                    |  |  |  |  |  |  |
| EMPNO: 88942 SSN: 999-08-5555 NAME: AB3EU, ET3AN ADDR: 2067 MAIN STREET<br>SMITH GA 33333                                                                                                    |                                                                                                    |  |  |  |  |  |  |
| ALL 12 MO JAN FEB MAR APR MAY JUN JUL AUG SEP OCT NOV DE<br>14 OFFER OF COVERAGE 1E<br>15 EE SHARE OF LOWEST PREM 53.02<br>16 SEC 4980H SAFE HARBOR                                                                                                    | x                                                                                                    |  |  |  |  |  |  |
| PART III COVERED INDIVDUALS:         SSN         BIRTH DATE         ALL 12 MO         JAN         FEB         MAR         APR         MAY         JUN         JUL         AUG         SEP         OCT         NOV         DEC           AB3EU                                                                                                    |                                                                                                    |  |  |  |  |  |  |

# **Procedure G:** Print Employee 1095-C's and Create File

## G1. Supported IRS Forms for 1095-C

Unlike the W-2 process, PCGenesis will require <u>pre-printed</u> 1095-C forms. For 2018 PCGenesis will only support **non-self-seal forms.** 

PCGenesis will support the IRS <u>portrait</u> format for the 1095-C form. Please refer to *Appendix A: Supported 1095-C Form – Example* to see an example of the 1095-C that PCGenesis will support.

School districts should contact their forms vendor and purchase <u>pre-printed</u> 1095-C forms. When ordering forms, please be sure to order the exact forms as described above.

#### If the Electronic File Transmission Status is returned as Accepted with errors:

If an electronic file is "Accepted with Errors" by the IRS, then landscape 1095-C <u>paper correction</u> forms must be mailed to the IRS to fix the data.

The possibility exists that the IRS could return a receipt status of "*Accepted with Errors*" for the ACA Transmission File. In this case, the majority of the ACA Transmission File records have been accepted by the IRS with no errors. However, errors do exist on a subset of the records submitted to the IRS. When an ACA Transmission File is "*Accepted with Errors*", the IRS provides an *Acknowledge Error File* with a list of the Transmission File record numbers and the corresponding error messages associated with each record number. In this case, 1095-C paper correction forms must be sent to the IRS to fix the data.

For paper filing to the tax agency, the IRS requires <u>landscape</u> 1095-C forms which PCGenesis does not support. Therefore, correction 1095-C landscape forms must be filled in <u>manually</u> by going to the IRS link shown below. This link will allow the user to manually type in the data on-line and then print the pdf file. Since there should be very few forms that need to be corrected, filling out landscape 1095-C forms manually is the quickest way to meet the IRS requirements and deadlines and come into compliance.

#### https://www.irs.gov/pub/irs-pdf/f1095c.pdf

Any correction must be sent to the IRS via paper landscape 1095-C forms. Filing corrections requires a <u>paper</u> 1094-C transmission form as well. The employer will be responsible for <u>manually</u> filling out the 1094-C form. PCGenesis recommends the IRS <u>landscape</u> format for the 1094-C transmission form. Please note that the IRS form 1094-C contains 3 separate pages.

## G2. Processing Employee Copy of 1095-C's and Creating the ACA Transmission File

#### NOTE: PCGenesis <u>REQUIRES</u> electronic filing to the IRS!!

| Step | Action                                                                                             |
|------|----------------------------------------------------------------------------------------------------|
| 1    | From the <i>Business Applications Master Menu</i> , select <b>2</b> ( <b>F2</b> - Payroll System). |

|     | PCG Dist=6791 Rel=15.04.00                                                                       | 01/06/2016 PCW 001 SV C:\DEVSYS C:\SECOND                                                                                                    | WHITE |          |
|-----|--------------------------------------------------------------------------------------------------|----------------------------------------------------------------------------------------------------|-------|----------|
|     |                                                                                                  | Payroll System                                                                                                    |       | PAYMOOOO |
|     | FKey<br>                                                                                         | Master Menu                                                                                                    |       |          |
|     | 1 Payroll S<br>2 Payroll U<br>3 Payroll (                                                        | Setup Menu<br>Jpdate Menu<br>Check & Direct Deposit Menu                                                                                                    |       |          |
|     | 4 Annual F<br>5 Monthly                                                                          | leports Menu<br>Quarterly/Fiscal/Biennial Reports Menu                                                                                                    |       |          |
|     | 8 Employe<br>9 Update/I<br>10 Earnings<br>11 Check R<br>12 Update/I<br>13 Special<br>20 File Reo | e Reports/Labels Menu<br>Display Description/Deduction/Annuity Menu<br>History Menu<br>econciliation Menu<br>Display Payroll Monitor<br>Functions Menu<br>rganization |       |          |
| Mas | tter Userlist Monthly Monthly Monthly                                                            |                                                                                                    |       | 15.03.00 |
| ep  | Action                                                                                           |                                                                                                    |       |          |
| 2   | Select 4 (F4 –                                                                                   | Annual Reports Menu).                                                                                                    |       |          |
| PCG Dist=8991             | el=16.04.00 12/22/2016 PCW 001 SV C:\DEVSYS C:\SECOM                                           | ND 1                                                                                                    | WHITE                                                                                                    | - 0 X                                                                                                    |
|---------------------------|------------------------------------------------------------------------------------------------|----------------------------------------------------------------------------------------------------|----------------------------------------------------------------------------------------------------|----------------------------------------------------------------------------------------------------|
|                           | Payroll System                                                                                 |                                                                                                    |                                                                                                    | PAYM0004                                                                                                    |
| FKe                       | Annual Reports Menu                                                                            |                                                                                                    |                                                                                                    |                                                                                                    |
|                           | 094-C & 1095-C Options:<br>Import ADP Dependent Names, DOBs and SSNs                           |                                                                                                    |                                                                                                    |                                                                                                    |
| 2                         | Compare ACA Dependents for Two Years                                                           |                                                                                                    |                                                                                                    |                                                                                                    |
| 3                         | Export ACA Employee Data and Create .CSV Temp<br>Export ACA Dependent Data and Create .CSV Tem | late<br>plate                                                                                                    |                                                                                                    |                                                                                                    |
| 5                         | Import ACA Employee & Dependent Data from PCG                                                  | 6 Template                                                                                                    |                                                                                                    |                                                                                                    |
| 6                         | Print EMPLOYER Copy of 1094-C & 1095-C's                                                       |                                                                                                    |                                                                                                    |                                                                                                    |
| 7                         | Print 1094-C & Employee 1095-C's & Create File<br>Maintain IBS ACA Receints                    |                                                                                                    |                                                                                                    |                                                                                                    |
|                           |                                                                                                |                                                                                                    |                                                                                                    |                                                                                                    |
| 10                        | Y-2 Options:<br>Print Employee W-2's & Create File                                             |                                                                                                    |                                                                                                    |                                                                                                    |
| <u>11</u><br>12           | Print Blank W-2 Form<br>Print Employer's Conv of W-2's                                         |                                                                                                    |                                                                                                    |                                                                                                    |
|                           |                                                                                                |                                                                                                    |                                                                                                    |                                                                                                    |
| 15                        | ther Options:<br>Flexible Benefits Transmission File                                           |                                                                                                    |                                                                                                    |                                                                                                    |
|                           |                                                                                                |                                                                                                    |                                                                                                    |                                                                                                    |
|                           |                                                                                                |                                                                                                    |                                                                                                    |                                                                                                    |
| see                       |                                                                                                | 1 1                                                                                                    |                                                                                                    | 16.03.01                                                                                                    |
| ter (ist<br>D (1983) Word |                                                                                                |                                                                                                    |                                                                                                    | 10100101                                                                                                    |
|                           |                                                                                                |                                                                                                    |                                                                                                    |                                                                                                    |
|                           |                                                                                                |                                                                                                    |                                                                                                    |                                                                                                    |
| Action                    |                                                                                                |                                                                                                    |                                                                                                    |                                                                                                    |
|                           | PCG Dist=8991 R                                                                                | PCG Dist=8991       Rel=16.04.00       12/22/2016       PCW 001       SV CADEVSYS       CASECON         Payroll System         FKey       Annual Reports Menu         1094-C & 1095-C Options:         1        Import ADP Dependent Names, DOBs and SSNs         2        Compare ACA Dependent S for Two Years         3        Export ACA Employee Data and Create .CSV Temp         4        Export ACA Dependent Data and Create .CSV Temp         4        Export ACA Employee & Dependent Data from PCO         5        Import ACA Employee & Dopendent Data from PCO         6        Print EMPLOYER Copy of 1094-C & 1095-C's         7        Print 1094-C & Employee 1095-C's & Create File         8        Maintain IRS ACA Receipts         W-2 Options:         10          11       -         12       -         Print Employee W-2's & Create File         11       -         Print Employer's Copy of W-2's         Other Options:         15          Imaget Image Imployee Image Image Image Image Image Image I | PCG Dist=8991       Rel=16.04.00       12/22/2016       PCW 001       SV CADEVSYS       CASECOND         Payroll System         FKey       Annual Reports Menu         1094-C & 1095-C Options:         1        Import ADP Dependent Names, DOBs and SSNs         2        Compare ACA Dependents for Two Years         3        Export ACA Employee Data and Create .CSV Template         4        Export ACA Dependent Data and Create .CSV Template         5        Import ACA Employee & Dependent Data from PCG Template         5        Import ACA Employee & Dops-C's & Create File         8        Print EMPLOYER Copy of 1094-C & 1095-C's         7        Print 1094-C & Employee 1095-C's & Create File         8        Maintain IRS ACA Receipts         W-2 Options:         10          12        Print Employee W-2's & Create File         11        Print Employer's Copy of W-2's         Other Options:         12        Flexible Benefits Transmission File | PCG Dist=8991       Rel=16.04.00       12/22/2016       PCW 001       SV CADEVSYS       CASECOND       WHITE         Payroll System         Tog4-C & 1095-C Options:         1        Import ADP Dependent Names, DOBs and SSNs       2          2        Compare ACA Dependents for Two Years         3        Export ACA Employee Data and Create .CSV Template         4        Export ACA Dependent Data and Create .CSV Template         5        Import ACA Employee & Dependent Data from PCG Template         6        Print EMPLOYER Copy of 1094-C & 1095-C's         7        Print 1094-C & Employee 1095-C's & Create File         8        Maintain IRS ACA Receipts         W-2       Options:       10         12        Print Employee 's & Create File         11        Print Blank W-2 Form         12        Print Employer's Copy of W-2's         Other Options:       15          15        Flexible Benefits Transmission File |

| PCG Dist=8991 Rel=16.04.00 12/22/2016 PCW 001 SV C:\DEVSYS C:\SECOND WHITE |          |
|----------------------------------------------------------------------------|----------|
| Print 1095-C's and Create File                                             | ACAEMPP  |
|                                                                            |          |
| Enter W-2 year to be selected: <u>2016</u>                                 |          |
| Soloct 1005-C option: G Distigna and exote electronic modia                |          |
|                                                                            |          |
| C Create electronic media only                                             |          |
|                                                                            |          |
|                                                                            |          |
|                                                                            |          |
|                                                                            |          |
|                                                                            |          |
|                                                                            |          |
|                                                                            |          |
|                                                                            |          |
|                                                                            |          |
|                                                                            |          |
|                                                                            |          |
|                                                                            |          |
|                                                                            |          |
| ENTER = Continue, F16 = Exit Program                                       | 16.04.00 |
|                                                                            |          |

| Step | Action                                                                                                    |
|------|----------------------------------------------------------------------------------------------------|
| 4    | Enter or verify the year (CCYY) in the Enter W-2 year to be selected field.                                                                                                    |
|      | Based on the field's entry, PCGenesis will print the corresponding forms for the calendar year entered.                                                                                                    |
| 5    | Select the radio button <sup>•</sup> to the right of <b>Select 1095-C option</b> to identify what to print or create.                                                                                                    |
|      | Three options are available:                                                                                                    |
|      | Print forms and create electronic media                                                                                                    |
|      | <ul> <li>Print forms only</li> <li>Create electronic media only</li> </ul>                                                                                                    |
|      | • Create electronic media only                                                                                                    |
|      | The <b>1095-C option</b> allows users to create the 1095-C electronic files without requiring that the <b>1095-C</b> forms be printed.                                                                                      |
|      | <u>Note</u> : If the radio button for <b>Print forms and create electronic media</b> option is selected, the PCGenesis system will automatically create an <b>Original</b> <i>ACA Transmission File</i> to send to the IRS. |
| 6    | Select Enter (Continue).                                                                                                    |

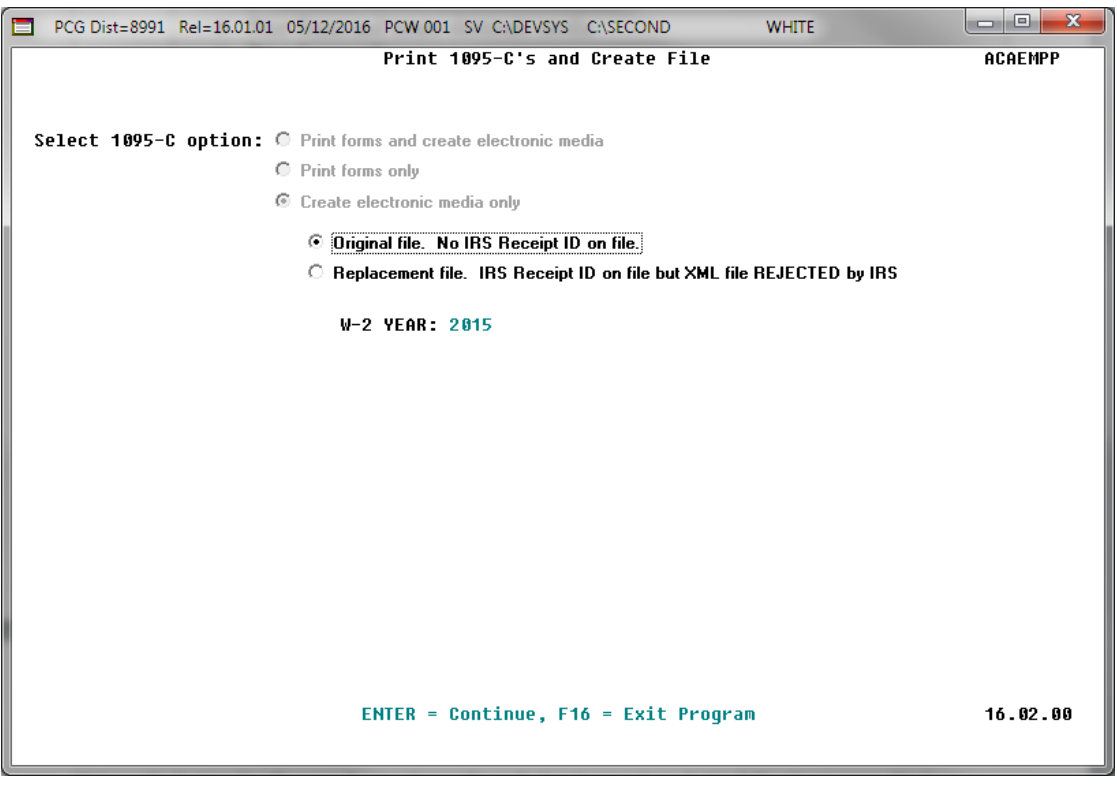

If the radio button for **Create electronic media only** has been selected, the following screen displays:

| Step | Action                                                                                                    |
|------|----------------------------------------------------------------------------------------------------|
| 7    | Select the desired radio button © to choose the type of ACA Transmission File to create.                                                                                                    |
|      | Two options are available:                                                                                                    |
|      | • Original file. No <b>IRS Receipt ID</b> on file                                                                                                    |
|      | • Replacement file. IRS Receipt ID on file but XML file REJECTED by IRS                                                                                                    |
|      | The option to generate an <b>Original</b> <i>ACA Transmission File</i> should only be used if the user has <u>not</u> already submitted a transmission file to the IRS and received an <b>IRS Receipt ID</b> .                                        |
|      | If the user has already submitted a transmission file to the IRS, and if that file was <b>Rejected</b> , then the user must select the radio button for <b>Replacement File</b> . <b>Rejected</b> files are corrected by creating a replacement file. |
|      | <u>Note</u> : If the radio button for the <b>Replacement file</b> option is selected, the PCGenesis system will automatically create a <b>Replacement</b> <i>ACA Transmission File</i> to send to the IRS.                                            |
|      | Verify that the <b>W-2 Year</b> field reflects the correct reporting year.                                                                                                    |
| 8    | Select Enter (Continue).                                                                                                    |

If the user is trying to create an **Original** *ACA Transmission File* and if an **IRS Receipt ID** is already on file, the system will display an error screen indicating that the user may <u>not</u> create another **Original** *ACA Transmission File*. One and only one **IRS Receipt ID** may be obtained for an **Original** *ACA Transmission File* from the IRS. The PCGenesis system automatically reads the *IRS ACA Receipts File* to determine if an **IRS Receipt ID** has been entered by the user. Refer to *Procedure H: Maintain IRS ACA Receipts* in this document for more information on maintaining IRS ACA receipt information.

The following screen displays if the user is trying to create an **Original** *ACA Transmission File* and if an **IRS Receipt ID** is already on file:

|          | PCG Dist=8991              | Rel=16.04.00            | 12/22/2016           | PCW 001  | SV C:\DEVSYS | C:\SECOND   | WHITE              |         |
|----------|----------------------------|-------------------------|----------------------|----------|--------------|-------------|--------------------|---------|
|          |                            |                         | Pri                  | int 1099 | 5-C's and Cr | eate File   |                    | ACAEMPP |
|          |                            |                         |                      |          |              |             |                    |         |
|          |                            |                         |                      |          |              |             |                    |         |
| ERI      | ROR - AN ORI               | GINAL XML               | FILE HAS A           | ALREADY  | BEEN SUBMIT  | TED TO THE  | IRS FOR YEAR 2015. |         |
| IF       | PRINTING 10                | 95-C FORMS              | , SELECT '           | PRINT P  | FORMS ONLY'. |             |                    |         |
| IF<br>An | GENERATING<br>) CHOOSE 'RE | THE IRS TR<br>Placement | ANSMISSION<br>File'. | I FILE,  | SELECT 'CRE  | ATE ELECTR  | ONIC MEDIA ONLY'   |         |
|          |                            |                         |                      |          |              |             |                    |         |
|          |                            |                         |                      |          |              |             |                    |         |
|          |                            |                         |                      |          |              |             |                    |         |
|          |                            |                         |                      |          |              |             |                    |         |
|          |                            |                         |                      |          |              |             |                    |         |
|          |                            |                         |                      |          |              |             |                    |         |
|          |                            |                         |                      |          |              |             |                    |         |
|          |                            |                         |                      |          |              |             |                    |         |
|          |                            |                         |                      |          |              |             |                    |         |
|          |                            |                         |                      |          |              |             |                    |         |
|          |                            |                         | PRESS E              | NIER KE  | LY IU CONTIN | IVE PROGRAM |                    |         |

| Step | Action                                                                                                    |
|------|----------------------------------------------------------------------------------------------------|
| 9    | If the user is trying to create an <b>Original</b> ACA Transmission File and if an <b>IRS Receipt ID</b> is already on file:                                                                                              |
|      | An error screen will be displayed indicating that the PCGenesis system has already created<br>an <b>Original</b> ACA Transmission File. In this case, select <b>Enter</b> and restart the procedure at<br><i>Step 1</i> . |
|      | To print 1095-C forms <u>only</u> , select the radio button for <b>Print forms only</b> in <i>Step 5</i> .                                                                                                    |
|      | To generate the <i>IRS Transmission File</i> <u>only</u> , select the radio button for <b>Create electronic media only</b> in <i>Step 5</i> .                                                                             |
|      | Refer to <i>Procedure H: Maintain IRS ACA Receipts</i> in this document for more information on maintaining IRS ACA receipt information.                                                                                  |
| 10   | Select Enter (Continue). Repeat this procedures starting at <i>Step 1</i> .                                                                                                    |

If the user is trying to create a **Replacement** *ACA Transmission File* and if there is <u>not</u> an **IRS Receipt ID** on file with a **Rejected** status, the system will display an error screen indicating that an IRS XML file cannot be found. Refer to *Procedure H: Maintain IRS ACA Receipts* in this document for more information on maintaining IRS ACA receipt information.

The PCGenesis system automatically reads the *IRS ACA Receipts File* to determine if an **IRS Receipt ID** has been entered by the user and if the status of that receipt ID has been set to **Rejected**.

There may be numerous reasons that an ACA Transmission File might be rejected by the IRS:

- There was nothing in the file that was delivered to IRS. The transmission file may be empty.
- The district's TCC ID is invalid for ACA
- The district's TCC ID did not pass the test scenario
- The transmission file became corrupted after PCGenesis generation <u>Note</u>: Any attempt to edit the *ACA Transmission Files*, will cause the files to become corrupted and rejected by the IRS.

The following screen displays if the user is trying to create a **Replacement** *ACA Transmission File* and if there is <u>not</u> an **IRS Receipt ID** on file with a **Rejected** status:

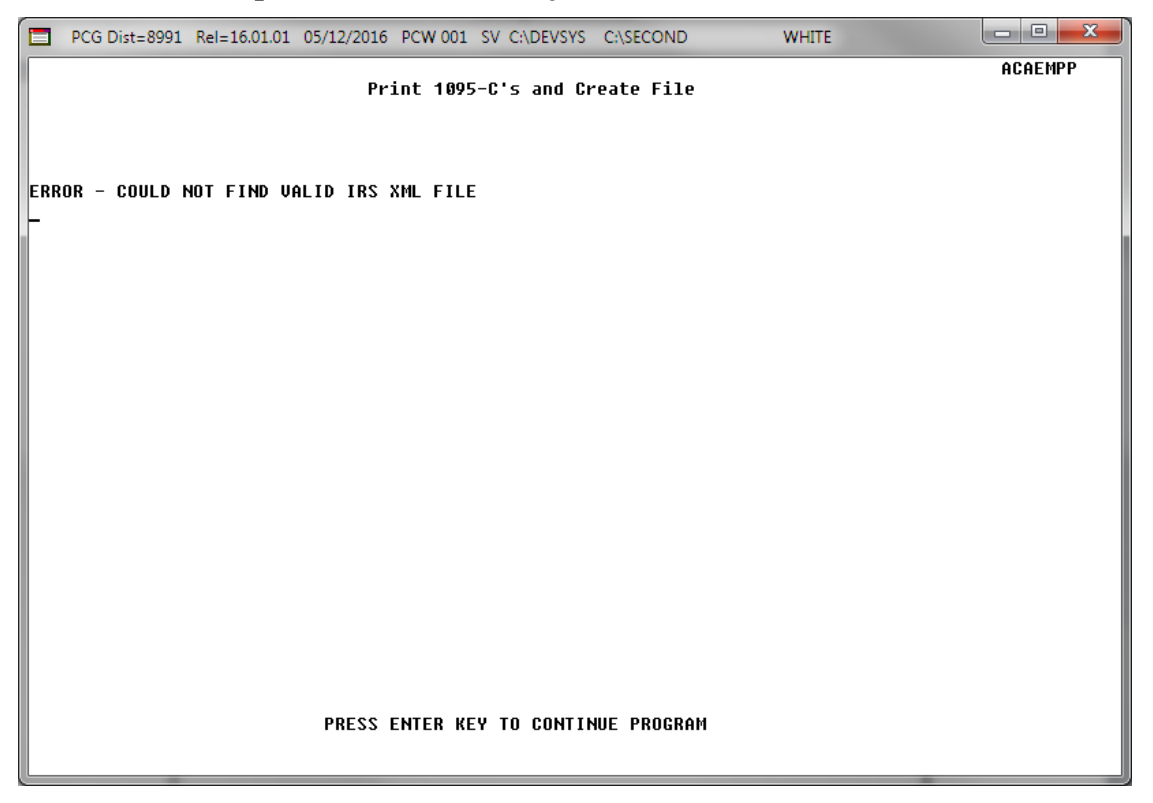

| Step | Action                                                                                                    |
|------|----------------------------------------------------------------------------------------------------|
| 11   | If the user is trying to create a <b>Replacement</b> <i>ACA Transmission File</i> and if there is not an <b>IRS</b><br><b>Receipt ID</b> on file with a Rejected status:                           |
|      | An error screen will be displayed indicating that the PCGenesis system cannot find a <b>Rejected</b> ACA Transmission File. In this case, select <b>Enter</b> and restart the procedure at Step 1. |
|      | Refer to <i>Procedure H: Maintain IRS ACA Receipts</i> in this document for more information on maintaining IRS ACA receipt information.                                                           |
| 12   | Select Enter (Continue).                                                                                                    |

If the user has selected the option to create a **Replacement** *ACA Transmission File* and if there is an **IRS Receipt ID** on file with a **Rejected** status, the system will display the following verification screen:

|             | PCG Dist=8991 Rel=16.01.01 05/12/2016 PCW 001 SV C:\DEVSYS C:\SECOND WHITE                                                                                                    |          |
|-------------|----------------------------------------------------------------------------------------------------|----------|
|             | Print 1095-C's and Create File                                                                                                    | ACAEMPP  |
|             | REPLACEMENT OF<br>Selected IRS XML File                                                                                                    |          |
| ₩-2         | YEAR: 2015 IRS Receipt ID: 1095C-16-12345678 IRS Receipt Status: R                                                                                                    |          |
| IRS<br>1094 | XML File Selected:<br>4C_Request_ABCDE_20160511T084717600Z.xml                                                                                                    |          |
|             | NOTE: Please review this screen and verify that this is the XML file that you an<br>correcting or replacing. It is very important to select the correct file<br>for processing. If the correct file is not displayed, please contact the<br>Help Desk for assistance. | re       |
|             | When REPLACING the XML file, the system selects the oldest REJECTED file on record.                                                                                                    |          |
|             |                                                                                                    |          |
|             |                                                                                                    |          |
|             |                                                                                                    |          |
|             |                                                                                                    |          |
|             |                                                                                                    |          |
|             | ENTER = Continue, F16 = Exit Program                                                                                                    | 16.02.00 |

| Step | Action                                                                                                    |
|------|----------------------------------------------------------------------------------------------------|
| 13   | If the user has selected the option to create a <b>Replacement</b> ACA Transmission File and if there is an <b>IRS Receipt ID</b> on file with a <b>Rejected</b> status:                           |
|      | The user should review the confirmation screen carefully and verify that the correct XML file is displayed that is to be replaced. It is very important to select the correct file for processing. |
|      | <u>Note</u> : When replacing the <i>ACA Transmission File</i> , the system selects the oldest <b>Rejected</b> file on record. This is necessary per IRS instructions.                              |
|      | If the information is incorrect, contact the Technology Management Customer Support<br>Center for assistance.                                                                                      |
| 14   | Select Enter (Continue).                                                                                                    |

If no errors are encountered, the following screen displays:

| DCG I | Dist=8991 Rel=16.04.00 12/22/2016 PCW 001 SV C:\DEVSYS C:\SECOND WHITE                                                                                                    |          |
|-------|----------------------------------------------------------------------------------------------------|----------|
|       | PRINT 1094-C AND 1095-C'S AND CREATE FILE                                                                                                    | ACAIRSEX |
|       | Enter W-2 year to be selected: 2015                                                                                                    |          |
|       | Type of File Submission: Electronic                                                                                                    |          |
|       | Please enter the name and phone number of the person the IRS would need to cor<br>regarding problems with the processing of these 1094–C and 1095–C'S.<br>Contact Name <u>ANNE C HARRISON</u>                                                                                                    | itact    |
|       | Contact Telephone<br>Area Code <u>706</u> Exchange <u>468</u> Phone Number <u>6350</u> Extension <u>103</u>                                                                                                    |          |
|       | Contact EMAIL <u>aharrison@jasper.k12.ga.us</u> (Required field)                                                                                                    |          |
|       | Location address <u>FINANCE DEPARTMENT</u> (Required field)<br>Enter the submitter's location. For example, Attention, Suite, Room Number, e                                                                                                    | etc.     |
|       | Enter IRS AIR System TCC ID: <u>BB76Y</u>                                                                                                    |          |
|       |                                                                                                    |          |
|       |                                                                                                    |          |
|       |                                                                                                    |          |
|       |                                                                                                    |          |
|       |                                                                                                    |          |
|       | ENTER = Continue, F16 = Exit Program         P2 4% P3 40 P4 100 P5 10 P5 10 P5 10 P1 P1 10 P1 P1 20 P1 10 P1 10 | 16.04.00 |
| A     | tion                                                                                                    |          |
| Ve    | rify the year (CCYY) in the Enter W-2 year to be selected field.                                                                                                    |          |

| Step | Action                                                                                                    |
|------|----------------------------------------------------------------------------------------------------|
| 15   | Verify the year (CCYY) in the Enter W-2 year to be selected field.                                                                 |
| 16   | Enter the school district/system's 1095-C processing contact name up to twenty-seven characters, in the <b>Contact Name</b> field. |

| Step | Action                                                                                                    |
|------|----------------------------------------------------------------------------------------------------|
| 17   | <ul> <li>Enter the school district/system's contact telephone number in the Contact Telephone Area Code, Exchange, Phone Nmber, and Extension fields.</li> <li>For example, if the telephone number was (999) 999-9999/Extension 99999, enter 999 999 99999.</li> </ul> |
| 18   | Enter the school district/system's 1095-C processing contact E-mail address in the <b>Contact Email</b> field.                                                                                                    |
| 19   | Enter the school district/system's location address in the <b>Location Address</b> field. The IRS defines the <b>Location Address</b> as the submitter's location address. For example, Attention, Suite, Room Number, etc. are valid entries.                          |
| 20   | <ul><li>Enter the IRS Air System TCC ID.</li><li>Refer to <i>Procedure I: Electronic Media Processing, II. Applying for a TCC ID for the IRS AIR System</i> in this document for more information.</li></ul>                                                            |
| 21   | Select $(Enter)$ twice to continue.<br>Select $(F3 - Print this data)$ to obtain a screen print of the <i>Print 1094-C and 1095-C's</i> screen. The screen print file will be available in the print queue with the name ' <i>PSCNnnnn</i> '.                           |

If warnings are found, the following screen displays:

|   | PCG Dist=6791 | Rel=15.04.00 01/07/2016 PCW 001 SV C:\DEVSYS C:\SECOND WHITE | - • ×    |
|---|---------------|--------------------------------------------------------------|----------|
| - |               | PRINT 1094-C AND 1095-C'S AND CREATE FILE                    | ACAIRSEX |
|   |               | WARNINGS FOUND! PROCESSING MAY CONTINUE, BUT REVIEW REPORTS. |          |
|   |               | Please see ERROR/WARNING report!                             |          |
|   |               |                                                              |          |
|   |               |                                                              |          |
|   |               |                                                              |          |
|   |               |                                                              |          |
|   |               |                                                              |          |
|   |               |                                                              |          |
|   |               |                                                              |          |
|   |               |                                                              |          |
|   |               |                                                              |          |
|   |               |                                                              |          |
|   |               |                                                              |          |
|   |               |                                                              |          |
|   |               |                                                              |          |
|   |               |                                                              |          |
|   |               |                                                              |          |
|   |               | Press ENTER to Continue                                      | 15.04.00 |
|   |               |                                                              |          |

| Step | Action                                                                                                    |
|------|----------------------------------------------------------------------------------------------------|
| 22   | If warnings are found, review the <i>Employee Counts for 1094-C Report</i> and the <i>Employee Counts for 1094-C – Error Report</i> carefully.                                                                                                    |
|      | For employees with the same <b>Social Security Number</b> but multiple <b>Employee ID</b> numbers, the system will attempt to merge the records in order to determine the months that the employee worked for the school system during the calendar year. For merged <b>Employee ID</b> numbers, the system will create the <i>Employee Counts for 1094-C – Error Report</i> . The report should be reviewed carefully to ensure that the system counted the total number of employees accurately for each month of the reporting year. |

| 🖪 PCG D                                                                                                    | ist=8991 Rel=17.04.00                             | 02/01/2018 PCW 001 SV C:\DEVSY                                                                   | S C:\SECOND WHITE                            |                         |
|----------------------------------------------------------------------------------------------------|---------------------------------------------------|--------------------------------------------------------------------------------------------------|----------------------------------------------|-------------------------|
|                                                                                                    | D. 9044                                           | PRINT 1094-C AND 1095                                                                            | -C'S AND CREATE FILE                         | ACAIRSEX                |
| W-Z TEH                                                                                                    | N: 2010                                           |                                                                                                  |                                              |                         |
| 1094-C,                                                                                                    | PART III, COL A                                   | 1094-C, PART III, COL B                                                                          | 1094-C, PART III, COL C                      | 1094-C, PART III, COL E |
| FILMINOF                                                                                                    | ESSENTIAL OFFER                                   | CALCED OVERRIDE                                                                                  | CALCED OVERRIDE                              | (NO LONGEN HFFLICHDLE)  |
| JAN                                                                                                    | Υ                                                 | 324 324                                                                                          | 422 420                                      |                         |
| FEB                                                                                                    | <u>Y</u>                                          | 325 <u>325</u>                                                                                   | 425 <u>423</u>                               |                         |
| MAR                                                                                                    | <u>Y</u>                                          | 324 <u>324</u>                                                                                   | 425 <u>423</u>                               |                         |
| APR                                                                                                    | Ϋ́                                                | 325 <u>325</u>                                                                                   | 429 <u>427</u>                               |                         |
| MAY                                                                                                    | <u>¥</u>                                          | 322 <u>322</u>                                                                                   | 432 <u>430</u>                               |                         |
| JUN                                                                                                    | Y                                                 | 323 323                                                                                          | 375 <u>375</u><br>979 977                    |                         |
| JUL                                                                                                    | T U                                               | 323 <u>323</u><br>910 910                                                                        | 378 <u>377</u><br>646 646                    |                         |
| SED                                                                                                    | T<br>U                                            | 261 261                                                                                          | 410 <u>414</u><br>522 528                    |                         |
|                                                                                                    | t d                                               | 335 335                                                                                          | 422 420                                      |                         |
| NOU                                                                                                    | <del>,</del>                                      | 342 342                                                                                          | 432 431                                      |                         |
| DEC                                                                                                    | Ŷ                                                 | 342 342                                                                                          | 434 433                                      |                         |
| PEC     Y     342     342     434     433       TOTAL 1095-C FORMS PRINTED:     385       TOTAL 1095-C FORMS FILED ON BEHALF OF EMPLOYER:     385       1094-C, PART II, LINE 22     Y     A. QUALIFYING OFFER METHOD       B. RESERVED (NO LONGER APPLICABLE)     C. RESERVED (NO LONGER APPLICABLE)       D. 98% OFFER METHOD |                                                   |                                                                                                  |                                              |                         |
| **** THE OVERTIDE TOTALS WILL DE PEINCEG ON THE FINAL IKS FORMS ****                                                                                                    |                                                   |                                                                                                  |                                              |                         |
|                                                                                                    | R = Continue, F17<br>⅔ <sub>F2</sub> ◀⅔ F3 🖨 F4 🖾 | = Copy Calced Totals to           F567         F614         F717         F8         F9         F | Dverride Totals, F16 = Ex<br>F10 T F11 F12 4 | it Program              |
| F16 F17                                                                                                    | P F18 T                                           |                                                                                                  | Help                                         |                         |

| Step                                                                                                    | Action                                                                                                    |
|----------------------------------------------------------------------------------------------------|----------------------------------------------------------------------------------------------------|
| 23 Once the PCGen<br>and the Full Tin<br>as shown above.<br>administrator to<br>screen also allow<br>IRS has qualified | Once the PCGenesis system calculates and reports the 1094-C <b>Total Employee Counts</b> and the <b>Full Time Employee Counts</b> , the <i>Print 1094-C and 1095-C's Screen</i> is displayed as shown above. This screen displays the system calculated totals and allows the payroll administrator to <u>override</u> these totals based upon supplementary considerations. The screen also allows the payroll administrator to enter any transition relief indicators that the IRS has qualified the district/system to use. |
|                                                                                                    | Please note: The override totals entered on this screen will be printed on the final 1094-C forms and included on the electronic media submitted to the IRS.                                                                                                    |

| Step | Action                                                                                                    |
|------|----------------------------------------------------------------------------------------------------|
| 24   | 1094-C, Part III, Col A: Minimum Essential Offer (January through December):                                                                                                    |
|      | Follow the instructions for Forms 1094-C and 1095-C provided by the IRS.                                                                                                    |
|      | Valid values:                                                                                                    |
|      | N The employer offered minimum essential coverage to at least 95% of its full-time employees and their dependents for the month specified.                                                                                                    |
|      | O The employer did <u>not</u> offer minimum essential coverage to at least 95% of its full-<br>time employee and their dependents for the month specified.                                                                                                    |
|      | <b>B</b> Both the <b>Y</b> (Yes) and <b>N</b> (No) options apply.                                                                                                    |
|      | Please note: The codes entered on this screen will be printed on the final 1094-C forms and included on the electronic media submitted to the IRS.                                                                                                    |
| 25   | <b>1094-C, Part III, Col B: Total Full-Time Employees – Calced (<u>Calculated</u>) (January through December):</b>                                                                                                    |
|      | These are non-modifiable, protected fields.                                                                                                    |
|      | The <b>Full Time Employee Count</b> adds up the number of employees with the <b>1095-C</b><br><b>Eligible</b> field set to ' <b>Y</b> '. To calculate the <b>Full Time Employee Count</b> <u>by month</u> , the<br>system must <u>subtract</u> any employee with the <b>ACA Safe Harbor Code</b> set as follows:                                                                                                    |
|      | <ul> <li>2A – Employee not employed during the month</li> <li>2B – Employee was employed, but not full-time during the month</li> <li>2D – Employee was in a limited non-assessment period (measurement period) during the month</li> </ul>                                                                                                    |
|      | IRS regulations state that the full-time employee count should, "not count any employee in a Limited Non-Assessment Period". Also, the full-time employee count should <u>not</u> include any employee not employed during the month, and should <u>not</u> include any employee who was employed, but was not full time. Therefore, after the system determines the total number of 1095-C eligible employees, the system will examine the employees' <b>ACA Safe Harbor Code</b> for each month and subtract any employee with a <b>2A</b> , <b>2B</b> , or <b>2D</b> in that field. The <i>Employee Counts for 1094-C Report</i> will print the calculation results on the last page of the report. |

| Step | Action                                                                                                    |
|------|----------------------------------------------------------------------------------------------------|
| 26   | 1094-C, Part III, Col B: Total Full-Time Employees – <u>Override</u> (January through December):                                                                                                    |
|      | Follow the instructions for Forms 1094-C and 1095-C provided by the IRS.                                                                                                    |
|      | This screen displays the system calculated totals and allows the payroll administrator to <u>override</u> these totals based upon supplementary considerations.                                                                                                    |
|      | The override totals will be <u>saved</u> so that they are redisplayed and available upon<br>subsequent executions of the program. If any ACA employee or dependent data has been<br>changed since the last program execution, the override values may need to be modified and<br>reconsidered. The payroll administrator should carefully review the override values every<br>time the program is run. The <b>F17</b> function is available to copy the system calculated totals<br>back over to the override totals, if necessary.                                                                                                    |
|      | Please note: The override totals entered on this screen will be printed on the final 1094-C forms and included on the electronic media submitted to the IRS.                                                                                                    |
|      | Select $(F17 - Copy Data)$ to copy the system-calculated totals to the override totals.<br>This may be required when changes are made to the employee ACA data subsequent to the last time the employer or employee 1095-C forms were printed.                                                                                                    |
| 27   | <b>1094-C, Part III, Col C: Total Employee Count – Calced (<u>Calculated</u>) (January through December):</b>                                                                                                    |
|      | These are non-modifiable, protected fields.                                                                                                    |
|      | The PCGenesis system tallies the <u>number of total employees</u> who work on the <u>first day</u> of each month of the calendar year. PCGenesis calculates the <b>Total Employee Count</b> based upon active and terminated employees' <b>Hire Dates</b> , <b>Termination Dates</b> , and <b>Rehire Dates</b> . Inactive employees are not considered in this tally because many districts inactivate employees instead of terminating their employees which causes inaccurate employee counts. The <i>Employee Counts for 1094-C Report</i> illustrates per employee how the system utilizes the <b>Hire Date</b> , <b>Termination Date</b> , and <b>Rehire Date</b> to determine which months of the year the employee was employed; this report should be reviewed carefully. |
|      | For employees with the same Social Security Number but multiple Employee ID numbers, the system will attempt to merge the records in order to determine the months that the employee worked for the school system during the calendar year. For merged Employee ID numbers, the system will create the Employee Counts for 1094-C – Error Report as shown in Section F2.1 Employee Counts for 1094-C – Error Report.                                                                                                    |

| Step | Action                                                                                                    |
|------|----------------------------------------------------------------------------------------------------|
| 28   | <b>1094-C, Part III, Col C: Total Employee Count – <u>Override</u> (January through December):</b>                                                                                                    |
|      | Follow the instructions for Forms 1094-C and 1095-C provided by the IRS.                                                                                                    |
|      | This screen displays the system calculated totals and allows the payroll administrator to <u>override</u> these totals based upon supplementary considerations.                                                                                                    |
|      | The override totals will be <u>saved</u> so that they are redisplayed and available upon<br>subsequent executions of the program. If any ACA employee or dependent data has been<br>changed since the last program execution, the override values may need to be modified and<br>reconsidered. The payroll administrator should carefully review the override values every<br>time the program is run. The <b>F17</b> function is available to copy the system calculated totals<br>back over to the override totals, if necessary. |
|      | Please note: The override totals entered on this screen will be printed on the final 1094-C forms and included on the electronic media submitted to the IRS.                                                                                                    |
|      | Select $(F17 - Copy Data)$ to copy the system-calculated totals to the override totals.<br>This may be required when changes are made to the employee ACA data subsequent to the last time the employer or employee 1095-C forms were printed.                                                                                                    |
| 29   | 1094-C, Part III, Col E: Section 4980H Indicator (January through December):                                                                                                    |
|      | Reserved (No longer applicable)                                                                                                    |
|      | For calendar year 2017, on Form 1094-C, line 22, box C is now designated as <i>Reserved</i> ( <i>No longer applicable</i> ). No section 4980H transition relief is available for 2017.                                                                                                    |
| 30   | Total 1095-C Forms Printed:                                                                                                    |
|      | This is a non-modifiable, protected field.                                                                                                    |
|      | The system calculates the total number of Forms 1095-C submitted with this transmittal.                                                                                                    |
|      | This number will be printed on <b>1094-C</b> , <b>Part I</b> , <b>Line 18: Total number of Forms 1095-</b><br><b>C submitted with this transmittal.</b>                                                                                                    |

| Step | Action                                                                                                    |
|------|----------------------------------------------------------------------------------------------------|
| 31   | Total 1095-C Forms Printed on Behalf of Employer:                                                                                                    |
|      | Follow the instructions for Forms 1094-C and 1095-C provided by the IRS.                                                                                                    |
|      | This screen allows the user to input the total number of 1095-C forms printed on behalf of the employer. For example, if another third party prints some or all of the employer's 1095-C forms, the total number of forms submitted on behalf of the employer is entered in this field. |
|      | This number will be printed on 1094-C, Part II, Line 20: Total number of Forms 1095-C filed by and/or on behalf of ALE Member.                                                                                                    |
|      | Please note: The total number of forms printed on behalf of the employer, entered on this screen, will be printed on the final 1094-C forms and included on the electronic media submitted to the IRS.                                                                                  |
| 32   | 1094-C, Part II, Line 22: Box A. Qualifying Offer Method:                                                                                                    |
|      | Follow the instructions for Forms 1094-C and 1095-C provided by the IRS.                                                                                                    |
|      | Valid values:                                                                                                    |
|      | Y Enter 'Y' if the employer is eligible to use and is using the Qualifying Offer<br>Method to report the information on Form 1095-C for one or more full-time<br>employees.                                                                                                    |
|      | <b>N</b> Enter ' <b>N</b> ' if the employer is <u>not</u> eligible to use the Qualifying Offer Method to report the information on Form 1095-C.                                                                                                    |
| 33   | 1094-C, Part II, Line 22: Box D. 98% Offer Method:                                                                                                    |
|      | Follow the instructions for Forms 1094-C and 1095-C provided by the IRS.                                                                                                    |
|      | Valid values:                                                                                                    |
|      | Y Enter 'Y' if the employer is eligible for and is using the 98% Offer Method.                                                                                                    |
|      | <b>N</b> Enter ' <b>N</b> ' if the employer is <u>not</u> eligible to use the 98% Offer Method.                                                                                                    |
| 34   | Select (Enter) twice to continue.                                                                                                    |
|      | Select $\mathbf{F3} \bigoplus$ (F3 – Print this data) to obtain a screen print of the <i>Print 1094-C and 1095-C's</i> screen. The screen print file will be available in the print queue with the name ' <i>PSCNnnnn</i> '.                                                            |
|      | Select $(F17 - Copy Data)$ to copy the system-calculated totals to the override totals.<br>This may be required when changes are made to the employee ACA data subsequent to the last time the employer or employee 1095-C forms were printed.                                          |

|   | PCG Dist=8991 Rel=15.04.00 01/13/2016 DOD 001 59 K:\SYSTEM K:\SECOND | WHITE | _ 8 ×    |
|---|----------------------------------------------------------------------|-------|----------|
|   |                                                                      |       | ACA1095E |
|   |                                                                      |       |          |
|   | Print ACA 1095-C Forms                                               |       |          |
|   |                                                                      |       |          |
|   |                                                                      |       |          |
|   | Are 1095-C forms inserted? (YES,NO)                                  |       |          |
|   |                                                                      |       |          |
|   |                                                                      |       |          |
|   |                                                                      |       |          |
|   |                                                                      |       |          |
|   |                                                                      |       |          |
|   |                                                                      |       |          |
|   |                                                                      |       |          |
|   |                                                                      |       |          |
|   | F16 = Exit                                                           |       | 15.04.00 |
|   |                                                                      |       |          |
| p | Action                                                               |       |          |
| 5 | Insert the <b>1095-C</b> forms.                                      |       |          |
|   |                                                                      |       |          |

|       | PCG Dist=8991 Rel=15.04.00 01/13/2016 DOD 001 5V K:\SYSTEM K:\SECOND WHITE             |             |
|-------|----------------------------------------------------------------------------------------|-------------|
|       | VERIFY ACA 1095-C FORMS ARE INSERTED !!!                                               | ACA1095E    |
|       |                                                                                        |             |
|       |                                                                                        |             |
|       | Select the desired print option.                                                       |             |
|       | O Print All 1095-C's<br>Indicate Desired Print Sequence                                |             |
|       | © Employee name<br>○ Work location, then name                                          |             |
|       | © Restart print of 1095-C's from SSN: <u>000000000</u>                                 |             |
|       | C Reprint 1095-C's for the following SSN's:                                            |             |
|       |                                                                                        |             |
|       |                                                                                        |             |
|       |                                                                                        |             |
|       |                                                                                        |             |
|       |                                                                                        |             |
|       |                                                                                        |             |
| ENTER | Enter = Continue, F16 = Exit                                                           | 15.04.00    |
| F16   |                                                                                        |             |
| -n    | Action                                                                                 |             |
| 7     | To print all 1005 Class                                                                |             |
| /     | <u>10 print an 1095-C 8</u> :                                                          |             |
|       | Select the ( <b>Radio button</b> ) to the left of the <b>Print All 1095-C's</b> label. |             |
|       | Select the ( <b>Radio button</b> ) to the left of the desired print sequence.          |             |
|       |                                                                                        |             |
| 3     | To restart print of 1095-C's from the last Social Security Number (SS                  | N) printed: |

Select the (Radio button) to the left of the Restart print of 1095-C's from SSN label.

Select the - (Radio button) to the left of the Result print of 1095-C s nom SSIV

Enter the appropriate **Social Security Number** (SSN) in the adjacent field.

Select the (**Radio button**) to the left of the desired print sequence.

1095-C printing may be restarted from the last correctly printed 1095-C (by employee's SSN) as in the case of paper jams or power failures. Although PCGenesis prints two copies of this employee's 1095-C statement, discard one of the copies after verifying all information.

| Step | Action                                                                                       |
|------|----------------------------------------------------------------------------------------------|
| 39   | To reprint individual employees' 1095-C statements:                                          |
|      | Select the (Radio button) to the left of the Reprint 1095-C's for the following SSN's label. |
|      | Enter the appropriate Social Security Numbers (SSN's) in the adjacent fields.                |
|      | PCGenesis prints up to fourteen (14) individual 1095-C's at a time.                          |
| 40   | Select Enter) twice to continue.                                                             |

The following dialog box displays:

| Select Printer                          |                                                                                                    |  |
|-----------------------------------------|----------------------------------------------------------------------------------------------------|--|
| Select Printer:                         | AprintserverA2275-HPLJ4300dtn                                                                                                    |  |
| Called By:<br>CALL1099                  | Microsoft Office Document Image Writer<br>HP LaserJet 4 - Virtual<br>Generic / Text Only<br>Adobe PDF                                                     |  |
| Orientation:<br>Portrait<br>C Landscape | \\printserver\199-HPCLJ8550GN   \\printserver\2240-HPLJ4300   \\printserver\2276-HPLJ4300DTN   \\printserver\2277-HPLJ4300dtn   \\printserver\38283-X4517 |  |
| Default Printer                         | \\printserver\2275-HPLJ4300dtn                                                                                                    |  |
| Selected Printer                        | \\printserver\2275-HPLJ4300dtn                                                                                                    |  |
|                                         | <u> </u>                                                                                                    |  |

| Step | Action                                                                                                    |
|------|----------------------------------------------------------------------------------------------------|
| 41   | Within the <i>Select Printer</i> window, verify <u>or</u> highlight the appropriate Printer's name.<br>Verify that the correct printer displays in the <b>Selected Printer</b> text box. |
| 42   | Select OK (OK).                                                                                                    |

| 🔲 PCG Dist=8991 | Rel=15.04.00 01/13/201   | 6 DOD 001 SV K:\SYSTEM | K:\SECOND          | WHITE  |          |
|-----------------|--------------------------|------------------------|--------------------|--------|----------|
|                 |                          |                        |                    |        | CALL1095 |
|                 | 9                        | Setup for 1095-C       |                    |        |          |
|                 | Current Printer Selected | 2275-HPLJ4300dtn on pr | intserver (redirec | ted 2) |          |
|                 |                          |                        | -                  | -      |          |
| Please Make     | Selection                |                        |                    |        |          |
|                 | F1 - Select Prir         | nter                   |                    |        |          |
|                 | E2 - Print Same          | le 1095-C              |                    |        |          |
|                 |                          |                        |                    |        |          |
|                 |                          |                        |                    |        |          |
|                 |                          |                        |                    |        |          |
|                 |                          |                        |                    |        |          |
|                 |                          |                        |                    |        |          |
|                 |                          |                        |                    |        |          |
|                 |                          |                        |                    |        |          |
|                 |                          |                        |                    |        |          |
|                 |                          |                        |                    |        |          |
|                 |                          |                        |                    |        |          |
|                 |                          |                        |                    |        |          |
|                 |                          |                        |                    |        |          |
|                 |                          |                        |                    |        |          |
|                 |                          |                        |                    |        |          |
|                 |                          |                        |                    |        |          |
|                 | F8 - Prints OK,          | Continue               |                    |        |          |
|                 | F16 - Cancel and         | d Exit                 |                    |        | 15.04.00 |
|                 |                          |                        |                    |        |          |
| l               |                          |                        |                    |        |          |
| Action          |                          |                        |                    |        |          |
| Action          |                          |                        |                    |        |          |
|                 |                          | _                      |                    |        |          |

| Bicp | Action                                                                                                    |
|------|----------------------------------------------------------------------------------------------------|
| 43   | Print a sample 1095-C form:                                                                                                    |
|      | Insert an <u>actual 1095-C</u> form into the printer's feeder tray, and select $F2$ (F2 – Print Sample 1095-C).                                            |
|      | Print the sample copy of the 1095-C form to ensure the information is properly aligned before continuing.                                                  |
|      | Contact the Technology Management Customer Support Center for assistance as needed.                                                                        |
|      | <i>To exit the Print Test Option, select</i> <b>F16</b> ( <i>F16 -Cancel and Exit</i> ), and to return to the <i>Payroll System – Annual Reports Menu.</i> |
| 44   | Print employee 1095-C forms:                                                                                                    |
|      | Select <b>F8</b> ( <b>F8</b> – Prints OK, Continue).                                                                                                    |

| 🗮 PCG Dist=8991 Rel=15.04.00 01/13/2016 DOD 001 5¥ | K:\SYSTEM | K:\SECOND    | WHITE             | _            |
|----------------------------------------------------|-----------|--------------|-------------------|--------------|
| -                                                  |           |              |                   | ACA109       |
|                                                    |           |              |                   |              |
| * * * 1095-0                                       | C Form Pr | inting *     | * *               |              |
| Success                                            | этит сомр | Tecton       |                   |              |
| Print totals:                                      |           |              |                   |              |
| Total employees =                                  | 11        |              |                   |              |
| 10Tal 1095-0'S =                                   | 12        |              |                   |              |
| Total employees with one 1095-C =                  | 10        |              |                   |              |
| Total employees with two 1095-C's =                | 1         | (Multiple 10 | 95-C forms may be | printed for  |
| Total employees with three 1095-C's =              | 0         | employees w  | ith more than 18  | dependents.) |
|                                                    |           |              |                   |              |
| ENTER                                              | R or F16  | to Exit      |                   | 15.04.       |
|                                                    |           |              |                   |              |

| Biep | Action                                                                                                    |
|------|----------------------------------------------------------------------------------------------------|
| 45   | Carefully verify the school district or system totals. Also verify the number of <i>total</i> employees, and ensure that the total number of 1095-C forms printed is correct. |
|      | Screen-print the <i>Successful Completion</i> screen to verify against the number of 1095-C forms printed.                                                                    |

|   | PCG Dist=8991 Rel=15.04.00 01/13/2016 DOD 001 SV K:\SYSTEM K:\SECOND WH |          |
|---|-------------------------------------------------------------------------|----------|
| - |                                                                         | ACAEMPP  |
|   |                                                                         |          |
|   |                                                                         |          |
|   |                                                                         |          |
|   |                                                                         |          |
|   | **** REMOUE 1095-C FORMS from PRINTER ****                              |          |
|   |                                                                         |          |
|   |                                                                         |          |
|   |                                                                         |          |
|   |                                                                         |          |
|   |                                                                         |          |
|   |                                                                         |          |
|   |                                                                         |          |
|   |                                                                         |          |
|   |                                                                         |          |
|   |                                                                         |          |
|   |                                                                         |          |
|   |                                                                         |          |
|   | Dusas FUTED to Destinue                                                 | 45 01 00 |
|   | Fress EMIEK to Continue                                                 | 15.04.00 |
|   |                                                                         |          |
|   | Action                                                                  |          |
| _ |                                                                         |          |

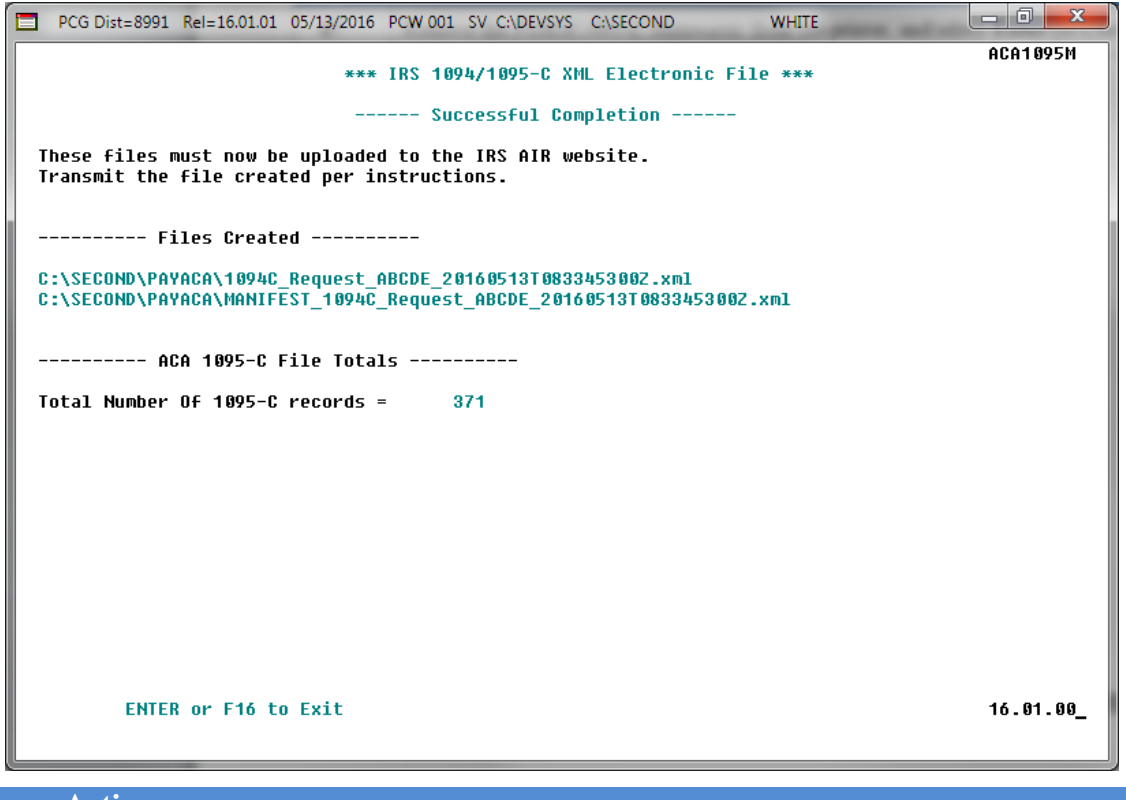

| Step | Action                                                                                                    |
|------|----------------------------------------------------------------------------------------------------|
| 47   | Carefully verify the number of 1095-C records reported, and ensure that the total number is correct.                                                                         |
|      | If the information is incorrect, contact the Technology Management Customer Support<br>Center for assistance.                                                                |
| 48   | Screen-print the <i>Successful Completion</i> screen to verify against the number of 1095-C forms printed.                                                                   |
| 49   | Select Enter.                                                                                                    |
| 50   | Submit the ACA Transmission File to the IRS. Follow the instructions in Procedure I: Electronic Media Processing, I2. Uploading Production ACA File to IRS in this document. |

|           | PCG Dist=8991                                              | Rel=16.04.00                                    | 12/22/2016 PCW 001 SV                                                   | C:\DEVSYS C:\SE                                         | COND                                         | WHITE                                      |                                      | x             |
|-----------|------------------------------------------------------------|-------------------------------------------------|-------------------------------------------------------------------------|---------------------------------------------------------|----------------------------------------------|--------------------------------------------|--------------------------------------|---------------|
|           |                                                            |                                                 | P                                                                       | ayroll System                                           | 1                                            |                                            | PAYMOO                               | 04            |
|           | FKeg                                                       | y<br>-                                          | Annu                                                                    | al Reports Me                                           | nu                                           |                                            |                                      |               |
|           | 1                                                          | 1094-C & 10<br>Import A<br>Compa                | 195-C Options:<br>ADP Dependent Names,<br>re ACA Dependents for 1       | , DOBs and SSN<br>(wo Years                             | s                                            |                                            |                                      |               |
|           | 3<br>4<br>5                                                | Export<br>Export<br>Import                      | ACA Employee Data and<br>ACA Dependent Data an<br>ACA Employee & Depen  | l Create .CSV Te<br>d Create .CSV T<br>dent Data from I | emplate<br>emplate<br>PCG Template           |                                            |                                      |               |
|           | 6<br>7<br>8                                                | Print El<br>Print 10<br>Maintai                 | MPLOYER Copy of 1094<br>194-C & Employee 1095<br>n IRS ACA Receipts     | I-C & 1095-C's<br>-C's & Create Fil                     | e                                            |                                            |                                      |               |
|           | 10<br>11<br>12                                             | W-2 Options<br>Print Er<br>Print Bl<br>Print Er | s:<br>nployee W-2's & Create<br>ank W-2 Form<br>nployer's Copy of W-2's | : File                                                  |                                              |                                            |                                      |               |
|           | _15                                                        | Other Option                                    | ns:<br>e Benefits Transmission                                          | n File                                                  |                                              |                                            |                                      |               |
| Ma<br>F16 | ster <sup>User</sup> list<br>← PS <sup>Vor</sup><br>Action |                                                 |                                                                         |                                                         |                                              |                                            | 16.03.                               | 01            |
|           | To print t                                                 | he repoi                                        | rt via the Uquei                                                        | ie Print M                                              | anager:                                      | Select                                     | (Uqueue)                             |               |
|           | To print t                                                 | he repoi                                        | rt via Microsoft                                                        | ® Word:                                                 | Select                                       | ) (MS V                                    | VORD).                               |               |
|           | Follow the <i>Procedure</i> create the                     | e instruct<br>es, Creati<br>macro ne            | ions provided in<br>ing the Microsof<br>eccessary to use the            | the <u>Techni</u><br>t®-PCGen<br>he feature y           | <u>ical Systen</u><br>esis QWO<br>where appi | <u>n Operatio</u><br>RD Macro<br>ropriate. | <u>ns Guide</u> , Us<br>for Report I | er h<br>Print |
|           |                                                            |                                                 | 5                                                                       |                                                         |                                              |                                            |                                      |               |

## **G3.** Employee 1094-C and 1095-C Reports – Samples G3.1 Employee Counts for 1094-C – Error Report

| REPORT ID: ACAIRSEX-ER<br>REPORT DATE: 04/04/2015 | EMPLOYEE                | COUNTS FOR 10  | 94-C ERROR | REPORT PAGE: 1<br>REPORTING YEAR: 2015 |
|---------------------------------------------------|-------------------------|----------------|------------|----------------------------------------|
| EMPLOYEES ARE MERGED:                             | 12845 OTHER =           | 012771         |            | WARNING, RECORDS MERGED                |
| EMPLOYEES ARE MERGED:                             | 12994 OTHER =           | 011599         |            | WARNING, RECORDS MERGED                |
| ILLEGAL SSN FOR DEPENDENT 940000986 OF            | EMPLOYEE                | EMPNO :        | 83423      | ERROR MUST BE RESOLVED                 |
| ILLEGAL SSN FOR DEPENDENT 940000987 OF            | EMPLOYEE                | EMPNO :        | 83423      | ERROR MUST BE RESOLVED                 |
| EMP SELECTED FOR 1095-C BUT OFFER OF C            | OVERAGE CODE IS MISSING | EMPNO:         | 7074       | ERROR MUST BE RESOLVED                 |
| EMP SELECTED FOR 1095-C BUT OFFER OF C            | OVERAGE CODE IS MISSING | EMPNO:         | 8078       | ERROR MUST BE RESOLVED                 |
| ILLEGAL SSN FOR EMPLOYEE                          |                         | EMPNO :        | 83425      | ERROR MUST BE RESOLVED                 |
| EMPLOYEE BYPASSED BUT ACA1095C RECORD             | EXISTS. REVIEW PERSONN  | EL DATA EMPNO: | 877 42     | ERROR MUST BE RESOLVED                 |
| ILLEGAL SSN FOR DEPENDENT 999083427 OF            | EMPLOYEE                | EMPNO :        | 83427      | ERROR MUST BE RESOLVED                 |
| ILLEGAL SSN FOR DEPENDENT 940001130 OF            | EMPLOYEE                | EMPNO :        | 83427      | ERROR MUST BE RESOLVED                 |
| ILLEGAL SSN FOR DEPENDENT 940001131 OF            | EMPLOYEE                | EMPNO :        | 83427      | ERROR MUST BE RESOLVED                 |
| ILLEGAL SSN FOR DEPENDENT 940001132 OF            | EMPLOYEE                | EMPNO :        | 83427      | ERROR MUST BE RESOLVED                 |
| ILLEGAL SSN FOR EMPLOYEE                          |                         | EMPNO :        | 83427      | ERROR MUST BE RESOLVED                 |

**<u>NOTE</u>:** The error message "*Employee bypassed but ACA1095C record exists. Review Personnel Data EMPNO*." is printed when an employee's **1095-C Eligible Flag** has been set to '**Y**' on the *Update/Display ACA Employee Data* screen, but the employee's hire, re-hire, and/or termination date indicate that this employee did <u>not</u> work during the calendar year. The payroll administrator should review the hire/termination dates for the employee when this error occurs. If the employee hasn't worked during the year, the **1095-C Eligible Flag** should be set to '**N**'.

### G3.2 Employee Counts for 1094-C

| REPORT ID: ACAIRSEX<br>REPORT DATE: 01/11/2015 15:21        | EMPLOYE<br>BASED ON | E COUN<br>FIRST 1 | TS FOR<br>DAY OF | 1094-0<br>THE M | C<br>ON TH |            |            |            |            | RI         | EPORT IN   | PAG<br>IG YEA | B: 19<br>R: 2015         |
|-------------------------------------------------------------|---------------------|-------------------|------------------|-----------------|------------|------------|------------|------------|------------|------------|------------|---------------|--------------------------|
| EMP NO SSN NAME<br>STAT CLASS HIRE DATE TERM DATE REHIRE DT | JAN                 | FKB               | MAR              | APR             | MAY        | JUN        | JUL        | AUG        | SEP        | OCT        | NOV        | DEC           |                          |
| 86300 999-08-6300 LASSITER, AL50<br>A 11 6/01/2014          | Y                   | Y                 | Y                | Y               | Y          | Y          | Y          | Y          | Y          | Y          | Y          | Y             | PART                     |
| 86301 999-08-6301 CH4MPION, TE4PLE<br>À 11 6/01/2015        |                     |                   |                  |                 |            | Y          | Y          | Y          | Y          | Y          | Y          | Y             | PART                     |
| 86302 999-08-6302 PA3RA, SY3NEY<br>A 11 9/01/2014           | Y                   | Y                 | Y                | Y               | Y          | Y          | Y          | Y          | Y          | Y          | Y          | Y             | PART                     |
| 86306 999-08-6306 JA70B, TH7D<br>A 11 6/01/2012             | Y                   | Y                 | Y                | Y               | Y          | Y          | Y          | Y          | Y          | Y          | Y          | Y             | PART                     |
| 86307 999-08-6307 KO6NIG, TO6ISHA<br>À 03 8/01/2010         | Y                   | Y                 | Y                | Y               | Y          | Y          | Y          | Y          | Y          | Y          | Y          | Y             | FULL 1095                |
| 86309 999-08-6309 PA4LSON, TO4IE<br>A 11 9/01/2015          |                     |                   |                  |                 |            |            |            |            | Y          | Y          | Y          | Y             | PART                     |
| 86310 999-08-6310 RU3D, LU3IEN<br>À 30 9/01/2015            |                     |                   |                  |                 |            |            |            |            | Y          | Y          | Y          | Y             | PART                     |
| 86314 999-08-6314 DE7NY, CH7NCE<br>À 03 7/01/2012           | Y                   | Y                 | Y                | Y               | Y          | Y          | Y          | Y          | Y          | Y          | Y          | Y             | FULL 1095                |
| 86317 999-08-6317 RU4IN, SA4DY<br>A 03 7/01/2012            | Y                   | Y                 | Y                | Y               | Y          | Y          | Y          | Y          | Y          | Y          | Y          | Y             | FULL 1095                |
| GRAND TOTAL:                                                | S 421<br>133        | 421<br>132        | 420<br>132       | 420<br>133      | 393<br>132 | 391<br>144 | 397<br>144 | 430<br>144 | 432<br>152 | 434<br>160 | 434<br>160 | 434<br>160    | FULL CLASS<br>PART CLASS |
| 1094-C, PART III, COL C TOTAL EMP COUN                      | T 554               | 553               | 552              | 553             | 52.5       | 535        | 541        | 574        | 584        | 594        | 594        | 594           | TOTAL EMP                |
| TOTAL 1095-C FORM<br>TOTAL SAFE HARBOR 2A, 2B, 21           | S 11<br>D 2         | 2                 | 2                | l               | 1          | l          | 1          | 0          | 0          | 0          | o          | 0             |                          |
| 1094-C, PART III, COL B FULL-TIME EMP COUN                  | т 9                 | 9                 | 9                | 10              | 10         | 10         | 10         | 11         | 11         | 11         | 11         | 11            |                          |

NOTE: The totals shown above do NOT reflect any override values entered during program execution. Instead, the EMPLOYER copy of the 1094-C will reflect any overrides entered by the payroll administrator during processing. This report reflects totals CALCULATED by the system based upon employee hire, rehire, and termination dates, and the employee 1095-C data available in PCC.

# **Procedure H:** Maintain IRS ACA Receipts

### H1. Entering IRS ACA Receipt ID for the Original ACA Transmission File

| Step | Action                                                                      |
|------|-----------------------------------------------------------------------------|
| 1    | From the Business Applications Master Menu, select 2 (F2 - Payroll System). |

|      | PCG Dist=6791 Rel=15.04.00                                  | 01/06/2016 PCW 001                                                                                                | SV C:\DEVSYS C:\SECO                 | ND WHITE |          |
|------|-------------------------------------------------------------|----------------------------------------------------------------------------------------------------|--------------------------------------|----------|----------|
|      |                                                             |                                                                                                    | Payroll System                       |          | PAYMOOOO |
|      | FKey                                                        |                                                                                                    | Master Menu                          |          |          |
|      | Payroll<br>_2 Payroll<br>_3 Payroll                         | i Setup Menu<br>I Update Menu<br>I Check & Direct Depo                                                            | osit Menu                            |          |          |
|      | 4 Annual<br>5 Monthl                                        | Reports Menu<br>y/Quarterly/Fiscal/Bie                                                                            | ennial Reports Menu                  |          |          |
|      | 8 Employ<br>9 Update<br>10 Earning<br>11 Check<br>12 Update | /ee Reports/Labels M<br>:/Display Description/<br>gs History Menu<br>Reconciliation Menu<br>:/Display Payroll Mon | Aenu<br>/Deduction/Annuity M<br>itor | enu      |          |
|      | <u>13</u> Specia<br><u>20</u> File Re                       | l Functions Menu<br>organization                                                                                  |                                      |          |          |
|      |                                                             |                                                                                                    |                                      |          |          |
| Mast | ter Usetlist                                                |                                                                                                    |                                      |          | 15.03.00 |
| F16  | PAY Words PAY VENE                                          |                                                                                                    |                                      |          |          |

| Step | Action                               |
|------|--------------------------------------|
| 2    | Select 4 (F4 – Annual Reports Menu). |

|      | PCG Dist=8991 Rel:       | 16.04.00 12/22/2016 PCW 001 SV C | :\DEVSYS C:\SECOND         | WHITE |          |
|------|--------------------------|----------------------------------|----------------------------|-------|----------|
|      |                          | Pay                              | ıroll System               |       | PAYM0004 |
|      | FKey                     | Annual                           | . Reports Menu             |       |          |
|      | 109                      | 1-C & 1095-C Options:            |                            |       |          |
|      | 1                        | Import ADP Dependent Names, [    | OOBs and SSNs              |       |          |
|      | 2                        | Compare ACA Dependents for Tw    | o Years                    |       |          |
|      | 3                        | Export ACA Employee Data and (   | Create .CSV Template       |       |          |
|      | 4                        | Export ACA Dependent Data and    | Create .CSV Template       |       |          |
|      | 5                        | Import ACA Employee & Dependo    | ent Data from PCG Template |       |          |
|      | 6                        | Print EMPLOYER Copy of 1094-(    | C & 1095-C's               |       |          |
|      | 7                        | Print 1094-C & Employee 1095-C   | 's & Create File           |       |          |
|      | 8                        | Maintain IRS ACA Receipts        |                            |       |          |
|      | W-2                      | Options:                         |                            |       |          |
|      | 10                       | Print Employee W-2's & Create F  | file                       |       |          |
|      | <u>11</u>                | Print Blank W-2 Form             |                            |       |          |
|      | 12                       | Finit Linpioyer's copy of 11-2 s |                            |       |          |
|      | Oth                      | r Options:                       |                            |       |          |
|      |                          | Flexible Benefits Transmission   | File                       |       |          |
|      |                          |                                  |                            |       |          |
|      |                          |                                  |                            |       |          |
|      | (                        |                                  |                            |       |          |
| Mast | ier <sup>User</sup> list |                                  |                            |       | 10.03.01 |
| F16  |                          |                                  |                            |       | ]        |
|      | Action                   |                                  |                            |       |          |
|      | Action                   |                                  |                            |       |          |
| 3    | Select 8                 | (F8– Maintain IRS A              | CA Receipts).              |       |          |

|                                 | PCG Dist=6131 Rel=16                                                                                                    |                                                                                                    |                                                                                                    |                                                                                                    |                         |                 |                                           |      |
|---------------------------------|----------------------------------------------------------------------------------------------------|----------------------------------------------------------------------------------------------------|----------------------------------------------------------------------------------------------------|----------------------------------------------------------------------------------------------------|-------------------------|-----------------|-------------------------------------------|------|
|                                 |                                                                                                    |                                                                                                    | Maintain AC                                                                                                    | A IRS Receipt                                                                                                    | s                       |                 | ACAIRSRC                                  |      |
|                                 | Enter                                                                                                    | r W−2 year:                                                                                                    | <u>2015</u>                                                                                                    |                                                                                                    |                         |                 |                                           |      |
|                                 |                                                                                                    |                                                                                                    |                                                                                                    |                                                                                                    |                         |                 |                                           |      |
| EI                              | nter=Create/Update                                                                                                    | 2, F3=Print                                                                                                    |                                                                                                    |                                                                                                    |                         | FIE Q           | 16.02.00                                  |      |
| EI<br>Ente<br>F16               | nter=Create/Update<br>✓                                 ●<br>←   F17   F18   F19                                                                                                    | e, F3=Print<br>POUP▲ PODN▼<br>F20 F21                                                                               | <b>А111</b><br>_twy ▲ twy F9 ■<br>F22 F23 F24                                                                                                    | F25                                                                                                    |                         | FIE C           | 16.02.00                                  |      |
| EI<br>Ente<br>F16 <sup>-1</sup> | nter=Create/Update<br>✓                                ●<br>←   F17  F18   F19<br>Action                                                                                                    | e, F3=Print<br>pop ▲ pop ▼<br>F20 F21                                                                               | A11<br>LHUY▲ LHUY▼ F9 ■<br>F22 F23 F24                                                                                                    | F25                                                                                                    |                         | FIE C           | 16.02.00                                  |      |
| EI<br>ENTE<br>F16               | nter=Create/Update<br>✓                                                                                                    | F3=Print<br>F20 F21                                                                                                 | A11<br>Libn▼ F0 ■<br>F22 F23 F24<br>Dr (CCYY) j1                                                                                                    | F25                                                                                                    | W-2 year                | FIE Q           | 16.02.00<br>ed field                      |      |
| EI                              | ter=Create/Update<br>F17 F18 F19<br>Action<br>Enter or verif<br>Ranad on the                                                                                                    | For $\mathbf{F}_{1}$ For $\mathbf{F}_{2}$ For $\mathbf{F}_{2}$ For $\mathbf{F}_{2}$ For $\mathbf{F}_{2}$ fy the yea | All<br>$L_{LVV} \land L_{LVV} \lor F_9 \blacksquare$<br>F22 F23 F24<br>ar (CCYY) in<br>atm. PCC an                                                                                                    | F25                                                                                                    | W-2 year                | to be selecte   | 16.02.00<br>ed field.                     |      |
| EI<br>ENTI<br>Fre               | Image: Create/Update         Image: Create/Update         Image: Create/Update         Image: Create/Update         Image: Create/Update         Image: Create/Update         Image: Create/Update         Image: Create/Update         Image: Create/Update         Image: Create/Update         Image: Create/Update         Image: Create/Update         Image: Create         Image: Cre | F3=Print<br>F20 F21<br>fy the yea<br>field's en<br>d.                                                               | All<br>Linv F9 F<br>F22 F23 F24<br>Ar (CCYY) in<br>htry, PCGent                                                                                                    | F25<br>The <b>Enter</b><br>esis will dis                                                                                                    | W-2 year<br>play the IR | to be selecters | 16.82.88<br>ed field.<br>tries for the re | rpoi |
| EI                              | Image: Create/Update         Image: Create/Update         Image: Create/Update         Image: Create/Update         Image: Create/Update         Image: Create/Update         Image: Create/Update         Image: Create/Update         Image: Create/Update         Image: Create/Update         Image: Create/Update         Image: Create/Update         Image: Create         Image: Cre | Fy the year $field$ 's end                                                                                          | All<br>Luw Luw Fe ■<br>F22 F23 F24<br>ar (CCYY) in<br><i>ntry, PCGen</i>                                                                                                    | F25 The F25 The F25 Th | W-2 year<br>play the IR | to be selecte   | 16.82.88<br>ed field.<br>tries for the re | spor |
| EI<br>ENTI<br>F15               | Action<br>Action<br>Enter or verif<br>Based on the<br>year specified<br>Select                                                                                                    | F3=Print<br>F20 F21<br>fy the yea<br><i>field</i> 's end<br>to contin                                               | All<br>filter A $filter V$ $filter Pfilter A$ $filter V$ $filter Afilter A$ $filter Afilter Afilter A$ $filter Afilter Afilter A$ $filter Afilter Afilte$ | F25<br>The <b>Enter</b><br>esis will dis                                                                                                    | W-2 year<br>play the IR | to be selecte   | 16.02.00<br>ed field.<br>tries for the re | epor |

|     | P        | CG Di    | st=6131           | Rel=1           | 5.01.01 | L 05/11/2 | 2016       | PCW 001 | SV C               | \DEVS | YS C: | SECOND  |   | WHI | TE     |     |   | - • ×    |
|-----|----------|----------|-------------------|-----------------|---------|-----------|------------|---------|--------------------|-------|-------|---------|---|-----|--------|-----|---|----------|
|     | -2       | V a 31   | - 28-             | 15              |         |           |            | Mainta  | in AC              | A IR  | S Rec | eipts   |   |     |        |     |   | ACAIRSRC |
|     | ~        |          | . 20              |                 |         |           |            |         |                    |       |       |         |   |     |        |     |   |          |
| К   | GΡ       | נסט<br>( | T 0940<br>DRIGINA | ;_кеці<br>ЭL Ті | ans     | Status    | 2016<br>(Y | or N):  | 184717<br><u>N</u> | IRS   | Rcpt  | Status: | N | IRS | Rcpt 1 | [D: |   |          |
| R   | CP       | 002      |                   | Ті              | ans     | Status    | (Y         | or N):  |                    | IRS   | Rcpt  | Status: | : | IRS | Rcpt ] | [D: | - | -        |
| R   | CP       | 003      |                   | Ті              | ans     | Status    | (Y         | or N):  |                    | IRS   | Rcpt  | Status: | : | IRS | Rcpt ] | [D: | - | -        |
| R   | CP       | 004      |                   | Ті              | ans     | Status    | (Y         | or N):  |                    | IRS   | Rcpt  | Status: | : | IRS | Rcpt ] | [D: | - | -        |
| R   | CP       | 005      |                   | Ті              | rans    | Status    | (Y         | or N):  |                    | IRS   | Rcpt  | Status: | : | IRS | Rcpt 1 | [D: | - | -        |
| R   | CP       | 006      |                   | Ті              | rans    | Status    | (Y         | or N):  |                    | IRS   | Rcpt  | Status: | : | IRS | Rcpt 1 | [D: | - | -        |
| R   | CP       | 007      |                   | Tı              | ans     | Status    | (Y         | or N):  |                    | IRS   | Rcpt  | Status: | : | IRS | Rcpt 1 | [D: | - | -        |
| R   | CP       | 008      |                   | Ті              | rans    | Status    | (Y         | or N):  |                    | IRS   | Rcpt  | Status: | : | IRS | Rcpt ] | [D: | - | -        |
| R   | CP       | 009      |                   | Tı              | rans    | Status    | (Y         | or N):  |                    | IRS   | Rcpt  | Status: | : | IRS | Rcpt ] | [D: | - | -        |
| ENT | <b>V</b> | F17      | E10               | <b>E</b> 19     | PGUP    | PGDN▼     |            |         | F9 🖬               | E25   |       |         |   |     | F15    | Q   |   | 16.02.00 |
| F16 | 4-       | 1.17     | 1.10              | 115             | 120     | 121       | 1 22       | 12.5    | 124                | 12,5  |       |         |   |     |        |     |   |          |

| Step | Action                                                                                                    |
|------|----------------------------------------------------------------------------------------------------|
| 6    | The <b>XML Filename</b> and the <i>ACA Transmission File</i> <b>Type</b> are displayed on the screen as protected fields.                                        |
|      | Valid values for the ACA Transmission File Type:                                                                                                    |
|      | <b>ORIGINAL</b> – The ACA Transmission File generated by PCGenesis was an original file<br><b>PEPLACE</b> The ACA Transmission File generated by PCGenesis was a |
|      | replacement file                                                                                                    |
|      | Carefully verify the <b>XML Filename</b> and <b>Type</b> before updating the corresponding <b>IRS Receipt ID</b> for the file selected.                          |
| 7    | Enter the Trans Status (Transmission Status) of the IRS ACA Transmission File.                                                                                   |
|      | Valid values:                                                                                                    |
|      | $\mathbf{Y}$ – the file has been transmitted to the IRS $\mathbf{N}$ – the file has not been transmitted to the IRS                                              |

| Step | Action                                                                                                    |
|------|----------------------------------------------------------------------------------------------------|
| 8    | Enter the IRS Rcpt Status (IRS Receipt Status).                                                                                                    |
|      | Valid values:<br>N – No status defined<br>L – Lost receipt ID<br>R – ACA file rejected<br>E – ACA file accept with errors<br>A – ACA file accepted with NO ERRORS                                                 |
|      | S - ACA file submitted/waiting for acknowledgement from the IRS                                                                                                    |
|      | The IRS Receipt Status is determined by the IRS. Users must login to the IRS ACA website to obtain the status of the transmission. Refer to <i>Section 13. Checking IRS Transmission Status</i> for instructions. |
| 9    | Enter the IRS Rcpt ID (IRS Receipt ID) field obtained from the IRS website.                                                                                                    |
|      | Refer to Section I3. Checking IRS Transmission Status in this document for instructions on obtaining the IRS Receipt ID.                                                                                          |
| 10   | Select to continue.                                                                                                    |

| P(  | CG Dist   | =6131 R           | el=16.01.                                                                                                    | 01 05/11/           | 2016 F        | CW 001       | SV C:              | \DEVS | YS C:\ | SECOND  |            | WHITE   | -     | -               | - 0 X                       |
|-----|-----------|-------------------|----------------------------------------------------------------------------------------------------|---------------------|---------------|--------------|--------------------|-------|--------|---------|------------|---------|-------|-----------------|-----------------------------|
| 4-2 | Voar      | 2015              |                                                                                                    |                     | h             | lainta       | in ACA             | A IRS | Rec    | eipts   |            |         |       |                 | ACAIRSRC                    |
| w-2 | rear .    | . 2015            |                                                                                                    |                     |               |              |                    |       |        |         |            |         |       |                 |                             |
|     | 001<br>0F | 1094C_<br>RIGINAL | Request<br>Trans                                                                                                    | Status              | 20160<br>(Y C | or N):       | 847170<br><u>Y</u> | IRS   | Rcpt   | Status: | <u>s</u> I | RS Rcpt | ID:   | <u> 1095C</u> - | <u>16</u> - <u>12345678</u> |
| RCP | 002       |                   | Trans                                                                                                    | 5 Status            | ; (Y c        | or N):       |                    | IRS   | Rcpt   | Status: | I          | RS Rcpt | ID:   | -               | -                           |
| RCP | 003       |                   | Trans                                                                                                    | 5 Status            | ; (Y c        | or N):       |                    | IRS   | Rcpt   | Status: | I          | RS Rcpt | ID:   | -               | -                           |
| RCP | 004       |                   | Trans                                                                                                    | 5 Status            | 5 (Y C        | or N):       |                    | IRS   | Rcpt   | Status: | I          | RCpt    | ID:   | -               | -                           |
| RCP | 005       |                   | Trans                                                                                                    | 5 Status            | ; (Y c        | or N):       |                    | IRS   | Rcpt   | Status: | I          | RS Rcpt | ID:   | -               | -                           |
| RCP | 006       |                   | Trans                                                                                                    | 5 Status            | ; (Y c        | or N):       |                    | IRS   | Rcpt   | Status: | I          | RS Rcpt | ID:   | -               | -                           |
| RCP | 007       |                   | Trans                                                                                                    | 5 Status            | ; (Y c        | or N):       |                    | IRS   | Rcpt   | Status: | I          | RS Rcpt | ID:   | -               | -                           |
| RCP | 008       |                   | Trans                                                                                                    | 5 Status            | ; (Y c        | or N):       |                    | IRS   | Rcpt   | Status: | I          | RS Rcpt | ID:   | -               | -                           |
| RCP | 009       |                   | Trans                                                                                                    | 5 Status            | ; (Y c        | or N):       |                    | IRS   | Rcpt   | Status: | I          | RS Rcpt | ID:   | -               | -                           |
| Val | idati     | ions pa           | ssed. S                                                                                                    | Save you            | ir cha        | anges.       |                    |       |        |         |            |         |       |                 |                             |
|     | F17       | F18               | <ul> <li>Разви</li> <li>Разви</li> <li< th=""><th>▲ <sub>PGDN</sub>▼</th><th>LNUP▲<br/>F22</th><th>Lndn▼<br/>F23</th><th>ға 🖬<br/>F24</th><th>F25</th><th></th><th></th><th></th><th></th><th>-15 Q</th><th></th><th>16.02.00</th></li<></ul> | ▲ <sub>PGDN</sub> ▼ | LNUP▲<br>F22  | Lndn▼<br>F23 | ға 🖬<br>F24        | F25   |        |         |            |         | -15 Q |                 | 16.02.00                    |

| Step | Action                                                                                          |
|------|-------------------------------------------------------------------------------------------------|
| 11   | Verify "Validations passed. Save your changes." displays, and select <b>F8</b> – Save Changes). |

| PCG Dist=6131 Rel=16.01.01 05/11/2016 PCW 001 SV CADEVSYS CASECOND                                                                                                    | WHITE                                                  |
|----------------------------------------------------------------------------------------------------|--------------------------------------------------------|
| W-2 Year: 2015                                                                                                    | ACAIRSRC                                               |
|                                                                                                    |                                                        |
| RCP 001     1094C_Request_ABCDE_201605111084/176002.xml        ORIGINAL Trans Status (Y or N): Y IRS Rcpt Status: S                                                                                                    | IRS Rcpt ID: <u>1095C</u> - <u>16</u> - <u>1234567</u> |
| RCP 002<br>Trans Status (Y or N): IRS Rcpt Status:                                                                                                    | IRS Rcpt ID:                                           |
| RCP 003<br>Trans Status (Y or N): IRS Rcpt Status:                                                                                                    | IRS Rcpt ID:                                           |
| RCP 004<br>Trans Status (Y or N): IRS Rcot Status:                                                                                                    | IRS Rcpt ID:                                           |
| RCP 005<br>Trans Status (Y or N): IRS Port Status                                                                                                    | IRS Rent ID:                                           |
| RCP 006                                                                                                    | IDS Dept ID.                                           |
| RCP 007                                                                                                    | Ins nupu IV                                            |
| Trans Status (Y or N): IRS Rept Status:                                                                                                    | IRS Rept ID:                                           |
| Trans Status (Y or N): IRS Rcpt Status:                                                                                                    | IRS Rcpt ID:                                           |
| RCP 009<br>Trans Status (Y or N): IRS Rcpt Status:                                                                                                    | IRS Rcpt ID:                                           |
| Data saved.                                                                                                    |                                                        |
| ENTE         F         F <td>F15 Q 16.02.00</td> | F15 Q 16.02.00                                         |
| Action                                                                                                    |                                                        |
|                                                                                                    |                                                        |
|                                                                                                    |                                                        |

| 12 | Verify "Data saved" displays, and select $\mathbf{F16} - \text{Exit}$ (F16 – Exit) to return to the Enter W-2 Year screen. |
|----|----------------------------------------------------------------------------------------------------|
| 13 | Select <b>F16</b> – Exit) to return to the <i>Payroll System</i> – Annual Reports Menu.                                    |

|            | PCG Dist=8991 Rel=16.04.00                | 12/22/2016 PCW 001 SV C:\DEVSYS C:\SECOND                  | WHITE         |                 |
|------------|-------------------------------------------|------------------------------------------------------------|---------------|-----------------|
|            |                                           | Payroll System                                             |               | PAYM0004        |
|            | FKey                                      | Annual Reports Menu                                        |               |                 |
|            | <br>1094-C & 10!                          | 95-C Options:                                              |               |                 |
|            | 1 Import A                                | DP Dependent Names, DOBs and SSNs                          |               |                 |
|            | <u>2</u> Compare                          | e ACA Dependents for Two Years                             |               |                 |
|            | 3 Export A                                | CA Employee Data and Create .CSV Template                  |               |                 |
|            | 4 Export A                                | CA Dependent Data and Create .CSV Template                 | 1-4-          |                 |
|            | <u> </u>                                  | ca Employee & Dependent Data from PCG Temp                 | ומוכ          |                 |
|            | 6 Print EM                                | IPLOYER Copy of 1094-C & 1095-C's                          |               |                 |
|            | 8 Maintair                                | 14-C & Employee 1095-C's & Create File<br>IRS ACA Receipts |               |                 |
|            |                                           | ·                                                          |               |                 |
|            | W-2 Options:<br>10 Print Em               | :<br>Infovee W-2's & Create File                           |               |                 |
|            | 11 Print Bla                              | ink W-2 Form                                               |               |                 |
|            | 12 Print Em                               | ployer's Copy of W-2's                                     |               |                 |
|            | Other Option                              | s:                                                         |               |                 |
|            | 15 Flexible                               | Benefits Transmission File                                 |               |                 |
|            |                                           |                                                            |               |                 |
|            |                                           |                                                            |               |                 |
|            |                                           |                                                            |               |                 |
| . Mar      | 4    Set                                  |                                                            |               | 16.03.01        |
| Mas        | ster <sup>User</sup> list <b>PAY VEND</b> |                                                            |               | 16.03.01        |
| Ma:<br>F16 | ster Userlist PAY VEND                    |                                                            |               | 16.03.01        |
| Ma:<br>F16 | ster Userlist PAY MONITOR MONITOR         |                                                            |               | 16.03.01        |
| Ma:<br>F15 | Action                                    |                                                            |               | 10.03.01        |
| Ma:<br>F15 | Action                                    | <b>6</b> -Exit) to return to the <i>Payroll</i>            | System Master | Menu, or select |

### H1.1 ACA IRS Receipts Report

| REPORT DATE: 03/11/2016 09:42:19<br>PROGRAM: ACAIRSRC                                 | ACA IRS RECEIPTS                                           | p                  | AGE 2           |
|---------------------------------------------------------------------------------------|------------------------------------------------------------|--------------------|-----------------|
| 2015 MANIFEST 1094C Request BB1LX 20160310T1.<br>Transmission Status: Y IRS Receipt S | 23456789Z.xml<br>tatus: IRS ACA file accepted w/ NO errors | IRS Receipt ID: 10 | 95C-15-12121212 |
| 2015 MANIFEST 1094C Request BB1LX 20160310T0<br>Transmission Status: Y IRS Receipt S  | 03456789Z.xml<br>tatus: IRS ACA file accepted with errors  | IRS Receipt ID: 10 | 95C-15-13131313 |
| 2015 MANIFEST 1094C Request BB1LX 20160309T1<br>Transmission Status: Y IRS Receipt S  | 234567892.xml<br>tatus: IRS ACA file accepted w/ NO errors | IRS Receipt ID: 10 | 95C-15-14141414 |
| 2015 MANIFEST 1094C Request BB1LX 20160308T1.<br>Transmission Status: Y IRS Receipt S | 234567892.xml<br>tatus: Lost receipt ID                    | IRS Receipt ID:    |                 |
| 2015 MANIFEST 1094C Request BB1LX 20160307T0<br>Transmission Status: Y IRS Receipt S  | 85848350z.xml<br>tatus: IRS ACA file rejected              | IRS Receipt ID: 10 | 95C-15-15151515 |
| 2015 MANIFEST 1094C Request BB1LX 20160304T1<br>Transmission Status: N IRS Receipt S  | 53359200Z.xml<br>tatus: No status defined                  | IRS Receipt ID:    |                 |
| 2015 MANIFEST 1094C Request BB1LX 20160302T0<br>Transmission Status: N IRS Receipt S  | 034567892.xml<br>tatus: No status defined                  | IRS Receipt ID:    |                 |
| 2015 MANIFEST 1094C Request BB1LX 20160301T0<br>Transmission Status: N IRS Receipt S  | 03456789Z.xml<br>tatus: No status defined                  | IRS Receipt ID:    |                 |
| 2015 MANIFEST 1094C Request BB1LX 20160224T1<br>Transmission Status: Y IRS Receipt S  | 30837780Z.xml<br>tatus: IRS ACA file accepted with errors  | IRS Receipt ID: 10 | 95C-15-01234567 |
| 2015 MANIFEST 1094C Request BB1LX 20160223T1<br>Transmission Status: N IRS Receipt S  | 234567892.xml<br>tatus: No status defined                  | IRS Receipt ID:    |                 |
| 2015 MANIFEST 1094C Request BB1LX 20160222T1<br>Transmission Status: N IRS Receipt S  | 234567892.xml<br>tatus: No status defined                  | IRS Receipt ID:    |                 |
| 2015 MANIFEST 1094C Request BB1LX 20160221T1.<br>Transmission Status: N IRS Receipt S | 234567892.xml<br>tatus: No status defined                  | IRS Receipt ID:    |                 |

### H2. Reading the Acknowledge Error File from the IRS

The possibility exists that the IRS could return a receipt status of "*Accepted with Errors*" for the ACA Transmission File.

| Transmission Status Details Please see details for this transmission below. Click Download to be prompted to save an XML response message to your co Receipt ID: 1095C-16-00039562 Date and Time: 05/09/2016 12:55:53 PM UTC Status: Accepted with Errors |
|----------------------------------------------------------------------------------------------------|
| Please see details for this transmission below. Click Download to be prompted to save an XML response message to your co<br>Receipt ID: 1095C-16-00039562<br>Date and Time: 05/09/2016 12:55:53 PM UTC<br>Status: Accepted with Errors                    |
| Receipt ID: 1095C-16-00039562<br>Date and Time: 05/09/2016 12:55:53 PM UTC<br>Status: Accepted with Errors                                                                                                    |
|                                                                                                    |
| Errors                                                                                                    |
| The following errors are issues reported by the system for your transmission. If your transmission is "Accepted" no further ac needed. If your transmission is "Rejected" please correct the errors and try your transmission again.                      |
| For further assistance, please contact us.                                                                                                    |
| Error Code Error Details                                                                                                    |
| AIRTN500 TIN Validation Failed                                                                                                    |
|                                                                                                    |

Example - 'Accepted with Errors' Return Status

In this case, the majority of the ACA Transmission File records have been accepted by the IRS with no errors. However, errors do exist on a subset of the records submitted to the IRS. When an ACA Transmission File is "*Accepted with Errors*", the IRS provides an *Acknowledge Error File* with a list of the Transmission File record numbers and the corresponding error messages associated with each record number. In this case, 1095-C paper correction forms must be sent to the IRS to fix the data.

For paper filing to the tax agency, the IRS requires <u>landscape</u> 1095-C forms which PCGenesis does not support. Therefore, correction 1095-C landscape forms must be filled in <u>manually</u> by going to the IRS link shown below. This link will allow the user to manually type in the data on-line and then print the pdf file. Since there should be very few forms that need to be corrected, filling out landscape 1095-C forms manually is the quickest way to meet the IRS requirements and deadlines and come into compliance.

#### https://www.irs.gov/pub/irs-pdf/f1095c.pdf

Corrections are filed after the ACA file transmissions are accepted by IRS. Corrections include errors identified either by the IRS, the Transmitter, Issuer or Employer, or by the Taxpayer. Any correction must be sent to the IRS via paper 1095-C forms.

In order to identify the employee ID and social security number corresponding to the record number with errors, the user must read the *Acknowledge Error File* provided by the IRS. The "*Acknowledge Error File*" has a naming convention in the following format:

Ack\_1095C-16-00001753\_05-31-2016\_10-18-59PM\_UTC.xml

The *Acknowledge Error File* is an xml file, and when the user double clicks on the file, the error file is displayed in a web browser window as shown below:

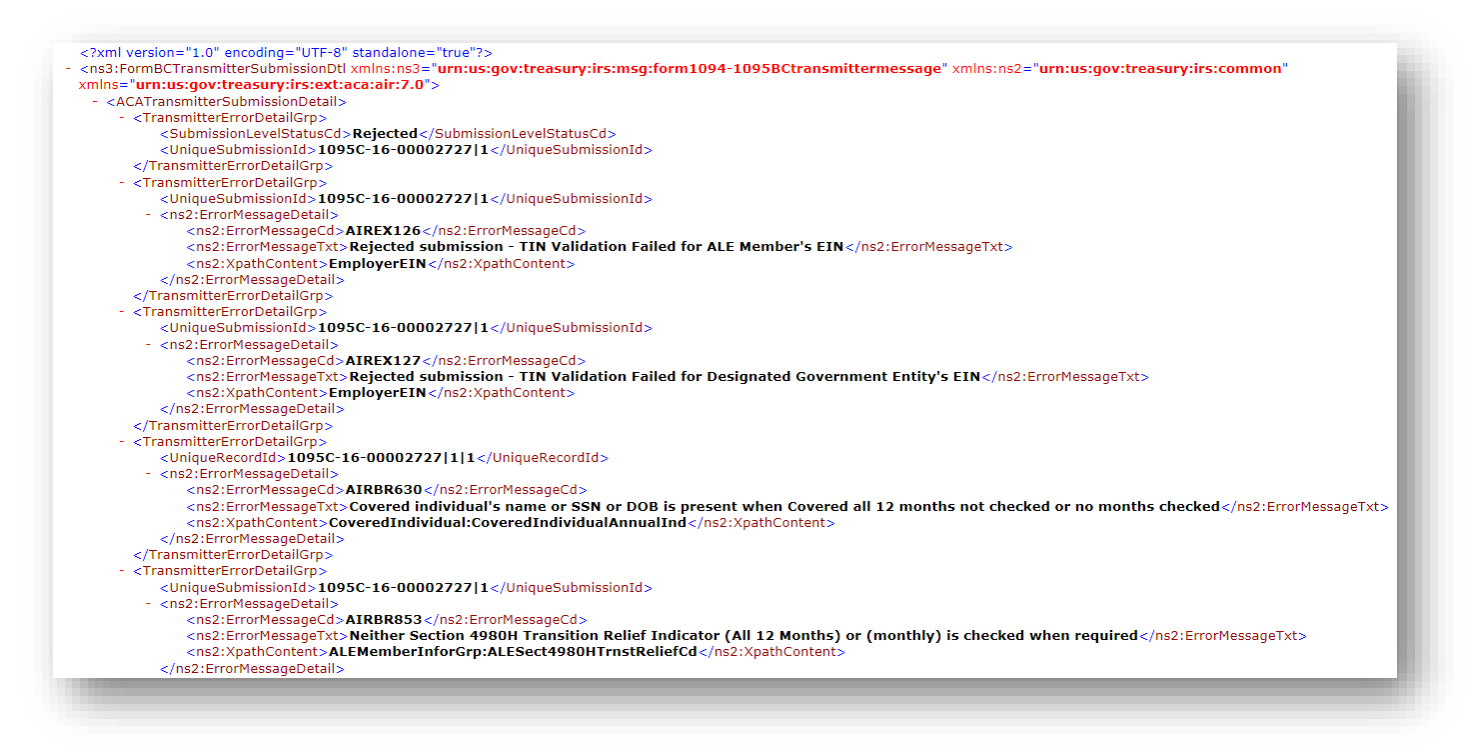

Example – Acknowledge Error File provided by the IRS as displayed in a web browser

The *Acknowledge Error File* displayed in a web browser window is very, very hard to read and decipher. A better way to view the *Acknowledge Error File* is to display the file in *Microsoft*® *WORD* application. The instructions for opening the *Acknowledge Error File* in *WORD* are detailed in this procedure.

| Step | Action                                           |
|------|--------------------------------------------------|
| 1    | Find the location of the Acknowledge Error File. |

| Ack 1095C-16-00002727   | 01-2 | 25-2016 10-18-59PM UTC vml 2/9/2016 10- | 13 AN    | 4                                       | XML Document      | 441 KB   |
|-------------------------|------|-----------------------------------------|----------|-----------------------------------------|-------------------|----------|
| JasperGrossImport.csv   |      | Open                                    | BAN      | л                                       | Microsoft Excel C | 90 KB    |
| Ack_1095C-16-0000175    |      | Edit                                    | 5 PN     | 1                                       | XML Document      | 2 KB     |
| 🖺 UNSET_67913_20151021  |      | Open with                               |          | Microsoft InfoPath 2010                 | icrosoft Excel C  | 859 KB   |
| Records.csv             |      | Send to other devices with SHAREit      | ~        | Microsoft Visual Studio 2010            | licrosoft Excel C | 3 KB     |
| PCG Only D Records.csv  |      | PowerISO •                              | W        | Microsoft Word                          | AK File           | 3 KB     |
| PCG One E Record.csv    |      | 10. 5.0                                 |          | Notenad                                 | licrosoft Excel C | 4 KB     |
| PCG One E Record.csv.t  | E    | UltraEdit                               |          | IlltraEdit Professional Text/Hey Editor | AK File           | 2 KB     |
| PCG ACA Data Test.xlsx  | ۵    | Scan for threats                        | <u> </u> | WordPad                                 | licrosoft Excel W | 15 KB    |
| 🖳 PCG ACA Data Test.csv |      | Restore previous versions               |          | VML Editor                              | licrosoft Excel C | 34 KB    |
| 🖺 UNSET_67912_20151021  |      |                                         | 00       | AME Editor                              | licrosoft Excel C | 954 KB   |
| ACA_67913_SHBP_Bene     |      | Send to                                 |          | Choose default program                  | licrosoft Excel C | 1,672 KB |
| ACA_67913_SHBP_Bene     |      | Cut                                     | 35 P     | M                                       | Microsoft Excel C | 61 KB    |
| ACA_67913_SHBP_Bene     |      | Сору                                    | 35 P     | Μ                                       | Microsoft Excel C | 34 KB    |
| ACA_67913_SHBP_Bene     |      |                                         | 35 P     | M                                       | Microsoft Excel C | 39 KB    |
| ACA_67913_SHBP_Bene     |      | Create shortcut                         | 35 P     | M                                       | Microsoft Excel C | 33 KB    |
| ACA_67913_SHBP_Bene     |      | Delete                                  | 35 P     | Μ                                       | Microsoft Excel C | 38 KB    |
| ACA_67913_SHBP_Bene     |      | Rename                                  | 85 P     | M                                       | Microsoft Excel C | 45 KB    |
| ACA_67913_SHBP_Bene     |      | Properties                              | 85 P     | M                                       | Microsoft Excel C | 89 KB    |

| Step | Action                                                                                                    |
|------|----------------------------------------------------------------------------------------------------|
| 2    | Open the Acknowledge Error File in the Microsoft® WORD application.                                                  |
|      | Right-click and select <i>Open with</i> menu option, and then select the <i>Microsoft</i> ® <i>WORD</i> application. |

| Microsoft Word                                                                                                    |                                                              |  |  |
|----------------------------------------------------------------------------------------------------|--------------------------------------------------------------|--|--|
| The file contains custom XML elements which are no longer supported by Word. If you save this file, these custom XML elements will be removed permanently. |                                                              |  |  |
|                                                                                                    |                                                              |  |  |
| Was this information helpful?                                                                                                    |                                                              |  |  |
| Step                                                                                                    | Action                                                       |  |  |
| 3                                                                                                    | In the <i>Microsoft</i> ® <b>WORD</b> dialog box, select OK. |  |  |

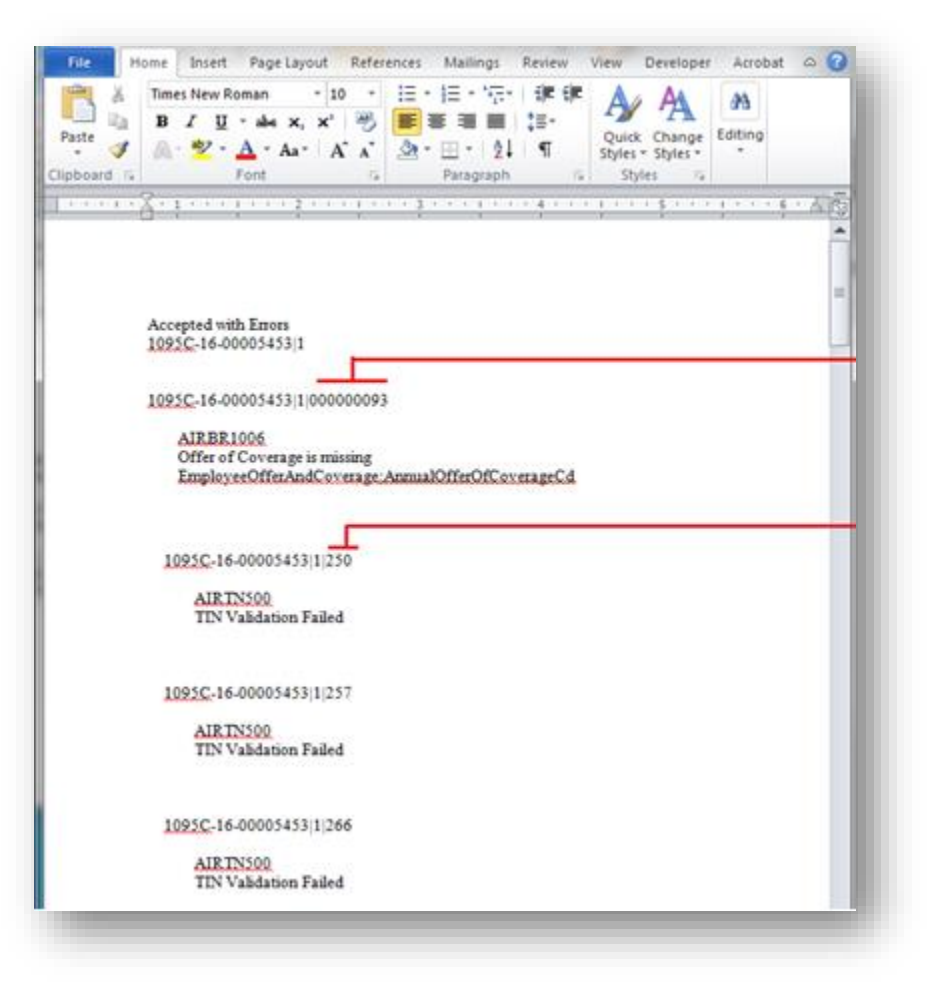

Example of Acknowledge Error File with the status 'Accepted with Errors'

| Step | Action                                                                                                    |
|------|----------------------------------------------------------------------------------------------------|
| 4    | The <i>Acknowledge Error File</i> is now displayed in a somewhat readable format. The first line of the file shows the <u>status</u> of the <b>IRS Receipt ID</b> , in this case ' <i>Accepted with Errors</i> '. The second line of the file shows the <b>IRS Receipt ID</b> of the <i>ACA Transmission File</i> . |

| Step | Action                                                                                                    |
|------|----------------------------------------------------------------------------------------------------|
| 5    | Following the <b>IRS Receipt ID</b> and status is the identifying information of the records in the <i>ACA Transmission File</i> which contain errors.                                                     |
|      | The record information is in the following format:                                                                                                    |
|      | IRS Receipt ID File Number IRS Record Number                                                                                                    |
|      | Therefore, in the example above, the record is identified as:                                                                                                    |
|      | 1095C-16-00005453/1/000000093                                                                                                    |
|      | Indicating the IRS Receipt ID is 1095C-16-00005453, File Number 1, and IRS Record Number 000000093.                                                                                                    |
|      | The <b>IRS Receipt ID</b> and the <b>IRS Record Number</b> fields will be required to identify the corresponding employee in the PCGenesis system.                                                         |
| 6    | Print out this report from <i>Microsoft</i> ® <i>WORD</i> . This report will be used to make notations of the corresponding employee ID number and Social Security Number to be used to resolve the issue. |
| 7    | Proceed to Section H3. Cross-Referencing IRS Record Numbers to PCGenesis Employee ID Numbers.                                                                                                    |
## H3. Cross-Referencing IRS Record Numbers to PCGenesis Employee ID Numbers

Step 1

From the *Business Applications Master Menu*, select **2** (**F2** - Payroll System).

#### The following screen displays:

Action

| PCG Dist=6791 Rel=15.04.00 01/06/2016 PCW 00                                                                                                    | 01 SV C:\DEVSYS C:\SECOND                            | WHITE | - • <b>×</b> |
|----------------------------------------------------------------------------------------------------|------------------------------------------------------|-------|--------------|
|                                                                                                    | Payroll System                                       |       | PAYMOOOO     |
| FKey                                                                                                    | Master Menu                                          |       |              |
| 1<br>2 Payroll Setup Menu<br>2 Payroll Update Menu<br>3 Payroll Check & Direct De                                                                                              | eposit Menu                                          |       |              |
| _4 Annual Reports Menu<br>_5 Monthly/Quarterly/Fiscal/                                                                                                    | Biennial Reports Menu                                |       |              |
| 8 Employee Reports/Labels<br>9 Update/Display Descripti<br>10 Earnings History Menu<br>11 Check Reconciliation Mer<br>12 Update/Display Payroll M<br>13 Special Eurocions Menu | s Menu<br>on/Deduction/Annuity Menu<br>nu<br>Aonitor |       |              |
| 20 File Reorganization                                                                                                    |                                                      |       |              |
|                                                                                                    |                                                      |       |              |
| M - 1 18a2                                                                                                    |                                                      |       | 15 83 89     |
|                                                                                                    |                                                      |       | 12.00.00     |

| Step | Action                               |
|------|--------------------------------------|
| 2    | Select 4 (F4 – Annual Reports Menu). |

|      | PCG Dist=8991 Rel:       | 16.04.00 12/22/2016 PCW 001 SV C | :\DEVSYS C:\SECOND         | WHITE |          |
|------|--------------------------|----------------------------------|----------------------------|-------|----------|
|      |                          | Pay                              | ıroll System               |       | PAYM0004 |
|      | FKey                     | Annual                           | . Reports Menu             |       |          |
|      | 109                      | 1-C & 1095-C Options:            |                            |       |          |
|      | 1                        | Import ADP Dependent Names, [    | OOBs and SSNs              |       |          |
|      | 2                        | Compare ACA Dependents for Tw    | o Years                    |       |          |
|      | 3                        | Export ACA Employee Data and (   | Create .CSV Template       |       |          |
|      | 4                        | Export ACA Dependent Data and    | Create .CSV Template       |       |          |
|      | 5                        | Import ACA Employee & Dependo    | ent Data from PCG Template |       |          |
|      | 6                        | Print EMPLOYER Copy of 1094-(    | C & 1095-C's               |       |          |
|      | 7                        | Print 1094-C & Employee 1095-C   | 's & Create File           |       |          |
|      | 8                        | Maintain IRS ACA Receipts        |                            |       |          |
|      | W-2                      | Options:                         |                            |       |          |
|      | 10                       | Print Employee W-2's & Create F  | file                       |       |          |
|      | <u>11</u>                | Print Blank W-2 Form             |                            |       |          |
|      | 12                       | Finit Linpioyer's copy of 11-2 s |                            |       |          |
|      | Oth                      | r Options:                       |                            |       |          |
|      |                          | Flexible Benefits Transmission   | File                       |       |          |
|      |                          |                                  |                            |       |          |
|      |                          |                                  |                            |       |          |
|      | (                        |                                  |                            |       |          |
| Mast | ier <sup>User</sup> list |                                  |                            |       | 10.03.01 |
| F16  |                          |                                  |                            |       | ]        |
|      | Action                   |                                  |                            |       |          |
|      | Action                   |                                  |                            |       |          |
| 3    | Select 8                 | (F8– Maintain IRS A              | CA Receipts).              |       |          |

|     | PCG Dist=6131 Rel:                                                                                                    | =16.01.01                                               | 05/11/201                                 | 16 PCW 001                                        | SV C:\DEVS                              | IS C:\SECO        | ND               | WHITE                             |                   |                                       |                               |      |
|-----|----------------------------------------------------------------------------------------------------|---------------------------------------------------------|-------------------------------------------|---------------------------------------------------|-----------------------------------------|-------------------|------------------|-----------------------------------|-------------------|---------------------------------------|-------------------------------|------|
|     |                                                                                                    |                                                         |                                           | Mainta                                            | in ACA IRS                              | Receipt           | 5                |                                   |                   | ACAI                                  | RSRC                          |      |
|     | Ent                                                                                                    | ter W-2                                                 | year: <u>2</u>                            | <u>915</u>                                        |                                         |                   |                  |                                   |                   |                                       |                               |      |
|     |                                                                                                    |                                                         |                                           |                                                   |                                         |                   |                  |                                   |                   |                                       |                               |      |
| EI  | nter=Create/Upda                                                                                                    | ate, F3= <br>∌   <sub>PCUP</sub> ▲                      | Print A                                   |                                                   | F9 🔲                                    |                   |                  |                                   | FIS Q             | 16.0                                  | 12.00                         |      |
|     | nter=Create/Upda                                                                                                    | ate, F3=<br>3 pour▲<br>9 F20                            | Print A<br>PGDN V Linu<br>F21 F           | 111<br>117 Lton▼<br>122 F23                       | <sub>F8</sub> ■<br>F24 F25              |                   |                  |                                   | F15 Q             | 16.0                                  | 12 - 00                       |      |
| EI  | nter=Create/Upda<br>♥ F17 F18 F1<br>Action                                                                                                    | ate, F3=<br>9 F20                                       | Print A<br>roon▼ Liu<br>F21 F             | 111<br><sup>1</sup> 122 F23                       | F8 ■<br>F24 F25                         |                   |                  |                                   | FIS               | 16.0                                  | 12 . 90                       |      |
| EI  | nter=Create/Upda<br>► F17 F18 F1<br>Action<br>Enter or ve                                                                                                    | ate, F3=<br>■ rov ▲<br>19 F20<br>rify the               | Print A<br>roon▼ Lin<br>F21 F<br>e vear   | 11<br><sup>1</sup> 22 F23<br>(CCYY                | <sup>F®</sup> ■<br>F24 F25<br>Y) in the | Enter             | W-2 v            | year to                           | FIS Q<br>be selec | 16.8<br><b>ted</b> field              | 12.00                         |      |
| EL  | Immediate       Immediate         Immediate       Immediate         Immediate <td>ate, F3=</td> <td>Print A<br/>F21 F<br/>F21 F<br/>e year</td> <td>111<br/>22 F23<br/>(CCYY)</td> <td>F24 F25<br/>Y) in the</td> <td>Enter<br/>will dis</td> <td>W-2 y</td> <td>vear to</td> <td>be selec</td> <td>16.0<br/><b>ted</b> field</td> <td>12.00<br/>1.</td> <td></td> | ate, F3=                                                | Print A<br>F21 F<br>F21 F<br>e year       | 111<br>22 F23<br>(CCYY)                           | F24 F25<br>Y) in the                    | Enter<br>will dis | W-2 y            | vear to                           | be selec          | 16.0<br><b>ted</b> field              | 12.00<br>1.                   |      |
| EI  | nter=Create/Upda<br>F17 F18 F1<br>Action<br>Enter or ver<br>Based on the<br>year specifi                                                                                                    | ate, F3=<br>19 F20<br>rify the<br>he field<br>ied.      | Print A<br>FON Line<br>F21 F<br>e year    | 111<br>22 F23<br>(CCYY<br><i>ry, PC</i> 0         | F24 F25<br>Y) in the                    | Enter<br>will dis | W-2 y<br>play th | vear to                           | be selec          | 16.0<br><b>ted</b> field<br>ntries fo | 12.00<br>1.<br><i>r the r</i> | epor |
| EI  | nter=Create/Upda         Image: Second state         Image: Second state         Action         Enter or ver         Based on the         year specifie                                                                                                    | ate, F3=<br>19 F20<br>rify the<br>he field<br>ied.<br>7 | Print A<br>F20N V Like<br>F21 F<br>e year |                                                   | F24 F25<br>Y) in the                    | Enter<br>will dis | W-2 y<br>play th | vear to                           | be selec          | 16.8<br><b>ted</b> field<br>ntries fo | 12.00<br>1.<br><i>r the r</i> | epor |
| FIG | Action<br>Enter or ver<br>Based on th<br>year specifi                                                                                                    | rify the field ied.                                     | Print A<br>F21 F<br>e year<br>l's ent     | 111<br>122 F23<br>(CCYY<br><i>try, PCC</i><br>1e. | F24 F25<br>Y) in the<br>Genesis         | Enter<br>will dis | W-2 y<br>play th | v <mark>ear to</mark><br>ne IRS 1 | be selec          | 16.8<br><b>ted</b> field              | 12.00<br>1.<br>r the r        | epor |

|            | PCG D    | ist=8991 | Rel=16.01.0 | 1 05/12/2 | 2016 PCW                 | 001 SV C:\                         | DEVSYS C:\ | SECOND  | WHITE             | - C ×                        |
|------------|----------|----------|-------------|-----------|--------------------------|------------------------------------|------------|---------|-------------------|------------------------------|
| <b>□</b> _ | 2 Yea    | r - 28   | 15          |           | Mai                      | ntain ACA                          | IRS Rec    | eipts   |                   | ACAIRSRC                     |
|            | - 1cu    | 40010    |             | ADODE     | 0.047.054                | 170012427                          |            |         |                   |                              |
| <u>к</u> ц | 17<br>17 | ORIGINA  | L Trans     | Status    | (Y or                    | N): <u>Y</u>                       | IRS Rcpt   | Status: | <u>S</u> IRS Rcpt | ID: <u>1095C-16-12345678</u> |
| RC         | P 002    |          | Trans       | Status    | (Y or                    | N):                                | IRS Rcpt   | Status: | IRS Rcpt          | ID:                          |
| RC         | P 003    |          | Trans       | Status    | (Y or                    | N):                                | IRS Rcpt   | Status: | IRS Rcpt          | ID:                          |
| RC         | P 004    |          | Trans       | Status    | (Y or                    | N):                                | IRS Rcpt   | Status: | IRS Rcpt          | ID:                          |
| RC         | P 005    |          | Trans       | Status    | (Y or                    | N):                                | IRS Rcpt   | Status: | IRS Rcpt          | ID:                          |
| RC         | P 006    |          | Trans       | Status    | (Y or                    | N):                                | IRS Rcpt   | Status: | IRS Rcpt          | ID:                          |
| RC         | P 007    |          | Trans       | Status    | (Y or                    | N):                                | IRS Rcpt   | Status: | IRS Rcpt          | ID:                          |
| RC         | P 008    |          | Trans       | Status    | (Y or                    | N):                                | IRS Rcpt   | Status: | IRS Rcpt          | ID:                          |
| RC         | P 009    |          | Trans       | Status    | (Y or                    | N):                                | IRS Rcpt   | Status: | IRS Rcpt          | ID:                          |
| ENTE       | 🖌        | F18      | F19 F20     | ▲ pgdn▼   | i<br>LNUP▲ LND<br>F22 F2 | <b>▼ <sub>F9</sub> 🖬</b><br>23 F24 | F25        |         | F1                | <u></u> 16.02.00             |
| F 16       |          |          |             | . = ,     |                          |                                    |            |         |                   |                              |

| Step | Action                                                                                                    |
|------|----------------------------------------------------------------------------------------------------|
| 6    | Update the <b>IRS Rcpt Status</b> (IRS Receipt Status) to reflect the outcome of the ACA file transmission to the IRS.                                                                                                    |
|      | Valid values:<br>N – No status defined<br>L – Lost receipt ID<br>R – ACA file rejected<br>E – ACA file accept with errors<br>A – ACA file accepted with NO ERRORS<br>S – ACA file submitted/waiting for acknowledgement from the IRS |
|      | The IRS Receipt Status is determined by the IRS. Users must login to the IRS ACA website to obtain the status of the transmission. Refer to <i>Section 13. Checking IRS Transmission Status</i> for instructions.                    |
| 7    | Enter the <b>IRS Rcpt ID</b> (IRS Receipt ID) field obtained from the IRS website.<br><i>Refer to Section I3. Checking IRS Transmission Status in this document for instructions on obtaining the IRS Receipt ID.</i>                |
| 8    | Select to continue.                                                                                                    |

| P   | CG Dist=6131       | Rel=16.01.01                 | L 05/11/2         | 016 PCV                          | /001 SV C                  | :\DEVSYS          | C:\SECOND       |            | WHITE                                          |       |                          | - 🗆 🗙             |
|-----|--------------------|------------------------------|-------------------|----------------------------------|----------------------------|-------------------|-----------------|------------|------------------------------------------------|-------|--------------------------|-------------------|
| ₩-2 | Year: 20           | 15                           |                   | Mai                              | ntain AC                   | A IRS R           | eceipts         |            |                                                |       |                          | ACAIRSRC          |
| RCP | 001 1094<br>Origin | C <u>Request</u><br>AL Trans | ABCDE_2<br>Status | 016051<br>(Y or                  | 1T084717<br>N): <u>Y</u>   | 6002.xm<br>IRS Rc | l<br>pt Status: | <u>E</u> I | RS Rcpt                                        | ID:   | <u>10950</u> - <u>16</u> | - <u>12345678</u> |
| RCP | 002                | Trans                        | Status            | (Y or                            | N):                        | IRS Rc            | pt Status:      | I          | RS Rcpt                                        | ID:   | -                        | -                 |
| RCP | 003                | Trans                        | Status            | (Y or                            | N):                        | IRS Rc            | pt Status:      | I          | RS Rcpt                                        | ID:   | -                        | -                 |
| RCP | 004                | Trans                        | Status            | (Y or                            | N):                        | IRS RC            | pt Status:      | I          | RS Rcpt                                        | ID:   | _                        | -                 |
| RCP | 005                | Trans                        | Status            | (Y or                            | N):                        | IRS RC            | pt Status:      | I          | RS Rcpt                                        | ID:   | -                        | -                 |
| RCP | 006                | Trans                        | Status            | (Y or                            | N):                        | IRS RC            | pt Status:      | I          | RS Rcpt                                        | ID:   | -                        | -                 |
| RCP | 007                | Trans                        | Status            | (Y or                            | N):                        | IRS Rc            | pt Status:      | I          | RS Rcpt                                        | ID:   | _                        | -                 |
| RCP | 008                | Trans                        | Status            | (Y or                            | N):                        | IRS Rc            | pt Status:      | I          | RS Rcpt                                        | ID:   | _                        | -                 |
| RCP | 009                | Trans                        | Status            | (Y or                            | N):                        | IRS Rc            | pt Status:      | I          | RS Rcpt                                        | ID:   | -                        | -                 |
| Val | lidations          | <mark>passed.</mark> Sa      | ave your          | <mark>r chang</mark>             | jes.                       |                   |                 |            |                                                |       |                          |                   |
|     | <b>F17</b> F18     | F19 F20                      | PGDN▼<br>F21      | L <mark>N</mark> UP▲ LN<br>F22 F | DN <b>▼ F9 🖬</b><br>23 F24 | F25               |                 |            | р<br>Г. П. П. П. П. П. П. П. П. П. П. П. П. П. | -15 Q |                          | 16.02.00          |
|     | Action             |                              |                   |                                  |                            |                   |                 |            |                                                |       |                          |                   |
|     | Verify '           | 'Validat                     | ions p            | assea                            | l. Save                    | your              | changes.        | " dis      | plays,                                         | and   | select                   | F8 🖬 (]           |

Changes).

Step 9

| RCP 001 1094C_I | Request_ABCDE_<br>Trans Status                                                                                                    | 20160511T084717<br>(Y or N): <u>Y</u>                              | <mark>6002.xml</mark><br>IRS Rcpt Status: <u>E</u> | IRS Rcpt ID: <u>10</u> | <u>950-16-12345678</u> |
|-----------------|----------------------------------------------------------------------------------------------------|--------------------------------------------------------------------|----------------------------------------------------|------------------------|------------------------|
| RCP 002         | Trans Status                                                                                                    | (Y or N):                                                          | IRS Rcpt Status:                                   | IRS Rcpt ID:           |                        |
| RCP 003         | Trans Status                                                                                                    | (Y or N):                                                          | IRS Rcpt Status:                                   | IRS Rcpt ID:           |                        |
| RCP 004         | Trans Status                                                                                                    | (Y or N):                                                          | IRS Rcpt Status:                                   | IRS Rept ID:           |                        |
| RCP 005         | Trans Status                                                                                                    | (Y or N):                                                          | IRS Rcpt Status:                                   | IRS Rcpt ID:           |                        |
| RCP 006         | Trans Status                                                                                                    | (Y or N):                                                          | IRS Rcpt Status:                                   | IRS Rcpt ID:           |                        |
| RCP 007         | Trans Status                                                                                                    | (Y or N):                                                          | IRS Rcpt Status:                                   | IRS Rcpt ID:           |                        |
| RCP 008         | Trans Status                                                                                                    | (Y or N):                                                          | IRS Rcpt Status:                                   | IRS Rcpt ID:           |                        |
| RCP 009         | Trans Status                                                                                                    | (Y or N):                                                          | IRS Rcpt Status:                                   | IRS Rcpt ID:           |                        |
| Data saved.     |                                                                                                    |                                                                    |                                                    |                        |                        |
| F16 F17 F18 I   | ●         ●         ●         ●         ●         ●         ●         ●         ●         ●         ●         ●         ●         ●         ●         ●         ●         ●         ●         ●         ●         ●         ●         ●         ●         ●         ●         ●         ●         ●         ●         ●         ●         ●         ●         ●         ●         ●         ●         ●         ●         ●         ●         ●         ●         ●         ●         ●         ●         ●         ●         ●         ●         ●         ●         ●         ●         ●         ●         ●         ●         ●         ●         ●         ●         ●         ●         ●         ●         ●         ●         ●         ●         ●         ●         ●         ●         ●         ●         ●         ●         ●         ●         ●         ●         ●         ●         ●         ●         ●         ●         ●         ●         ●         ●         ●         ●         ●         ●         ●         ●         ●         ●         ●         ●         ●         ● | ImpA         ImpA         Fe           F22         F23         F24 | F25                                                | F15 Q                  | 16.02.00               |
| Action          |                                                                                                    |                                                                    |                                                    |                        |                        |

|    | Sereen.                                                                                                    |
|----|----------------------------------------------------------------------------------------------------|
| 11 | Once a valid <b>IRS Receipt ID</b> has been entered, a function key button will become available which will enable the user to select the desired <i>ACA Transmission File</i> . |
|    | Select a button (F17 - F25) corresponding to the desired ACA Transmission File.                                                                                                  |

|          | PCG Dist=8991                | Rel=16.01.01       | 05/12/2016               | PCW 001           | SV C:\DEVSYS              | C:\SECON            | D        | WHITE  |          | - 0          | <b>x</b> |
|----------|------------------------------|--------------------|--------------------------|-------------------|---------------------------|---------------------|----------|--------|----------|--------------|----------|
| v-       | -2 Year: 20                  | 15                 |                          | Maintai           | N ACA IRS F               | Receipts            |          |        |          | ACAIR        | SRC      |
| XI<br>Tr | ¶L Filename:<br>'ans Status: | 1094C_Req<br>Y IRS | uest_ABCDI<br>Rcpt Statu | E_201605<br>JS: E | 11T08471760<br>IRS Rcpt 1 | 002.xml<br>[D:1095C | -16-1234 | 5678 X | KML File | e Type: ORIG | INAL     |
|          | Enter                        | IRS Recor          | d Number:                |                   | Employe                   | e SSN:              | 000 00 0 | 000 Er | nployee  | Num: 000000  |          |
|          |                              |                    |                          |                   |                           |                     |          |        |          |              |          |
|          |                              |                    |                          |                   |                           |                     |          |        |          |              |          |
|          |                              |                    |                          |                   |                           |                     |          |        |          |              |          |
|          |                              |                    |                          |                   |                           |                     |          |        |          |              |          |
|          |                              |                    |                          |                   |                           |                     |          |        |          |              |          |
|          |                              |                    |                          |                   |                           |                     |          |        |          |              |          |
|          |                              |                    |                          |                   |                           |                     |          |        |          |              |          |
|          |                              |                    |                          |                   |                           |                     |          |        |          |              |          |
| ET       | nter IRS Rec                 | ord Number         | . pgpn ▼ 1<br>F21 F22    | LINDN F23         | F24 F25                   |                     |          | _      | F15Q     | 16.02        | . 00     |
| F16      | F17 F18                      | 113 120            |                          |                   |                           |                     |          |        |          |              |          |
| P<br>D   | Action                       | 113 120            |                          |                   |                           |                     |          |        |          |              |          |

| 13 | Obtain the Microsoft® WORD report of the Acknowledge Error File created in Section |
|----|------------------------------------------------------------------------------------|
|    | H2. Reading the Acknowledge Error File from the IRS of this document, Step 6.      |

| 14 | Proceed through the list of errors in the Acknowledge Error File.                         |
|----|-------------------------------------------------------------------------------------------|
|    | Enter the <b>IRS Record Number</b> from the report of the <i>Acknowledge Error File</i> . |

Select (ENTER).

|      | PCG Dist=899 | 1 Rel=1    | 6.01.01 | 05/12/2016 | PCW 001   | SV C:\DEVSYS | C:\SECO  | ND        | WHITE |              | - • ×        |
|------|--------------|------------|---------|------------|-----------|--------------|----------|-----------|-------|--------------|--------------|
| ⊌-2  | Year 2       | 315        |         |            | Mainta    | in ACA IRS   | Receipts | 5         |       |              | ACAIRSRC     |
| <br> |              | 400.0      | C. Dogu | act OPCD   |           | C44T0067474  | 007 um1  |           |       |              |              |
| Tra  | ins Status   | 10940<br>Y | IRS R   | cpt Stat   | 15: E     | IRS Rcpt     | ID:10950 | -16-1234  | 5678  | XML File Ty  | De: ORIGINAL |
|      |              |            |         |            |           |              |          |           |       |              |              |
|      | Enter        | · IRS I    | Record  | Number:    | <u>93</u> | Employ       | ee SSN:  | 899 18 79 | 760   | Employee Num | 087960       |
|      |              |            |         |            |           |              |          |           |       |              |              |
|      |              |            |         |            |           |              |          |           |       |              |              |
|      |              |            |         |            |           |              |          |           |       |              |              |
|      |              |            |         |            |           |              |          |           |       |              |              |
|      |              |            |         |            |           |              |          |           |       |              |              |
|      |              |            |         |            |           |              |          |           |       |              |              |
|      |              |            |         |            |           |              |          |           |       |              |              |
|      |              |            |         |            |           |              |          |           |       |              |              |
|      |              |            |         |            |           |              |          |           |       |              |              |
|      |              |            |         |            |           |              |          |           |       |              |              |
|      |              |            |         |            |           |              |          |           |       |              |              |
|      |              |            |         |            |           |              |          |           |       |              |              |
| Ent  | er IRS Red   | ord Nu     | umber   |            |           |              |          |           |       |              |              |
|      | P            | -          | PGUP    |            |           | F9           |          |           |       | F15 Q        | 16.02.00     |
| F16  | F17 F18      | F19        | F20     | F21 F22    | 2 F23     | F24 F25      |          |           |       |              |              |
|      |              |            |         |            |           |              |          |           |       |              |              |

| Step | Action                                                                                                    |
|------|----------------------------------------------------------------------------------------------------|
| 15   | Make note of the <b>Employee SSN</b> (Employee Social Security Number) and <b>Employee</b><br><b>Num</b> (Employee ID Number) corresponding to the <b>IRS Record Number</b> .   |
|      | Make a notation of the PCGenesis employee ID Number and Social Security Number on the <i>Acknowledge Error File Report</i> next to the <b>IRS Record Number</b> with the error. |
|      | This information will be used to resolve the issues identified by the IRS.                                                                                                    |
| 16   | Proceed through the list of errors in the Acknowledge Error File.                                                                                                    |
|      | Repeat the procedure starting at Step 14 for each error on the report.                                                                                                    |
| 17   | After all <b>IRS Record Numbers</b> have been identified, select <b>FIG</b> ( <b>F16</b> – Exit) to return to the <i>List of Receipts</i> screen.                               |

|        | PCG Dist=8991                 | Rel=16.01.01 05/12/2016 PCW 001                                                                                                    | SV C:\DEVSYS C:\SECOND                                                                                                    | WHITE                            |                                 |
|--------|-------------------------------|----------------------------------------------------------------------------------------------------|----------------------------------------------------------------------------------------------------|----------------------------------|---------------------------------|
| W-     | 2 Year: 2015                  | Maintai<br>5                                                                                                    | n ACA IRS Receipts                                                                                                    |                                  | ACAIRSRC                        |
| RC<br> | P 001 1094C_<br>17   Original | _Request_ABCDE_20160511T08<br>L Trans Status (Y or N):                                                                                      | 47176002.xml<br>Y IRS Rcpt Status: J                                                                                                    | <u>E</u> IRS Rcpt ID: <u>109</u> | 5C- <u>16</u> - <u>12345678</u> |
| RC     | P 002                         | Trans Status (Y or N):                                                                                                    | IRS Rcpt Status:                                                                                                    | IRS Rcpt ID:                     |                                 |
| RC     | P 003                         | Trans Status (Y or N):                                                                                                    | IRS Rcpt Status:                                                                                                    | IRS Rcpt ID:                     |                                 |
| RC     | P 004                         | Trans Status (Y or N):                                                                                                    | IRS Rcpt Status:                                                                                                    | IRS Rcpt ID:                     |                                 |
| RC     | P 005                         | Trans Status (Y or N):                                                                                                    | IRS Rcpt Status:                                                                                                    | IRS Rcpt ID:                     |                                 |
| RC     | P 006                         | Trans Status (Y or N):                                                                                                    | IRS Rcpt Status:                                                                                                    | IRS Rcpt ID:                     |                                 |
| RC     | P 007                         | Trans Status (Y or N):                                                                                                    | IRS Rcpt Status:                                                                                                    | IRS Rcpt ID:                     |                                 |
| RC     | P 008                         | Trans Status (Y or N):                                                                                                    | IRS Rcpt Status:                                                                                                    | IRS Rcpt ID:                     |                                 |
| RC     | P 009                         | Trans Status (Y or N):                                                                                                    | IRS Rcpt Status:                                                                                                    | IRS Rcpt ID:                     |                                 |
|        | ter IRS Recor                 | Image: Poor ►         Poor ►         Lor ►         Linn ►         F           F19         F20         F21         F22         F23         F | F24         F25         Image: Constraint of the second second sec | F15                              | 16.02.00                        |
|        | Action                        |                                                                                                    |                                                                                                    |                                  |                                 |
|        | Select F16                    | ( <b>F16</b> – Exit) to re                                                                                                    | turn to the Enter W-                                                                                                    | 2 Year screen.                   |                                 |
|        | Select FIE                    | <b>(F16</b> – Exit) to re                                                                                                    | turn to the Payroll S                                                                                                    | System – Annual I                | Reports Men                     |

the

#### The following screen displays:

|     | PCG Dist=8991 Rel=16.04.00 12/22/                                                                          | 2016 PCW 001 SV C:\DEVSYS C:\SECOND                                                                                       | WHITE                                                            |                                                        |
|-----|----------------------------------------------------------------------------------------------------|----------------------------------------------------------------------------------------------------|------------------------------------------------------------------|--------------------------------------------------------|
|     |                                                                                                    | Payroll System                                                                                                    |                                                                  | PAYM0004                                               |
|     | FKey<br>                                                                                                   | Annual Reports Menu                                                                                                    |                                                                  |                                                        |
|     | 1094-C & 1095-C O<br>1 Import ADP De<br>2 Compare ACA                                                      | ptions:<br>pendent Names, DOBs and SSNs<br>Dependents for Two Years                                                       |                                                                  |                                                        |
|     | 3 Export ACA En<br>4 Export ACA De<br>5 Import ACA En                                                      | nployee Data and Create .CSV Template<br>pendent Data and Create .CSV Template<br>nployee & Dependent Data from PCG Templ | ate                                                              |                                                        |
|     | 6 Print EMPLOY<br>7 Print 1094-C &<br>8 Maintain IRS /                                                     | ER Copy of 1094-C & 1095-C's<br>Employee 1095-C's & Create File<br>ACA Receipts                                           |                                                                  |                                                        |
|     | W-2 Options:<br>10 Print Employe<br>11 Print Blank W<br>12 Print Employe                                   | e W-2's & Create File<br>2 Form<br>r's Copy of W-2's                                                                      |                                                                  |                                                        |
|     | Other Options: <u>15</u> Flexible Bene                                                                     | fits Transmission File                                                                                                    |                                                                  |                                                        |
| Ma: | Ster Userlist PAT MONITOR MONITOR                                                                          |                                                                                                    |                                                                  | 16.03.01                                               |
|     | Action                                                                                                    |                                                                                                    |                                                                  |                                                        |
|     | Select <b>FIG</b> ( <b>F16</b> - <b>I</b><br>( <b>Master</b> ) to return to                                | Exit) to return to the Payroll the Business Applications Ma                                                               | System Master<br>ster Menu.                                      | Menu, or sele                                          |
|     | With the information<br>PCGenesis <b>Employee</b><br><i>Personnel Update Me</i><br>corrections to the data | obtained by cross-referencing<br><b>ID Number</b> , proceed to <i>the</i><br><i>nu</i> , to review the employees'         | the <b>IRS Recor</b><br><i>Personnel Syster</i><br>ACA data. Mal | <b>d Number</b> to t<br>m Master Men<br>ke any necessa |

Refer to the <u>Personnel System Operations Guide</u>, Section F: Personnel Update Processing for more information.

# **Procedure I: Electronic Media Processing**

# **11.** Applying for a TCC ID for the IRS AIR System

The new 1095-C and 1094-C returns due from employers require stringent workforce reporting. Employers must produce these forms for their employees and then file them with the IRS for the first time in Q1 2017.

The IRS ACA Information Returns (AIR) system that must accept these files is brand-new. Anyone who already has e-filing credentials with the IRS, and now intends to submit ACA files, must go through **an entirely new registration process** in order to gain access to the AIR system. Credentials with the FIRE system for 1099 returns will not work for transmissions of ACA returns.

**<u>NOTE</u>**: Those Georgia school districts that used PCGenesis to complete their ACA reporting in 2017 should already have <u>two</u> individuals who applied for and received their TCC IDs required for the IRS AIR system. Those individuals who received a TCC ID must <u>not</u> let their E-Services IDs expire. Once a TCC ID has been established, the user should update their E-Services ID every few months. If the TCC ID has expired, the individual will need to reapply by following the steps outlined below. Therefore, IRS AIR users should be sure to test their E-Services ID EARLY!!!

#### NOTE: PCGenesis <u>REQUIRES</u> electronic filing to the IRS!!

When printing the employee 1095-C statements, PCGenesis automatically creates the ACA transmission data file. The payroll administrator uses this data file for electronic media submission and for file upload via the Web. IRS instructions indicate the ACA transmission file to the IRS is to be populated in **XML format** for submission to the IRS by March 31st of the reporting year. Filers of 250 or more of ACA 1095-C forms <u>must</u> file with the IRS electronically.

PCGenesis does not support filing paper forms to the IRS even though the IRS allows filing <u>paper</u> forms instead of an electronic media file (only for employers with fewer than 250 employees). Unfortunately, for paper filing to the tax agency, the IRS requires <u>landscape</u> 1095-C forms which PCGenesis does not support. Since PCGenesis does not support landscape forms, PCG will only do electronic filing to the IRS. Mailing portrait 1095-C forms to individuals however, is acceptable.

Here is the IRS.gov link for registering for the TCC account.

https://www.irs.gov/Tax-Professionals/e-services---Online-Tools-for-Tax-Professionals

Step 1. Apply for e-services IDs. At least two people must register for two separate e-services IDs. For this, each person will need to enter their personal, exact adjusted gross income on the IRS records for their Social Security Number. Each person will choose a user ID, password, and PIN, as well as answers to various security questions. <u>Please screenshot the answers to these security questions</u>.

If your adjusted gross income checks out, you can start the application for the e-services login ID, and you will see a menu item for applying for the TCC code. The IRS will mail each user a code in 10 days to your IRS address on file to confirm the e-services ID. At this point, you can start, but not complete the TCC application. The TCC application can't be completed until you confirm the e-services user ID with the confirmation code sent in the U.S. postal mail.

<u>Advice</u>: Please write down the password, PIN, and exact answers to all security questions. If you accidentally lock your ID after 3 incorrect tries, and don't have your PIN and ALL the exact answers to the security questions, you will have to re-do *Step 1* and wait another 10 days for the confirmation in the mail. Calling IRS will not help if you forgot anything you originally entered.

**Step 2. Apply for AIR TCC code.** This is the code necessary for IRS ACA file submission. The TCC application needs a minimum of two people who have completed *Step 1*. One person has to be a high level in the organization.

# **12. Uploading Production ACA File to IRS**

**NOTE:** Before production files can be uploaded to the IRS portal, school districts who have received a TCC ID <u>must</u> perform and pass a communications test using the IRS AIR System Testing portal. If the school district has not passed a communications test, any and all production file <u>will be rejected by the IRS</u>.

Refer to the <u>Payroll System Operations Guide</u>, Section D: Monthly / Quarterly / Annual / Fiscal Report Processing, Submitting ACA Test Files to the IRS for instructions.

| Step | Action                                                                                      |
|------|---------------------------------------------------------------------------------------------|
| 1    | Logon to internet using GOOGLE CHROME                                                       |
|      | Note: Microsoft® Internet Explorer does not work for this process.                          |
| 2    | Enter the following URL:                                                                    |
|      | https://www.irs.gov/e-file-providers/air/affordable-care-act-information-return-air-program |

| ۵ IRS                             | <b>S</b>                                                                                                    |                                                                                                    | Help   News   L                                                                                                    | anguage ~   Chari                                     | Search<br>ties & Nonprofits Tax                                                                               | Q<br>Pros   |
|-----------------------------------|----------------------------------------------------------------------------------------------------|----------------------------------------------------------------------------------------------------|----------------------------------------------------------------------------------------------------|-------------------------------------------------------|----------------------------------------------------------------------------------------------------|-------------|
| File                              | Рау                                                                                                    | Refunds                                                                                                    | Credits & Deductions                                                                                                    | Forms & Ins                                           | tructions                                                                                                    |             |
| ome → <u>Tax Pros</u>             | > Affordable Care A                                                                                                    | Act Information Return Al                                                                                                    | R Program<br>on Returns (AIR) Pr                                                                                                    | ogram                                                 |                                                                                                    | Eng         |
| Enrolled Agents                   |                                                                                                    | Affordable Care Act (AC<br>filed through the ACA I                                                                                               | CA) information returns and transmittals are<br>nformation Return system, also known as A                                                                                        | e electronically<br>NR.                               | UI Channel Link                                                                                               | e           |
| Annual Filing Sea<br>Participants | ason Program                                                                                                    | Program Over                                                                                                    | view                                                                                                    |                                                       | AIR UI Channel Login – AA     (Testing)                                                                       | <u>ATS</u>  |
| Enrolled Retiren                  | ient Plan Agents                                                                                                    | Under the Affordable C<br>companies, and large b<br>their employees must<br>individual's health insu                                             | are Act (ACA), insurance companies, self-in<br>ousinesses and businesses that provide hea<br>submit information returns to the IRS repor<br>urance coverage.                     | isured<br>alth insurance to<br>rting on               | • <u>AIR UI Channel Login -</u><br><u>Production</u>                                                          | >           |
| Enrolled Actuari                  | rganizations (CPEO) Other non-ACA informative transmitted through the transmitted through the transmit |                                                                                                    | ation returns, such as Forms 1099, can be el<br>le <u>Filing Information Returns Electronically</u><br>R system has different requirements than F                                | lectronically<br><u>system</u> , also<br>IRE.You must | A2A Certificates                                                                                              |             |
| E-File Providers                  |                                                                                                    | follow the AIR procedu<br>FIRE.                                                                                                    | res explained on this page even if you have                                                                                                    | previously used                                       | AIR Automated Enrollme                                                                                        | <u>ent</u>  |
| Modernized e-Fil                  | e                                                                                                    | ACA information return                                                                                                    | ns include:                                                                                                    |                                                       | <u>(AE)</u>                                                                                                   |             |
|                                   |                                                                                                    | <ul> <li>Form 1094-B, Trans</li> <li>Form 1095-B, Healt</li> <li>Form 1094-C, Trans<br/>Coverage Informati</li> <li>Form 1095-C, Empl</li> </ul> | smittal of Health Coverage Information Ret<br>ch Coverage<br>smittal of Employer-Provided Health Insura<br>ion Returns<br>oyer-Provided Health Insurance Offer and (             | urns<br>unce Offer and<br>Coverage                    | Quick Links                                                                                                   |             |
|                                   |                                                                                                    | Anyone required to file<br>electronically. This req<br>separately to each type<br>electronically file even                                       | 250 or more information returns, must file<br>uirement applies separately for each type of<br>of corrected return. All filers are encourag<br>if you have less than 250 returns. | them<br>of return and<br>jed to                       | AIR Operational Status     AIR Webinars     AATS (Testing)     AIR Schemas/Business Ri     Year 2015 and 2016 | <u>ules</u> |
|                                   |                                                                                                    | Here's what you need                                                                                                    | to know to get started with AID.                                                                                                    |                                                       | Information                                                                                                   |             |
|                                   |                                                                                                    | Here's what you need                                                                                                    | to know to get started with Aik:                                                                                                    |                                                       |                                                                                                    |             |

| Step | Action                                                                                                    |
|------|----------------------------------------------------------------------------------------------------|
| 3    | At the top right corner under the orange heading <b>UI Channel Link</b> , select <i>AIR UI Channel Login – Production</i> . |

| <b>WIRS</b>                                                                                                  |                                                                                                    |
|----------------------------------------------------------------------------------------------------|----------------------------------------------------------------------------------------------------|
| Sign Up<br>Don't have an account? Create one now.<br>CREATE ACCOUNT                                          | Log In<br>Already have a username? Welcome back!<br>Username                                                                                                    |
|                                                                                                    | Forgot Username<br>PTIN and FIRE users need a separate account in this system                                                                                                 |
| WARNINGI By accessing and using this gov<br>purposes. Unauthorized use of, or access to<br><u>IRS Privac</u> | ernment computer system, you are consenting to system monitoring for law enforcement and other<br>this computer system may subject you to criminal prosecution and penalties. |

| Step | Action                                       |
|------|----------------------------------------------|
| 4    | Login using your E-Services Registration Id. |

| WIRS .                                                                                                    |
|----------------------------------------------------------------------------------------------------|
| Select Organization                                                                                                    |
| Select the organization you will represent in this session:                                                                                                    |
| Each item below represents an organization for which you are authorized to perform work. By selecting an organization, you are logging in as an authorized user of that organization. You will be able to perform work for only that organization. |
| <ul> <li>Individual</li> <li>(ACA) GEORGIA DEPARTMENT OF EDUCATION, 205 JESSE HILL JR DRIVE SE, ATLANTA, GA, 30334</li> <li>Submit Selected Organization</li> </ul>                                                                                |
| e-Services Privacy Policy_                                                                                                    |
|                                                                                                    |

| Step | Action                                                                                                    |
|------|----------------------------------------------------------------------------------------------------|
| 5    | Select the button to the left of the organization you will represent in this session and select the <i>Submit Selected Organization</i> button. |

The following screen displays:

|                                                                                     | SUBSTREEL OF LEODOR                                                                                     |
|-------------------------------------------------------------------------------------|----------------------------------------------------------------------------------------------------|
| Affordable Care Act Information Returns                                             | \$                                                                                                    |
| A                                                                                   | В                                                                                                    |
| Upload ACA Forms                                                                    | Check Transmission Status                                                                               |
| Upload your completed ACA form and manifest file in XML.                            | Once you have completed your transmission in Step A, you may shock the transmission at the disease form |
| Prior to transmission, please read the instructions to ensure                       | Bloss a base user Decelet ID reads                                                                      |
| in the correct structure. Please have the following XML forms<br>ready for upload.  | Prease nave your receipt to ready.                                                                      |
| ACA Manifest of basic submitter information     ACA Form 1094B/1095B or 1094C/1095C |                                                                                                    |
| UPLOAD ACA FORMS                                                                    | CHECK TRANSMISSION STATUS                                                                               |

Georgia Department of Education December 21, 2018 • 10:19 AM • Page 120 of 131 All Rights Reserved.

| Step | Action                              |
|------|-------------------------------------|
| 6    | Select the Upload ACA Forms button. |

|                                                                                 | Contact Us Home Loop                                                                                                    |
|---------------------------------------------------------------------------------|----------------------------------------------------------------------------------------------------|
|                                                                                 |                                                                                                    |
| ACA Transmis                                                                    | sion File Upload                                                                                                    |
| Upload Manifest                                                                 |                                                                                                    |
| Browse for your Manifes                                                         | it file in XML format.                                                                                                    |
| Note: Only one Manifest                                                         | t file may be selected to coincide with this transmission.                                                                                                    |
| Manifest File                                                                   |                                                                                                    |
| 7                                                                               | Elicowsa                                                                                                    |
| Upload Form                                                                     |                                                                                                    |
| Browse for your Form fill<br>format. Once you have t                            | e containing Form 1994B and all associated 1995Bs or Form 1994C and all associated 1995Cs in XML<br>selected your files select "Transmit" to process the transmission.                                                                                                    |
| Note: Only one Form file<br>100MB and may only inc                              | e may be selected to coincide with this transmission. Your total transmission file size may not exceed<br>clude XML file types.                                                                                                    |
| Form File                                                                       | Visikarah 1916 Bar                                                                                                    |
| 7                                                                               | DROWSE                                                                                                    |
| Transmission                                                                    |                                                                                                    |
| Once you click "Trans-                                                          | mit", you will NOT be able to cancel your transmission.                                                                                                    |
| If your file is successf<br>transmission. It is reco<br>error page will be show | uity received after clicking "Transmit", a confirmation page will appear that contains the Receipt ID for this<br>ommanded that you save your Receipt ID in a secure location. If there was a problem with your file, an<br>m. Please correct the problem and thy your transmission again. |
| Note: Due to file size I                                                        | imitations, please allow sufficient time for larger Form files to be transmitted                                                                                                    |
|                                                                                 |                                                                                                    |

| Step | Action                                                                                                    |
|------|----------------------------------------------------------------------------------------------------|
| 7    | Upload the Manifest and Form file.                                                                                                    |
|      | <ul> <li>Browse to the PCGenesis directory K:\SECOND\PAYACA\ and select the<br/>PCGenesis generated Manifest file for first input box:</li> </ul> |
|      | MANIFEST_1094C_Request_xxxxx_ccyymmddT010101003Z.xml                                                                                              |
|      | • Then browse in the same directory and select the <b>Form file</b> for second input box:                                                         |
|      | 1094C_Request_xxxxx_ccyymmddT010101003Z.xml                                                                                                    |
|      | Select the <i>Transmit</i> button to upload the files.                                                                                            |

|                                                                                                    | Print   Contact Us   Home   Log                                                                                                    |
|----------------------------------------------------------------------------------------------------|----------------------------------------------------------------------------------------------------|
|                                                                                                    |                                                                                                    |
| I ransmission Confirmation                                                                                                    |                                                                                                    |
| Your uploaded file has been transmitted. Please see d                                                                                                    | etails of this transmission below. It is highly recommended to print this p                                                                                                 |
| Your uploaded file has been transmitted. Please see d<br>to keep for your records. Remember to check the stat<br>file is accepted.<br>Receipt ID: 1095C-16-00034716<br>Date and Time: 04/18/2016 02: 12: 18 PM UTC                                          | etails of this transmission below. It is <b>highly recommended</b> to print this<br>us of this transmission by using the Receipt ID provided below to ensure<br>y           |
| Your uploaded file has been transmitted. Please see d<br>to keep for your records. Remember to check the stat<br>file is accepted.<br>Receipt ID: 1095C-16-00034716<br>Date and Time: 04/18/2016 02:12:18 PM UTC<br>Your Transmitted Form File              | etails of this transmission below. It is <b>highly recommended</b> to print this<br>us of this transmission by using the Receipt ID provided below to ensure y              |
| Your uploaded file has been transmitted. Please see d<br>to keep for your records. Remember to check the stat<br>file is accepted.<br>Receipt ID: 1095C-16-00034716<br>Date and Time: 04/18/2016 02:12:18 PM UTC<br>Your Transmitted Form File<br>File Name | etails of this transmission below. It is <b>highly recommended</b> to print this<br>us of this transmission by using the Receipt ID provided below to ensure y<br>File Size |

| Step | Action                                                                                                    |
|------|----------------------------------------------------------------------------------------------------|
| 8    | The Transmission Confirmation page displays.                                                                                                    |
| 9    | Screen-print the <i>Transmission Confirmation</i> page and record the <b>Receipt ID</b> . The <b>Receipt ID</b> is required to view the <i>Transmission Status</i> .                                                                                                    |
|      | Note: Be sure to write down the <b>Receipt ID</b> . The <b>Receipt ID</b> is required to determine the status of the production transmission.                                                                                                    |
|      | When submissions are received by IRS and pass the initial validations at the portal, a <b>Receipt ID</b> is issued. This generally occurs within minutes of receipt.                                                                                                    |
|      | Transmitters should wait at least 10 minutes after the <b>Receipt ID</b> is received to request the <i>Acknowledgement</i> for a transmission.                                                                                                    |
|      | During peak processing periods, the Acknowledgement may not be ready for several hours, or even days, after the <b>Receipt ID</b> is received.                                                                                                    |
| 10   | Before closing the <i>Transmission Confirmation</i> page window, update the <b>Transmission</b><br><b>Status</b> of the <b>XML Filename</b> to <i>Yes - transmitted</i> ( <b>'Y'</b> ) and update the <b>IRS Receipt Status</b><br>to <i>ACA file submitted/waiting acknowledgment</i> ( <b>'S'</b> ) in the <i>Maintain IRS ACA Receipts</i><br>module. |
|      | Follow the instructions in <i>Procedure H: Maintain IRS ACA Receipts</i> in this document to update the <b>Transmission Status</b> and <b>IRS Receipt Status</b> .                                                                                                    |

# **I3. Checking IRS Transmission Status**

| Step | Action                                                                                      |
|------|---------------------------------------------------------------------------------------------|
| 1    | Logon to internet using GOOGLE CHROME                                                       |
|      | Note: Microsoft® Internet Explorer does not work for this process.                          |
| 2    | Enter the following URL:                                                                    |
|      | https://www.irs.gov/e-file-providers/air/affordable-care-act-information-return-air-program |

| ۵ IRS                                        | 5                        |                                                                                                    | Help   News                                                                                                    | Language ~   Chariti                | Search Q<br>es & Nonprofits Tax Pros                                                                                             |
|----------------------------------------------|--------------------------|----------------------------------------------------------------------------------------------------|----------------------------------------------------------------------------------------------------|-------------------------------------|----------------------------------------------------------------------------------------------------|
| File                                         | Рау                      | Refunds                                                                                                    | Credits & Deductions                                                                                                    | Forms & Instr                       | ructions                                                                                                    |
| ome > <u>Tax Pros</u>                        | > Affordable Care A      | Act Information Return Al                                                                                                    | <sup>R Program</sup><br>on Returns (AIR) Pr                                                                                                    | rogram                              |                                                                                                    |
| Enrolled Agents                              |                          | Affordable Care Act (AC<br>filed through the ACA II                                                                                                    | CA) information returns and transmittals a<br>nformation Return system, also known as                                                                                     | re electronically<br>AIR.           | Eng<br>UI Channel Link                                                                                                    |
| Annual Filing Season Program<br>Participants |                          | Program Over                                                                                                    | view                                                                                                    |                                     | AIR UI Channel Login – AATS                                                                                                    |
| Enrolled Retirement Plan Agents              |                          | Under the Affordable Care Act (ACA), insurance companies, self-insured<br>companies, and large businesses and businesses that provide health insurance to <u>Production</u> |                                                                                                    |                                     |                                                                                                    |
| Certified Profess<br>Organizations (C        | sional Employer<br>CPEO) | individual's health insu                                                                                                    | submit information returns to the IRS repo<br>irance coverage.                                                                                                    | orting on                           |                                                                                                    |
| Enrolled Actuaries                           |                          | transmitted through th<br>known as FIRE. The All                                                                                                    | <u>y system</u> , also<br>FIRE.You must                                                                                                    | A2A Certificates                    |                                                                                                    |
|                                              |                          | follow the AIR procedures explained on this page even if you have previously used<br>FIRE.                                                                                  |                                                                                                    |                                     | AIR Automated Enrollment                                                                                                    |
| Modernized e-Fi                              | le                       | ACA information return                                                                                                    | ns include:                                                                                                    |                                     | <u>(AE)</u>                                                                                                    |
|                                              |                          | <ul> <li>Form 1094-B, Trans</li> <li>Form 1095-B, Healt</li> <li>Form 1094-C, Trans</li> <li>Coverage Informati</li> <li>Form 1095-C, Empl</li> </ul>                       | smittal of Health Coverage Information Re<br>sh Coverage<br>smittal of Employer-Provided Health Insur<br>ion Returns<br>oyer-Provided Health Insurance Offer and          | turns<br>ance Offer and<br>Coverage | Quick Links                                                                                                    |
|                                              |                          | Anyone required to file<br>electronically. This req<br>separately to each type<br>electronically file even                                                                  | 250 or more information returns, must filuirement applies separately for each type<br>e of corrected return. All filers are encoura<br>if you have less than 250 returns. | e them<br>of return and<br>ged to   | AIR Operational Status     AIR Webinars     AATS (Testing)     AIR Schemas/Business Rules     Year 2015 and 2016     Information |
|                                              |                          | Here's what you need                                                                                                    | I to know to get started with AIR:                                                                                                    |                                     | mometon                                                                                                    |
|                                              |                          |                                                                                                    |                                                                                                    |                                     |                                                                                                    |

| Step | Action                                                                                                    |
|------|----------------------------------------------------------------------------------------------------|
| 3    | At the top right corner under the orange heading <b>UI Channel Link</b> , select <i>AIR UI Channel Login – Production</i> . |

| WIKS .                                                                                 |                                                                                                    |
|----------------------------------------------------------------------------------------|----------------------------------------------------------------------------------------------------|
| Sign Up                                                                                | Log In                                                                                                    |
| Don't have an account? Create one now.                                                 | Already have a username? Welcome back!                                                                                                    |
| CREATE ACCOUNT                                                                         | Username                                                                                                    |
|                                                                                        | PTIN and FIRE users need a separate account in this system                                                                                                    |
| WARNING! By accessing and using this go<br>purposes. Unauthorized use of, or access to | vernment computer system, you are consenting to system monitoring for law enforcement and ot<br>o, this computer system may subject you to criminal prosecution and penalties. |
|                                                                                        | av Boliav I Sasurity Code Terms and Conditions I Associatibility                                                                                                    |

| Step | Action                                       |
|------|----------------------------------------------|
| 4    | Login using your E-Services Registration Id. |

| WIRS (                                                                                                    |
|----------------------------------------------------------------------------------------------------|
| Select Organization                                                                                                    |
| Select the organization you will represent in this session:                                                                                                    |
| Each item below represents an organization for which you are authorized to perform work. By selecting an organization, you are logging in as an authorized user of that organization. You will be able to perform work for only that organization. |
| Individual     (ACA) GEORGIA DEPARTMENT OF EDUCATION, 205 JESSE HILL JR DRIVE SE , ATLANTA, GA, 30334                                                                                                    |
| Submit Selected Organization                                                                                                    |
| e-Services Privacy Policy                                                                                                    |
|                                                                                                    |

| Step | Action                                                                                              |
|------|----------------------------------------------------------------------------------------------------|
| 5    | Select the button to the left of the organization you will represent in this session and select the |
|      | Submit Selected Organization bullon.                                                                |

| ffordable Care Act Information Return                                                                                                    | IS                                                                                                    |
|----------------------------------------------------------------------------------------------------|----------------------------------------------------------------------------------------------------|
| Α                                                                                                    | В                                                                                                    |
| Upload ACA Forms                                                                                                    | Check Transmission Status                                                                                                    |
| Upload your completed ACA form and manifest file in XML.<br>Prior to transmission, please read the instructions to ensure<br>that the form has been completed correctly and is organized<br>in the correct structure. Please have the following XML forms<br>ready for upload:<br>• ACA Manifest of basic submitter information<br>• ACA Form 1094B/1095B or 1094C/1095C | Once you have completed your transmission in Step A, you<br>may check the transmission status of your form.<br>Please have your Receipt ID ready. |
| UPLOAD ACA FORMS                                                                                                    | CHECK TRANSMISSION STATUS                                                                                                    |

| Step | Action                                       |
|------|----------------------------------------------|
| 6    | Select the Check Transmission Status button. |

| <b>WIRS</b>                                                                                                    |                                                         |
|----------------------------------------------------------------------------------------------------|---------------------------------------------------------|
|                                                                                                    | Contact Us   Home   Logout                              |
| Transmission Status Record                                                                                                    |                                                         |
| All fields with * are required.                                                                                                    |                                                         |
| You may enter a Receipt ID applicable for the current tax year in the search to Receipt ID <b>exactly</b> how it is written in your transmission confirmation. | ool to find a specific transmission. You must enter the |
| TCC *                                                                                                    |                                                         |
| Receipt ID *                                                                                                    |                                                         |
| FIND CLEAR                                                                                                    |                                                         |
|                                                                                                    |                                                         |

| Step | Action                                                                                                    |
|------|----------------------------------------------------------------------------------------------------|
| 7    | The Transmission Status Record screen displays.                                                                                                    |
|      | <ul><li>Enter the <b>TCC ID</b> and the <b>Receipt ID</b> you obtained earlier in <i>Section 12. Uploading Production ACA File to IRS.</i></li><li>Select the <i>FIND</i> button.</li></ul> |

If the transmission is <u>still processing</u>, the following *Transmission Status Details* screen displays:

| <b>MIRS</b>                               |                                                                              |                                    |
|-------------------------------------------|------------------------------------------------------------------------------|------------------------------------|
|                                           |                                                                              | Print   Contact Us   Home   Logout |
| Tran                                      | smission Status Details                                                      |                                    |
| Please                                    | see details for this transmission below.                                     |                                    |
| Receip<br>Date ar<br><mark>Status:</mark> | t ID: 1095C-16-00034732<br>Id Time: 04/18/2016 02:22:49 PM UTC<br>Processing |                                    |
| < в/                                      |                                                                              |                                    |

Georgia Department of Education December 21, 2018 • 10:19 AM • Page 127 of 131 All Rights Reserved. If the transmission is <u>rejected</u>, the following *Transmission Status Details* screen displays:

|                                                                      | Print   Contact Us   Home   Logo                                                                                                    |
|----------------------------------------------------------------------|----------------------------------------------------------------------------------------------------|
| Transmission                                                         | Status Details                                                                                                    |
| Please see details for t                                             | nis transmission below. Click Download to be prompted to save an XML response message to your comput                                                                                           |
| Receipt ID: 1095C-16-0<br>Date and Time: 04/18/3<br>Status: Rejected | 0034716<br>2016 02:17:55 PM UTC                                                                                                    |
| Errors                                                               |                                                                                                    |
| The following errors are<br>needed. If your transmi                  | issues reported by the system for your transmission. If your transmission is "Accepted" no further action is<br>ssion is "Rejected" please correct the errors and try your transmission again. |
| For further assistance,                                              | please <u>contact us</u> .                                                                                                    |
| Error Code                                                           | Error Details                                                                                                    |
| AIRMF3006                                                            | Rejected transmission - Duplicate UUID                                                                                                    |
|                                                                      |                                                                                                    |

If the transmission is <u>accepted</u>, the following *Transmission Status Details* screen displays:

| <b>WIR</b> | S                                                                                              |                                    |
|------------|------------------------------------------------------------------------------------------------|------------------------------------|
|            |                                                                                                | Print   Contact Us   Home   Logout |
|            | Transmission Status Details                                                                    |                                    |
|            | Please see details for this transmission below.                                                |                                    |
|            | Receipt ID: 1095C-16-00034732<br>Date and Time: 04/18/2016 05:58:04 PM UTC<br>Status: Accepted |                                    |
|            | K BACK PRINT                                                                                   |                                    |

| Step | Action                                                                                                    |
|------|----------------------------------------------------------------------------------------------------|
| 8    | The Transmission Status Details screen displays.                                                                                                    |
|      | The processing time varies before a status is returned.                                                                                                    |
|      | This status will display <i>Processing</i> if the transaction is still pending. Keep checking back with same <b>Receipt ID</b> until the production transmission changes from Processing to some other status.                                                                                         |
|      | Valid transmission file statuses are:                                                                                                    |
|      | Accepted                                                                                                    |
|      | <ul> <li>Accepted with errors</li> <li>Rejected</li> </ul>                                                                                                    |
| 9    | If the Transmission Status is returned as Accepted:                                                                                                    |
|      | Once the status of your production submission is <i>Accepted</i> the process is complete.                                                                                                    |
|      | Update the status of the <b>IRS Receipt ID</b> to ACA File Accepted No Errors ('A') in the Maintain IRS ACA Receipts module. Follow the instructions in Procedure H: Maintain IRS ACA Receipts in this document to update the <b>IRS Receipt Status</b> .                                              |
|      | No further action is required.                                                                                                    |
| 10   | If the Transmission Status is returned as <i>Rejected</i> :                                                                                                    |
|      | If a file has been rejected by the IRS, it must be replaced.                                                                                                    |
|      | There may be numerous reasons that an <i>ACA Transmission File</i> might be rejected by the IRS:                                                                                                    |
|      | • There was nothing in the file that was delivered to IRS. The transmission file may be empty.                                                                                                    |
|      | The district's TCC ID is invalid for ACA     The district's TCC ID did not need the test scenario                                                                                                    |
|      | <ul> <li>The district's FCC ID did not pass the test scenario</li> <li>The transmission file became corrupted after PCGenesis generation</li> </ul>                                                                                                    |
|      | Note: Any attempt to edit the ACA Transmission Files, will cause the files to become corrupted and rejected by the IRS.                                                                                                    |
|      | The following steps must be taken for a <u>rejected</u> file:                                                                                                    |
|      | 1 Update the status of the <b>IRS Receipt ID</b> to ACA File Rejected (' <b>R</b> ') in the Maintain IRS<br>ACA Receipts module. Follow the instructions in Procedure H: Maintain IRS ACA<br>Receipts in this document to update the <b>IRS Receipt Status</b> .                                       |
|      | 2 Determine the reason that the <i>ACA Transmission File</i> was rejected. Contact the Technology Management Customer Support Center for assistance, if necessary.                                                                                                    |
|      | 3 Create a <b>Replacement</b> ACA Transmission File. Follow the instructions in Procedure G:<br>Print Employee 1095-C's and Create File in this document. Select the radio button for<br>the Create electronic media only option, and then select the radio button for the<br>Replacement file option. |

| Step | Action                                                                                                    |
|------|----------------------------------------------------------------------------------------------------|
| 11   | If the Transmission Status is returned as Accepted with errors:                                                                                                    |
|      | If a file is "Accepted with Errors" by the IRS, then landscape 1095-C <u>paper correction</u><br>forms must be mailed to the IRS to fix the data.                                                                                                    |
|      | When the Transmission <b>Status</b> is returned as <i>Accepted with errors</i> , the majority of the ACA Transmission File records have been accepted by the IRS with <u>no</u> errors. However, errors do exist on a subset of the records submitted to the IRS.                                                                                                    |
|      | When an ACA Transmission File is " <i>Accepted with Errors</i> ", the IRS provides an <i>Acknowledge Error File</i> with a list of the Transmission File record numbers and the corresponding error messages associated with each record number. In this case, 1095-C paper correction forms must be mailed to the IRS to fix the data.                                                                                                    |
|      | Corrections are filed after the ACA file transmissions are accepted by IRS. Corrections include errors identified either by the IRS, the Transmitter, Issuer or Employer, or by the Taxpayer. Any correction must be sent to the IRS via paper 1095-C correction forms.                                                                                                    |
|      | tion<br>the Transmission Status is returned as Accepted with errors:<br>a file is "Accepted with Errors" by the IRS, then landscape 1095-C paper correction<br>ms must be mailed to the IRS to fix the data.<br>hen the Transmission Status is returned as Accepted with errors, the majority of the ACA<br>ansmission File records have been accepted by the IRS with <u>no</u> errors. However, errors do<br>ist on a subset of the records submitted to the IRS.<br>hen an ACA Transmission File is "Accepted with Errors", the IRS provides an<br>knowledge Error File with a list of the Transmission File record numbers and the<br>responding error messages associated with each record numbers and the<br>tresponding error messages associated with each record number. In this case, 1095-C<br>per correction forms must be mailed to the IRS to fix the data.<br>Prections are filed after the ACA file transmissions are accepted by IRS. Corrections<br>bude errors identified either by the IRS, the Transmitter, Issuer or Employer, or by the<br>xpayer. Any correction must be sent to the IRS via paper 1095-C correction forms.<br>e following steps must be taken for an "accepted with errors" file:<br>Update the status of the <b>IRS Receipt ID</b> to ACA file accepted with errors ('E') in the<br>Maintain IRS ACA Receipts module. Follow the instructions in Procedure H: Maintain<br>IRS ACA Receipts in this document to update the <b>IRS Receipt Status</b> .<br>Read the Acknowledge Error File and print the report from Microsoft® WORD. Follow<br>the instructions in Procedure H: Maintain IRS ACA Receipts, H2. Reading the<br>Acknowledge Error File from the IRS.<br>Cross-reference the IRS Record Numbers in the Acknowledge Error File to PCGenesis<br>Employee ID Numbers. Follow the instructions in Procedure H: Maintain IRS ACA<br>Receipts, H3. Cross-Referencing IRS Record Numbers to PCGenesis Employee ID<br>Numbers.<br>With the information obtained by cross-referencing the <b>IRS Record Number</b> to the<br>PCGenesis <b>Employee ID Number</b> , proceed to the Personnel System Master Menu, and<br>the Personnel Update Menu, to review the empl |
|      | 1 Update the status of the <b>IRS Receipt ID</b> to <i>ACA file accepted with errors</i> ('E') in the <i>Maintain IRS ACA Receipts</i> module. Follow the instructions in <i>Procedure H: Maintain IRS ACA Receipts</i> in this document to update the <b>IRS Receipt Status</b> .                                                                                                    |
|      | 2 Read the <i>Acknowledge Error File</i> and print the report from <i>Microsoft</i> ® <i>WORD</i> . Follow the instructions in <i>Procedure H: Maintain IRS ACA Receipts, H2. Reading the Acknowledge Error File from the IRS.</i>                                                                                                    |
|      | 3 Cross-reference the IRS Record Numbers in the Acknowledge Error File to PCGenesis<br>Employee ID Numbers. Follow the instructions in Procedure H: Maintain IRS ACA<br>Receipts, H3. Cross-Referencing IRS Record Numbers to PCGenesis Employee ID<br>Numbers.                                                                                                    |
|      | 4 With the information obtained by cross-referencing the <b>IRS Record Number</b> to the PCGenesis <b>Employee ID Number</b> , proceed to <i>the Personnel System Master Menu</i> , and the <i>Personnel Update Menu</i> , to review the employees' ACA data. Make any necessary corrections to the data. Refer to the <u>Personnel System Operations Guide</u> , Section F: Personnel Update Processing for more information.                                                                                                    |
|      | 5 Create and mail the landscape 1095-C paper correction forms to the IRS. Refer to <i>Procedure G: Print Employee 1095-C's and Create File, G1. Supported IRS Forms for 1095-C</i> for information about the correction 1095-C landscape forms.                                                                                                    |

# Appendix A: Supported 1095-C Form - Example

| Part DAPPUCABLE LARGE EMPLOYER'S name, street address, eity or town,<br>clate or province, country, ZIP or foreign postal code, and telephone no. |                   | Plan Start<br>Mo. (Enter<br>2-digit no.):<br>All 12<br>Months | Employ<br>Coverage<br>(enter<br>required<br>code) | ree Offer<br>1 15 E<br>al Lo<br>North<br>Sett-C<br>Value<br>\$ | and Coverage<br>imployee Share<br>west Cest<br>thy Premium, for<br>Only Minimum<br>e Coverage |          |        | 1000    | 16 Applicable<br>Section 4980H<br>Sale Harbor<br>(enter code,<br>It applicable) |         |          |               | Provided<br>Health<br>Insurance<br>Offer and<br>Coverage |                |                 |          |  |
|----------------------------------------------------------------------------------------------------|-------------------|---------------------------------------------------------------|---------------------------------------------------|----------------------------------------------------------------|-----------------------------------------------------------------------------------------------|----------|--------|---------|---------------------------------------------------------------------------------|---------|----------|---------------|----------------------------------------------------------|----------------|-----------------|----------|--|
|                                                                                                    |                   |                                                               | Jan                                               |                                                                | \$                                                                                            |          |        |         |                                                                                 |         |          |               |                                                          |                |                 |          |  |
| information about Form                                                                                                    | n 1095-C and      | its senarate                                                  | Mar                                               | -                                                              | 5<br>c                                                                                        |          |        |         | +                                                                               |         |          |               | ١.                                                       | For            | Priva           | cv       |  |
| Instructions is at w                                                                                                    | ww.irs.gov/to     | rm1095c.                                                      | Apr                                               | \$                                                             | 5                                                                                             |          |        |         |                                                                                 |         |          |               |                                                          | Act and        |                 |          |  |
| EMPLOYEE'S name, address, ZIP posta                                                                                                    | al code & country |                                                               | Мау                                               | -                                                              | \$                                                                                            | \$       |        |         |                                                                                 |         | Paperwor |               |                                                          |                |                 | rk<br>an |  |
|                                                                                                    |                   |                                                               | June                                              |                                                                | \$                                                                                            |          |        |         |                                                                                 |         | _        |               | Act Notice.                                              |                |                 |          |  |
|                                                                                                    |                   |                                                               | July                                              |                                                                | 5                                                                                             |          |        |         | +                                                                               |         |          | _             | in se                                                    | se si<br>Istru | epara<br>ection | te<br>s. |  |
|                                                                                                    |                   |                                                               | Sept                                              | -                                                              | 3                                                                                             |          |        |         | +                                                                               |         |          | _             |                                                          |                |                 |          |  |
| APPLICABLE LARGE EMPLOYER'S                                                                                                    | EMPLOYEE          | S social security                                             | Oct                                               |                                                                | \$                                                                                            |          |        |         | -                                                                               |         |          |               |                                                          |                |                 |          |  |
| Idensication number (cirit)                                                                                                    | numeer (aar       | •?                                                            | Nov                                               |                                                                | \$                                                                                            |          |        |         |                                                                                 |         |          |               | Deg                                                      | anna<br>Canad  | ent of t        | he       |  |
| Dont III. Comment Individuate                                                                                                    | N Farder          |                                                               | Dec                                               | L .                                                            | 8                                                                                             |          | lac 1  |         |                                                                                 | hard of |          |               | L,                                                       | 1035           |                 | Ĩ.       |  |
| Covered individuals                                                                                                    | in Emblohou be    | ovided sen-insured cove                                       | rage, check th                                    | e box and e                                                    | (d)                                                                                           | iorma    | HOU IC | or 60.0 | e) M                                                                            | aniha   | of co    | audi.<br>Were | ce                                                       | _              |                 | -        |  |
| (a) Name of covered individu                                                                                                    | uol(s)            | (b) SSN                                                       | not ava                                           | sitsple)                                                       | Covered<br>all 12 mos.                                                                        | Jan      | Feb    | Mar A   | pt Me                                                                           | ylun    | e July   | Aug           | Sipl                                                     | Oct            | Nov D           | ec       |  |
|                                                                                                    | T                 |                                                               |                                                   |                                                                |                                                                                               |          |        |         | -                                                                               | 1       |          |               |                                                          |                |                 | 1        |  |
| 7                                                                                                    |                   |                                                               |                                                   |                                                                |                                                                                               |          | _      | _       | _                                                                               |         |          | -             | _                                                        | _              | _               | _        |  |
|                                                                                                    |                   |                                                               |                                                   |                                                                |                                                                                               |          |        |         |                                                                                 |         |          |               |                                                          |                |                 |          |  |
| 0                                                                                                    |                   |                                                               | 1                                                 |                                                                |                                                                                               | $\vdash$ | +      | +       | +                                                                               | +       | -        | $\vdash$      |                                                          |                | +               | Н        |  |
| 9                                                                                                    |                   |                                                               |                                                   |                                                                |                                                                                               |          |        |         |                                                                                 |         |          |               |                                                          |                |                 |          |  |
|                                                                                                    |                   |                                                               |                                                   |                                                                |                                                                                               |          |        |         |                                                                                 |         |          |               |                                                          |                |                 |          |  |
| 20                                                                                                    |                   |                                                               | 1                                                 |                                                                |                                                                                               |          |        |         | _                                                                               |         | L        |               |                                                          |                |                 |          |  |
|                                                                                                    |                   |                                                               |                                                   |                                                                |                                                                                               |          |        |         |                                                                                 |         |          |               |                                                          |                |                 |          |  |
|                                                                                                    |                   |                                                               |                                                   |                                                                |                                                                                               |          |        |         |                                                                                 |         |          |               |                                                          |                |                 | ٦        |  |
| 1                                                                                                    |                   |                                                               |                                                   |                                                                |                                                                                               |          |        |         | -                                                                               | -       | -        |               | _                                                        | -              |                 | _        |  |
| 2                                                                                                    |                   |                                                               |                                                   |                                                                |                                                                                               |          |        |         |                                                                                 |         |          |               |                                                          |                |                 |          |  |
| 60<br>                                                                                                    |                   |                                                               |                                                   |                                                                |                                                                                               | H        |        |         | -                                                                               |         | $\vdash$ |               |                                                          |                |                 | 1        |  |
| 3                                                                                                    |                   |                                                               |                                                   |                                                                |                                                                                               |          |        |         | _                                                                               | -       |          |               |                                                          | $\downarrow$   |                 | _        |  |
|                                                                                                    |                   |                                                               |                                                   |                                                                |                                                                                               |          |        |         |                                                                                 |         |          |               |                                                          |                |                 |          |  |
| 4                                                                                                    |                   |                                                               |                                                   |                                                                |                                                                                               | $\vdash$ | +      | -       | +-                                                                              | -       |          |               | -                                                        | -              |                 | -        |  |
| 5                                                                                                    |                   |                                                               |                                                   |                                                                |                                                                                               |          |        |         |                                                                                 |         |          |               |                                                          |                |                 |          |  |
|                                                                                                    |                   |                                                               |                                                   |                                                                |                                                                                               |          |        |         |                                                                                 |         |          |               |                                                          |                |                 |          |  |
| 6                                                                                                    |                   |                                                               |                                                   |                                                                |                                                                                               |          | -      | -       | -                                                                               | -       |          |               | -                                                        | -              |                 | -        |  |
| 7                                                                                                    |                   |                                                               |                                                   |                                                                |                                                                                               |          |        |         |                                                                                 |         |          |               |                                                          |                |                 |          |  |
|                                                                                                    |                   |                                                               |                                                   |                                                                |                                                                                               |          | -      |         | -                                                                               |         |          |               | 1                                                        |                |                 |          |  |
| 8                                                                                                    |                   |                                                               |                                                   |                                                                |                                                                                               |          | _      |         |                                                                                 | _       |          |               | _                                                        | -              |                 |          |  |
|                                                                                                    |                   |                                                               |                                                   |                                                                |                                                                                               |          |        |         |                                                                                 |         |          |               |                                                          |                |                 |          |  |
| 9                                                                                                    |                   |                                                               |                                                   |                                                                |                                                                                               |          | -      | -       | +                                                                               | -       | $\vdash$ | +             | -+                                                       | -              |                 | -        |  |
| 0                                                                                                    |                   |                                                               |                                                   |                                                                |                                                                                               |          |        |         |                                                                                 |         |          |               |                                                          |                |                 |          |  |
|                                                                                                    |                   |                                                               |                                                   |                                                                |                                                                                               |          |        |         |                                                                                 |         |          |               |                                                          |                |                 | 1        |  |
| 1                                                                                                    |                   |                                                               |                                                   |                                                                |                                                                                               | $\vdash$ | -      | +       | -                                                                               |         |          |               | +                                                        | +              | +               | -        |  |
| 2                                                                                                    |                   |                                                               |                                                   |                                                                |                                                                                               |          |        |         |                                                                                 |         |          |               |                                                          |                |                 |          |  |
|                                                                                                    |                   |                                                               |                                                   |                                                                |                                                                                               | $\vdash$ | -      | +       | $\uparrow$                                                                      |         |          | -             |                                                          | -              | -               | 1        |  |
| 3                                                                                                    |                   |                                                               |                                                   |                                                                |                                                                                               |          |        |         |                                                                                 |         |          |               | _                                                        |                |                 |          |  |
|                                                                                                    |                   |                                                               |                                                   | - 1                                                            |                                                                                               |          | 1      |         | 1                                                                               |         |          | - 1           |                                                          |                |                 |          |  |
|                                                                                                    |                   |                                                               |                                                   |                                                                |                                                                                               |          |        |         |                                                                                 |         |          |               |                                                          |                |                 |          |  |